**MINISTÉRIO DA EDUCAÇÃO** SECRETARIA EXECUTIVA SUBSECRETARIA DE PLANEJAMENTO E ORÇAMENTO – SPO/SE/MEC

# Orientações Suplementares

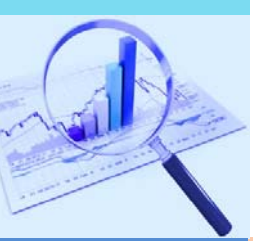

### Elaboração do Relatório de Gestão 2013

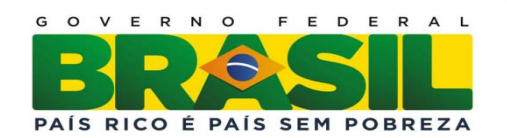

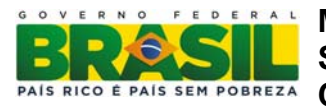

#### PRESIDENTA DA REPÚBLICA

Dilma Vana Rousseff

#### MINISTRO DA EDUCAÇÃO

Aloizio Mercadante Oliva

#### SECRETÁRIO EXECUTIVO

José Henrique Paim Fernandes

#### SUBSECRETÁRIO DE PLANEJAMENTO E ORÇAMENTO

Wagner Vilas Boas de Souza

#### **COORDENADORA-GERAL DE FINANÇAS**

Iara Ferreira Pinheiro

#### COORDENAÇÃO DE PROGRAMAÇÃO E ACOMPANHAMENTO FINANCEIRO

Waslei José da Silva João Paulo Nunes Danillo Teixeira de Souza Edilson José da Rocha Humberto Parente de Carvalho João Luiz da Silva Paulo Cesar Alves de Santana Wesley Washington Lourenço Figueredo

Zilmar Silva Rocha

Esplanada dos Ministérios, Bloco L Edifício Anexo ao Ministério da Educação, Anexo I, 1º andar 70047-900 – Brasília – DF

Permitida a reprodução total ou parcial desta publicação deste que citada a fonte.

Versão 2013-1

#### Sumário

| 1.         | Observações Iniciais                                                                            | 9  |
|------------|-------------------------------------------------------------------------------------------------|----|
| 2.         | Ações – OFSS (item 2.2.3.1, Port. TCU 175/2013),                                                | 9  |
| 3.         | Execução das Despesas (Item 4.1, Port. TCU 175/2013)                                            | 14 |
| 4.         | Realização da Despesa (item 4.1.3, Port. TCU 175/2013)                                          | 26 |
| 5.<br>175, | Movimentação e os saldos de restos a pagar de exercícios anteriores (item 4.3, Port. TCU /2013) | 59 |
| 6.         | Observações Finais                                                                              | 63 |
| 7.         | Legislação                                                                                      | 63 |
| Ane        | exo I - Configuração do Microsoft Excel                                                         | 64 |

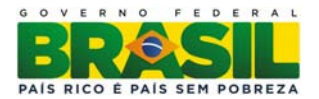

#### Apresentação

A previsão constitucional do instituto de prestação de contas (art. 70 CF/88) dá a exata dimensão de sua importância, representando um dos principais instrumentos de *accountability* do uso de recursos públicos junto à sociedade. A boa gestão de recursos públicos pressupõe não apenas a conformidade dos procedimentos adotados com a lei, mas, também a eficácia, eficiência e efetividade das ações, cabendo, por conseguinte, à prestação de contas evidenciar sob tais aspectos a gestão realizada.

Seguindo as normativas estabelecidas na Portaria TCU nº 175 de 12 de Julho de 2013 que dispõe sobre orientações às unidades jurisdicionadas ao Tribunal de Contas da União quanto à elaboração dos conteúdos dos relatórios de gestão referentes ao exercício de 2013, este manual tem por objetivo auxiliar na elaboração do Relatório de Gestão 2013 no que compete a Gestão Orçamentária e Financeira da Unidade utilizando como ferramenta o SIAFI Gerencial.

O SIAFI Gerencial é um sistema que possibilita a obtenção de informações, a partir de dados coletados da execução orçamentária, financeira, contábil e patrimonial existentes no SIAFI Operacional.

A base de dados do SIAFI Gerencial é atualizada diariamente. Isto é realizado após o processamento noturno das consolidações dos dados do SIAFI operacional. A migração seleciona os dados atualizados no módulo operacional do SIAFI, transfere-os via rede SERPRO para o servidor de banco de dados do sistema, localizado no Ministério da Fazenda, efetuando as devidas atualizações.

A principal característica do SIAFI Gerencial é a flexibilidade oferecida ao usuário para obtenção das informações, tanto na forma de parametrização dos filtros quanto na forma de apresentação das mesmas. Dessa forma, é um sistema que atende às necessidades dos usuários de forma tempestiva e customizada.

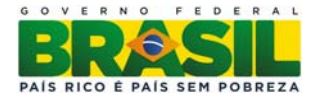

#### 1. Observações Iniciais

Esse manual não exime a UJ da leitura, na íntegra, dos normativos que regem a apresentação do Relatório de Gestão.

É imprescindível que seja feita uma análise crítica (textual) depois do preenchimento de cada quadro, com o intuito de acrescentar e/ou interpretar informações expressas nos quadros.

Os quadros são norteadores de preenchimento, o que significa que o preenchimento das informação não deverá ser feito de forma "engessada" significando, portanto, a supressão de linhas em branco ou acréscimo de informações que se fizerem necessárias à plena compreensão pelo leitor.

Salientamos que a extração das consultas no Siafi Gerencial propostas neste manual somente poderá ser feita após os prazos de encerramento e ajustes do exercício de 2013, conforme cronograma disponibilizado pela norma de encerramento do exercício (Macrofunção Siafi 020318 do manual Siafi Web). Sendo assim, recomendamos que as extrações sejam realizadas somente a partir do dia 22/01/2014, devido à possibilidade de ajustes no Siafi, por parte da Secretaria do Tesouro Nacional, até o dia 21/01/2014, data da conformidade contábil do Balanço Geral da União (BGU).

Quando da avaliação do quadro A.3.2 (AVALIAÇÃO DO SISTEMA DE CONTROLES INTERNOS DA UJ) deve-se observar criteriosamente a legenda de qualificação que se apresenta ao final do quadro, pois essa representa uma análise de percepção e não uma escala de valoração, ou seja, ao marcar o "X" na lacuna correspondente à coluna "3", por exemplo, não significa meio termo (ou "mais ou menos") entre a coluna "1" e a "5" e sim uma posição neutra a respeito da afirmativa que se apresenta, o que pode vir a representar desconhecimento desta dentro a organização.

#### 2. Ações – OFSS (item 2.2.3.1, Port. TCU 175/2013),

O quadro dispõe sobre as dimensões física e financeira da execução da ação, considerando, inclusive, os valores executados a título de restos a pagar no decorrer do exercício, em razão da significância que tal dado tem atingido para demonstração dos resultados gerados pela gestão.

Caso a unidade jurisdicionada não tenha a seu cargo a execução da integralidade dos valores consignados à ação, mas apenas a um ou mais subtítulos dessa, deve utilizar o quadro A.2.2.3.2.

Os subtítulos são utilizados especialmente para identificar a localização física da ação orçamentária. A localização do gasto pode ter abrangência nacional, no exterior, por região, por estado ou município.

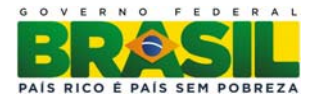

Quadro A.2.2.3.1 - Ações - OFSS

| Identificação da Ação                       |                                                        |           |                            |             |        |                       |       |          |             |                      |       |                   |
|---------------------------------------------|--------------------------------------------------------|-----------|----------------------------|-------------|--------|-----------------------|-------|----------|-------------|----------------------|-------|-------------------|
| Código                                      | Código Tipo:                                           |           |                            |             |        |                       |       |          |             |                      |       |                   |
| Título                                      |                                                        |           |                            |             |        |                       |       |          |             |                      |       |                   |
| Iniciativa                                  |                                                        |           |                            |             |        |                       |       |          |             |                      |       |                   |
| Objetivo                                    |                                                        |           |                            |             |        |                       | Có    | digo:    |             |                      |       |                   |
| Programa                                    |                                                        |           |                            |             |        |                       | Có    | digo:    |             | Tipo:                |       |                   |
| Unidade Orçan                               | entária                                                |           |                            |             |        |                       |       |          |             |                      |       |                   |
| Ação Prioritária                            | a                                                      | ( ) Sir   | n                          | ()Não       | C      | aso positi            | vo: ( | )PAC     |             | ( ) Bra              | sil s | sem Miséria       |
|                                             | Lei Orçamentária 2013                                  |           |                            |             |        |                       |       |          |             |                      |       |                   |
| Execução Orçamentária e Financeira          |                                                        |           |                            |             |        |                       |       |          |             |                      |       |                   |
| DotaçãoDespesaRestos a Pagar inscritos 2013 |                                                        |           |                            |             |        |                       |       |          | critos 2013 |                      |       |                   |
| Inicial                                     | Fin                                                    | al        | d Empenhada Liquidada Paga |             |        |                       |       | Paga     | Р           | rocessados           | P     | Não<br>rocessados |
|                                             |                                                        |           |                            |             |        |                       |       |          |             |                      |       |                   |
|                                             |                                                        |           |                            | I           | Execuç | ão Física             |       | •        |             |                      |       |                   |
|                                             | Descriçã                                               | o da met  | 9                          |             | Unid   | ade de me             | dida  |          |             | Montante             |       |                   |
|                                             | Deseriça                                               | o da met  | a                          |             | Onic   | ade de me             | uiua  | Previsto |             | Reprogramad          | lo    | Realizado         |
|                                             |                                                        |           |                            | <u> </u>    |        |                       |       |          |             |                      |       |                   |
|                                             | Restos a Pagar Não processados - Exercícios Anteriores |           |                            |             |        |                       |       |          |             |                      |       |                   |
| Execuç                                      | ão Orça                                                | mentári   | a e F                      | 'inanceira  |        |                       |       | Execução | o Fí        | sica - Metas         |       |                   |
| Valor em<br>1/1/2013                        | Valo                                                   | r Liquida | ado                        | Valor Cance | elado  | lado Descrição da Met |       |          |             | Unidade de<br>medida |       | Realizada         |
|                                             |                                                        |           |                            |             |        |                       |       |          |             |                      |       |                   |

**Observação:** Os restos a pagar referentes a ações que, na Lei Orçamentária 2013, tenham sofrido alteração em sua identificação, título ou código, devem ser consignados em quadro específico (Quadro A 2.2.3.3 – Ações não previstas na LOA 2013 – Restos a Pagar não Processados – OFSS), o qual remete apenas aos campos referentes à "Identificação da Ação" e "Restos a Pagar Não processados – Exercícios Anteriores".

Para consultar os dados referentes a essas informações utilizam-se os parâmetros abaixo:

Informar no Menu Contexto o Grupo PLUBIC MENSAL.

No campo Tipo de valor  $\rightarrow$  Selecionar: Saldo Atual

No campo Filtro  $\rightarrow$  Parâmetro/Código ou Combinação  $\rightarrow$  Selecionar:

- Mês de Referência: = 14 (por que é o mês utilizado como ano fechado pelo SIAFI)
- Unidade Orçamentária: = \_\_\_\_\_ (é colocado o código da Unidade Orçamentária)
- **Projeto/Atividade:** = \_\_\_\_\_ (são colocadas as ações sob responsabilidade da UJ)

Observação: no campo Filtro consta a opção "Opr", ou seja, Operador, constam as seguintes opções:

- a) = : igual;
- b) >: maior;
- c) >= : maior ou igual;
- d) <: menor;
- e) <= : menor ou igual; e
- f) EX : exceto

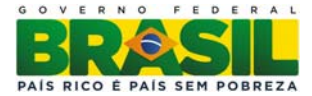

| <u>Arquivo</u>            | Editar                                                       | Saldo                                       | <u>T</u> abelas         | <u>C</u> ada        | stros                             | Docu                          | imentos                                         | Utilit       | ários  | ?                            | Window                                            |                                                         |                             |                      |  |
|---------------------------|--------------------------------------------------------------|---------------------------------------------|-------------------------|---------------------|-----------------------------------|-------------------------------|-------------------------------------------------|--------------|--------|------------------------------|---------------------------------------------------|---------------------------------------------------------|-----------------------------|----------------------|--|
| 😨 SIAF                    | 12013,C                                                      | onsulta                                     | Construí                | da                  |                                   |                               |                                                 |              |        |                              |                                                   |                                                         |                             |                      |  |
|                           | 🞒 🛃<br>Limpar T                                              | ela                                         | <b>F</b> 🗙              | 1                   | ?                                 |                               |                                                 |              |        |                              |                                                   | Usuário:<br>Base em:<br>Versão :                        | JOÅ<br>11-[                 | 0<br>DEZ-2013<br>1.3 |  |
| 4                         | Sec<br>Sist                                                  | retaria do<br>tema Integ                    | Tesouro N<br>rado de Ad | acional<br>ministra | ção Fin                           | anceira                       | i do Gover                                      | no Fed       | eral   |                              |                                                   |                                                         |                             |                      |  |
| С                         | ontexto                                                      | Apre                                        | sentaçã                 | o c                 | onsult                            | ta                            |                                                 |              |        |                              |                                                   |                                                         |                             |                      |  |
| )<br> <br> <br> <br> <br> | Brupo:<br>PUBLIC ME<br>Tipo de Vi<br>Saldo<br>Saldo<br>Saldo | NSAL<br>alor<br>atual<br>no mês<br>do ano a | anterior                | <b>±</b> D          | ot Inicia<br>Movi<br>Movi<br>Movi | il, Dot A<br>imento<br>imento | Atualizada<br>o líquido<br>o Credor<br>o devedo | , Desp<br>or | Emp, I | Desi<br>Aovi<br>Aovi<br>Aovi | o Liquidada<br>mento líq<br>mento cre<br>mento de | , Val Pagos e<br>uido acumu<br>edor acumu<br>vedor acum | RP<br>lado<br>lado<br>nulao | o<br>o<br>do         |  |
|                           | Filtro                                                       |                                             | 0                       | n c                 | ádian nu                          | oombin                        |                                                 |              | Titul  | _                            |                                                   |                                                         |                             |                      |  |
| i i i                     | IÊS DE R                                                     | EFERÊNC                                     | A 🛓 =                   | ± 14                | 1<br>1                            | combin                        | laçao                                           |              | Mês    | Qua                          | torze                                             |                                                         | ±                           | •                    |  |
| Ī                         | JNIDADE                                                      | ORÇAMEI                                     | NTÁ 🛨 =                 | ±                   |                                   |                               |                                                 | ŧ            |        |                              |                                                   |                                                         | ŧ                           |                      |  |
| l l                       | ROJETO                                                       |                                             | DE 👤 =                  | ±                   |                                   |                               |                                                 | ±            |        |                              |                                                   |                                                         | ŧ                           |                      |  |
| Γ                         |                                                              |                                             | *                       | *                   |                                   |                               |                                                 | *            |        |                              |                                                   |                                                         | *                           |                      |  |
|                           |                                                              |                                             | *                       | *                   |                                   |                               |                                                 | *            |        |                              |                                                   |                                                         | <u>±</u>                    | ·                    |  |
|                           |                                                              |                                             |                         |                     |                                   |                               |                                                 |              |        |                              |                                                   |                                                         |                             |                      |  |
|                           |                                                              |                                             |                         |                     | _                                 |                               |                                                 |              |        |                              |                                                   |                                                         |                             |                      |  |
|                           |                                                              |                                             |                         |                     | E                                 | Excluir                       | r s                                             | Salvar       | Como   | )                            | Salva                                             | r Ex                                                    | ecu                         | tar SERPRO           |  |

A aba seguinte (Apresentação) possibilita a montagem do *layout* da consulta. Assim sendo os parâmetros seguintes servem apenas de norteadores, caso a unidade queira organizar os dados de forma diferente é perfeitamente possível:

No campo Cabeçalho  $\rightarrow$  Nome do Parâmetro  $\rightarrow$  Selecionar: Mês de Referência, Tipo de Valor, Unidade Orçamentária (e decodifique).

No campo Linha → Selecionar: Projeto/Atividade (decodifique)

No campo Coluna → Selecionar: Item de Informação

Para decodificar (aparece o nome por extenso ao lado da informação do item) os itens de informação basta clicar na caixinha/seletor **"Decod"** que fica ao lado de cada item**.** 

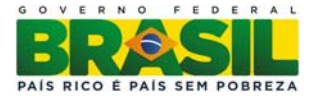

| <u>A</u> rquivo | Editar                                                                                                   | Saldo                                   | Tabelas                    | <u>C</u> adastros          | Documentos       | <u>U</u> tilitários                                 | ? <u>W</u> in                            | dow                        |                                   |        |
|-----------------|----------------------------------------------------------------------------------------------------|-----------------------------------------|----------------------------|----------------------------|------------------|-----------------------------------------------------|------------------------------------------|----------------------------|-----------------------------------|--------|
| 😨 SIAF          | 12013,C                                                                                                  | onsulta                                 | Construío                  | la                         |                  |                                                     |                                          |                            |                                   |        |
|                 | 5 🗟                                                                                                    |                                         | Ŧ 🗙                        | 2?                         |                  |                                                     |                                          | Usuário<br>Base e<br>Versã | o: JOĂO<br>m: 11-DEZ-2<br>io: 1.3 | 013    |
| 4               | Sec<br>Sist                                                                                              | retaria do<br>ema Integ                 | o Tesouro N<br>grado de Ad | acional<br>ministração Fir | anceira do Gover | no Federal                                          |                                          |                            |                                   |        |
| C               | ontexto                                                                                                  | Apr                                     | esentação                  | Consul                     | ta               |                                                     |                                          |                            |                                   |        |
|                 | ritulo<br>Dot Inicial<br>Subtítulo<br>REAL<br>Cabeçalho<br>Nome do P<br>ÊS DE RE<br>PO DE V/<br>NIDADE C | , Dot Atu<br>arâmetro<br>FERÊNC<br>ALOR | IA<br>IA<br>NTÁRIA         | sp Emp, Desp               | Decod.           | unidade<br>em uni<br>Detalf<br>Linha<br>PRC<br>Colu | Monetária<br>dade<br>je<br>JETO/AT<br>na | <b>▼</b><br>IVIDADE        | Decod.                            |        |
|                 |                                                                                                    |                                         |                            |                            | Excluir          | ITTEN                                               | I DE INFO                                | RMAÇÃO<br>Salvar           | Executar                          | SERPRO |

Se necessário for, existe, no Menu **Consulta**, a possibilidade de salvar a extração/consulta, objetivando posterior análise dos dados. Basta preencher o campo "Sigla da Consulta" (o campo tem número restrito de caracteres disponíveis para o preenchimento, ou seja, quanto menor, melhor) e no campo "Descrição", descrever, de forma detalhada, o que significa a sigla utilizada.

Depois se clica em salvar.

Para retirar os valores de **<u>RESTOS A PAGAR</u>** (Valor em 01/01/2013) basta realizar nova pesquisa com os seguintes parâmetros:

Informar no Menu Contexto o Grupo RP PROC N PROC CCONT.

No campo Tipo de valor  $\rightarrow$  Selecionar: Saldo Atual

No campo Filtro  $\rightarrow$  Parâmetro/Código ou Combinação  $\rightarrow$  Selecionar:

- Mês de Referência: = 14 (por que é o mês utilizado como ano fechado pelo SIAFI)
- Unidade Orçamentária: = \_\_\_\_\_ (é colocado o código da Unidade Orçamentária)
- **Projeto/Atividade:** = \_\_\_\_\_ (são colocadas as ações sob responsabilidade da UJ)

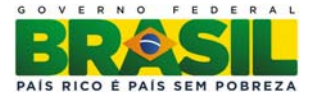

| Arquivo     | Editar                                                       | <u>Saldo</u> <u>T</u>                                          | abelas                    | Cadastro                 | s <u>D</u> oc                          | umentos                                             | <u>U</u> tilitá | rios ?                       | <u>W</u> indov                                   | v                                            |                            |        |
|-------------|--------------------------------------------------------------|----------------------------------------------------------------|---------------------------|--------------------------|----------------------------------------|-----------------------------------------------------|-----------------|------------------------------|--------------------------------------------------|----------------------------------------------|----------------------------|--------|
| 😨 SIAF      | 12013,C                                                      | onsulta C                                                      | onstruíd                  | la                       |                                        |                                                     |                 |                              |                                                  |                                              |                            |        |
|             | 5 🗟                                                          | 3                                                              | ×                         | 2?                       |                                        |                                                     |                 |                              |                                                  | Usuário:<br>Base em:<br>Versão :             | JOĂO<br>11-DEZ-2013<br>1.3 | 3      |
|             | Sec<br>Sist                                                  | retaria do T<br>tema Integra                                   | esouro Na<br>Ido de Adr   | acional<br>ninistração I | inanceir                               | ra do Gover                                         | no Feder        | ral                          |                                                  |                                              |                            |        |
| С           | ontexto                                                      | Apres                                                          | entação                   | Cons                     | ulta                                   |                                                     |                 |                              |                                                  |                                              |                            |        |
| G<br>R<br>T | irupo:<br>IP PROC I<br>Tipo de Vi<br>Saldo<br>Saldo<br>Saldo | N PROC CC<br><sup>alor</sup><br>atual<br>no mês a<br>do ano an | ONT<br>nterior<br>iterior | Resto                    | s a Paga<br>ovimen<br>ovimen<br>ovimen | ar Processa<br>to líquido<br>to Credor<br>to devedo | adosen          | ão Proc<br>Mov<br>Mov<br>Mov | essados.<br>rimento li<br>rimento c<br>rimento c | íquido acumu<br>credor acumu<br>levedor acum | ilado<br>ilado<br>nulado   |        |
| P           | arâmetro                                                     |                                                                | Ор                        | Código                   | ou comb                                | inação                                              |                 | Título                       |                                                  |                                              |                            |        |
| N           | IÊS DE R                                                     | eferência                                                      | . 🛨 =                     | <b>±</b> 14              |                                        |                                                     | ±               | Mês Qu                       | atorze                                           |                                              | <u>±</u> -                 |        |
| L L         | INIDADE                                                      | ORÇAMEN                                                        | τÁ ± =                    | <u>+</u>                 |                                        |                                                     |                 |                              |                                                  |                                              | <u>+</u>                   |        |
| <u>F</u>    | ROJETO                                                       | ATIVIDADE                                                      | : <u>+</u> =              | <u>+</u>                 |                                        |                                                     |                 |                              |                                                  |                                              | <u>+</u>                   |        |
|             |                                                              |                                                                | _븩_                       | - <u>+</u>               |                                        |                                                     | _–빀             |                              |                                                  |                                              | - <u></u>                  |        |
|             |                                                              |                                                                | 2                         | <u>×</u>                 |                                        |                                                     | <u> </u>        |                              |                                                  |                                              | Ť                          |        |
|             |                                                              |                                                                |                           |                          |                                        |                                                     |                 |                              |                                                  |                                              |                            |        |
|             |                                                              |                                                                |                           | Γ                        | Exclu                                  | ir s                                                | alvar C         | omo                          | Salv                                             | var E                                        | kecutar                    | SERPRO |

A aba seguinte (Apresentação) possibilita a montagem do *layout* da consulta. Assim sendo os parâmetros seguintes servem apenas de norteadores, caso a unidade queira organizar os dados de forma diferente é perfeitamente possível:

No campo Cabeçalho  $\rightarrow$  Nome do Parâmetro  $\rightarrow$  Selecionar: Mês de Referência, Tipo de Valor, Unidade Orçamentária (e decodifique).

No campo Linha → Selecionar: Projeto/Atividade (decodifique) No campo Coluna → Selecionar: Item de Informação

Para decodificar (aparece o nome por extenso ao lado da informação do item) os itens de informação basta clicar na caixinha/seletor **"Decod"** que fica ao lado de cada item**.** 

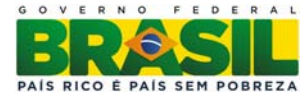

| <u>Arquivo Editar Saldo Tabelas Cadastros D</u> ocumentos <u>U</u> tilitários ? <u>W</u> indow                                                                                                    |        |
|----------------------------------------------------------------------------------------------------|--------|
| 😨 SIAFI2013, Consulta Construída                                                                                                    |        |
| Usuário: JOÃO<br>Base em: 11-DEZ<br>Versão : 1.3                                                                                                    | -2013  |
| Secretaria do Tesouro Nacional<br>Sistema Integrado de Administração Financeira do Governo Federal                                                                                                    |        |
| Contexto Apresentação Consulta                                                                                                    |        |
| Título         Dot Inicial, Dot Atualizada, Desp Emp, Desp Liquidada, Val Pagos e RP         Subtítulo         Moeda       Unidade Monetária         REAL       Image: Cabeçalho         Nome do Parâmetro       Decod.         MÊS DE REFERÊNCIA       Image: Cabeçalho         TIPO DE VALOR       Image: Columa         UNIDADE ORÇAMENTÁRIA       Image: Columa         TEM DE INFORMAÇÃO       Image: Columa |        |
| Excluir Salvar Como Salvar Executar                                                                                                    | SERPRO |

**Observação:** Quando do preenchimento da RP referente ao orçamento de 2013, realizar, em 2014, a consulta RP PROC N PROC NE (para selecionar o ano), utilizando os mesmos parâmetros acima descritos.

#### 3. Execução das Despesas (Item 4.1, Port. TCU 175/2013)

Este grupo de informações deve ser fornecida considerando os seguintes subtópicos:

- Quadro A.4.1.1 Programação;
- Quadro A.4.1.2 Movimentação;
- Quadro A.4.1.3 Realização.

#### PROGRAMAÇÃO (Quadro A.4.1.1, Port. 175/2013)

O quadro abaixo deverá ser preenchido pelas UJ que são UO, ou que tenha UG, entre suas unidades consolidadas e/ou agregadas, que tenha créditos orçamentários da LOA registrados contabilmente. <u>Caso haja mais de uma UO no âmbito da UJ, deverá ser preenchido um quadro para cada UO</u> (esse é o caso, por exemplo, das universidades que possuem Hospitais Universitários em sua estrutura).

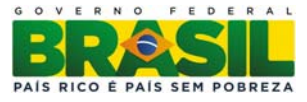

| Unidade Orçamentári | a:                             | Código UO:                |                   | U                   | GO:                    |                              |     |                |
|---------------------|--------------------------------|---------------------------|-------------------|---------------------|------------------------|------------------------------|-----|----------------|
|                     |                                | Grupos de Despesa Corrent |                   |                     |                        |                              |     |                |
| Origem dos C        | 1 – Pessoal e Encar<br>Sociais | rgos                      | 2 – Juros e<br>Dí | Encargos da<br>vida | 3-                     | Outras Despesas<br>Correntes |     |                |
| DOTAÇÃO INICIAL     |                                |                           |                   |                     |                        |                              |     |                |
|                     | Suplementares                  |                           |                   |                     |                        |                              |     |                |
| Ő                   | Espaciais                      | Abertos                   |                   |                     |                        |                              |     |                |
| LI                  | Especials                      | Reabertos                 |                   |                     |                        |                              |     |                |
| Ę                   | Extraordinários                | Abertos                   |                   |                     |                        |                              |     |                |
| CB                  | Extraorumarios                 | Reabertos                 |                   |                     |                        |                              |     |                |
|                     | Créditos Cancela               | dos                       |                   |                     |                        |                              |     |                |
| Outras Operações    |                                |                           |                   |                     |                        |                              |     |                |
| Dotaçã              | ão final 2013 (A)              |                           |                   |                     |                        |                              |     |                |
| Dotaç               |                                |                           |                   |                     |                        |                              |     |                |
| Varia               | ção (B/A-1)*100                |                           |                   |                     |                        |                              |     |                |
|                     |                                |                           | Grupo             | os de               | Despesa C              | apital                       |     | 0 - Posorva do |
| Origem dos C        | Créditos Orçamentá             | irios                     | 4 – Investimentos | 5 –<br>Fii          | Inversões<br>nanceiras | 6 - Amortiza<br>da Dívida    | ção | Contingência   |
| DOTAÇÃO NICIAL      |                                |                           |                   |                     |                        |                              |     |                |
|                     | Suplementares                  |                           |                   |                     |                        |                              |     |                |
| OS                  | Egnaciaia                      | Abertos                   |                   |                     |                        |                              |     |                |
| H                   | Especials                      | Reabertos                 |                   |                     |                        |                              |     |                |
| Ę                   | Extuandinániaa                 | Abertos                   |                   |                     |                        |                              |     |                |
| CR                  |                                |                           |                   |                     |                        |                              |     |                |
|                     |                                |                           |                   |                     |                        |                              |     |                |
| Outras Operações    |                                |                           |                   |                     |                        |                              |     |                |
| Dotaçã              |                                |                           |                   |                     |                        |                              |     |                |
| Dotaç               |                                |                           |                   |                     |                        |                              |     |                |
| Varia               | ção (A/B-1)*100                |                           |                   |                     |                        |                              |     |                |

#### QUADRO A.4.1.1 – PROGRAMAÇÃO DE DESPESAS

Para consultar os dados referentes a essas informações utilizam-se os parâmetros abaixo:

Informar no Menu Contexto o Grupo DOTAÇÃO TOTAL.

No campo Tipo de valor  $\rightarrow$  Selecionar: Saldo Atual

No campo Filtro  $\rightarrow$  Parâmetro/Código ou Combinação  $\rightarrow$  Selecionar:

- Mês de Referência: 14 (por que é o mês utilizado como ano fechado pelo SIAFI)
- Unidade Orçamentária: \_\_\_\_\_ (é colocado o(s) código(s) da(s) Unidade(s)

Orçamentária(s) que se encontram no âmbito da UJ)

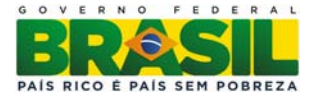

| Arquiv | o <u>E</u> ditar                                                      | Saldo                                            | <u>T</u> abelas        | Cad                | lastros                      | Docu                             | umentos                           | Utilita  | ários | ?                    | Window                        | N                                         |                            |   |
|--------|-----------------------------------------------------------------------|--------------------------------------------------|------------------------|--------------------|------------------------------|----------------------------------|-----------------------------------|----------|-------|----------------------|-------------------------------|-------------------------------------------|----------------------------|---|
| 😨 SI/  | FI2013,C                                                              | onsulta (                                        | Construí               | da                 |                              |                                  |                                   |          |       |                      |                               |                                           |                            |   |
|        | 5 💀                                                                   |                                                  | FX                     | Ż                  | ?                            |                                  |                                   |          |       |                      |                               | Usuário:<br>Base em:<br>Versão :          | JOĂO<br>12-DEZ-201:<br>1.3 | 3 |
|        | Sec<br>Sis                                                            | retaria do<br>tema Integr                        | Tesouro N<br>ado de Ad | laciona<br>Iminist | l<br>ração Fin               | anceira                          | a do Gover                        | no Fede  | eral  |                      |                               |                                           |                            |   |
|        | Contexto                                                              | Apre                                             | sentaçã                | o                  | Consul                       | ta                               |                                   |          |       |                      |                               |                                           |                            |   |
|        | Grupo:<br>DOTAÇÃO<br>Tipo de V<br>✓ Saldo<br>Saldo<br>Saldo<br>Filtro | D TOTAL<br>alor<br>atual<br>no mês a<br>do ano a | anterior<br>nterior    | <b>±</b>           | Dotação<br>Mov<br>Mov<br>Mov | Total<br>iment<br>iment<br>iment | o líquido<br>o Credor<br>o devedo | or       |       | Aovi<br>Aovi<br>Aovi | mento I<br>mento o<br>mento o | íquido acum<br>credor acum<br>devedor acu | ulado<br>ulado<br>mulado   |   |
|        | MÊS DE R                                                              | EFERÊNCI                                         | A <b>±</b> =           |                    | Coaigo ou<br>14              | i combir                         | naçao                             | ±        | Mês   | Qua                  | torze                         |                                           | ••                         |   |
|        | UNIDADE                                                               | ORÇAMEN                                          | ITÁ 🛨 =                | ŧ                  |                              |                                  |                                   | ±        | Í     |                      |                               |                                           | <u>.</u>                   |   |
|        |                                                                       |                                                  | 1                      | ±                  |                              |                                  |                                   | ±        |       |                      |                               |                                           | ±                          |   |
|        |                                                                       |                                                  | ±                      | *                  |                              |                                  |                                   | <u>±</u> |       |                      |                               |                                           | _ <u>±</u>                 |   |
|        |                                                                       |                                                  | *                      | *                  |                              |                                  |                                   | <u>±</u> | J     |                      |                               |                                           | <u>±</u>                   |   |
|        |                                                                       |                                                  |                        |                    |                              |                                  |                                   |          |       |                      |                               |                                           |                            |   |
|        |                                                                       |                                                  |                        |                    |                              |                                  |                                   |          |       |                      |                               |                                           |                            |   |

A aba seguinte (Apresentação) possibilita a montagem do *layout* da consulta. Assim sendo os parâmetros seguintes servem apenas de norteadores, caso a unidade queira organizar os dados de forma diferente é perfeitamente possível:

No campo Cabeçalho  $\rightarrow$  Nome do Parâmetro  $\rightarrow$  Selecionar: Mês de Referência, Tipo de Valor, Unidade Orçamentária (e decodifique).

No campo Linha → Selecionar: Categoria Econômica da Despesa e Grupo de Despesa (decodifique ambos)

No campo Coluna → Selecionar: Item de Informação

Para decodificar (aparece o nome por extenso ao lado da informação do item) os itens de informação basta clicar na caixinha/seletor **"Decod"** que fica ao lado de cada item.

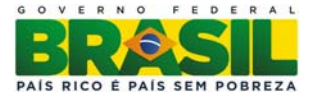

| <u>Arquivo Editar Salo</u>                                                                                                    | do <u>T</u> abelas <u>C</u> ada                 | stros <u>D</u> ocumentos | <u>U</u> tilitários ? <u>W</u> indow                                                                                    |                                                |             |
|----------------------------------------------------------------------------------------------------|-------------------------------------------------|--------------------------|----------------------------------------------------------------------------------------------------|------------------------------------------------|-------------|
| 😨 SIAFI2013,Consu                                                                                                    | Ilta Construída                                 |                          |                                                                                                    |                                                |             |
|                                                                                                    | <b>Ŧ</b> 🛪 🕺                                    | ?                        |                                                                                                    | Usuário: JOĂO<br>Base em: 12-DE<br>Versão : 1. | Z-2013<br>3 |
| Secretaria<br>Sistema Ir                                                                                                    | a do Tesouro Nacional<br>ntegrado de Administra | ção Financeira do Govern | o Federal                                                                                                    |                                                |             |
| Contexto A                                                                                                    | presentação C                                   | onsulta                  |                                                                                                    |                                                |             |
| Título<br>Dotação Total<br>Subtítulo<br>Moeda<br>REAL<br>Cabeçalho<br>Nome do Parâme<br>MÊS DE REFERÊ<br>TIPO DE VALOR<br>UNIDADE ORÇAI | etro<br>NCIA<br>MENTÁRIA                        | Decod.                   | Unidade Monetária<br>em unidade<br>Detalhe<br>Linha<br>CATEGORIA ECONÓ<br>GRUPO DE DESPES<br>Coluna<br>ITEM DE INFORMAÇ | Decod.<br>ÔMICA DA 1 V<br>A 1 V<br>ÃO 1 C      |             |
|                                                                                                    |                                                 | Excluir                  | ilvar Como Salvar                                                                                                    | Executa                                        | r SERPRO    |

Se necessário for, existe, no Menu **Consulta**, a possibilidade de salvar a extração/consulta, objetivando posterior análise dos dados. Basta preencher o campo "Sigla da Consulta" (o campo tem número restrito de caracteres disponíveis para o preenchimento, ou seja, quanto menor, melhor) e no campo "Descrição", descrever, de forma detalhada, o que significa a sigla utilizada.

Depois se clica em salvar.

#### **Obs:**

- Variação (B/A -1) \* 100 : Indica a representatividade da doação final de 2013 em relação a 2012. Resulta da aplicação da fórmula:
  - i) [(Dotação final 2013 (A)/ Dotação Final 2012(B)) 1] \*100
- 2. As consultas salvas só ficam disponibilizadas na UG do usuário, não sendo possível utilizar uma consulta de outra UG.
- 3. Elaborado o quadro, a UJ deverá proceder a uma análise crítica da programação orçamentária, originária e adicional, considerando os seguintes aspectos:
- 4. Compatibilidade das dotações com as necessidades da UJ: Exame da compatibilidade das dotações orçamentárias em relação às necessidades de crédito da UJ para cumprimento da sua programação de trabalho, evidenciando eventuais alterações da proposta originária da UJ no âmbito do próprio Poder Executivo ou do Congresso Nacional, bem como alterações relevantes ocorridas nas dotações do exercício em relação às dotações do exercício anterior.
- 5. Além dessas questões, o gestor poderá apresentar outras informações e ponderações sobre as dificuldades e oportunidades surgidas durante o exercício, entre as quais a abertura de créditos adicionais, os cancelamentos de créditos e solicitações de créditos adicionais não atendidas ou atendidas em prazos extemporâneos que afetaram os processos de gestão orçamentária da UJ.

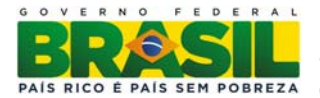

#### MOVIMENTAÇÃO (Quadros A.4.1.2.1 e A.4.1.2.2, Port. 175/2013)

Os Quadros A.4.1.2.1 e A.4.1.2.2, denominados Movimentação Orçamentária Interna por Grupo de Despesa e Movimentação Orçamentária Externa por Grupo de Despesa, respectivamente, compreendem o conjunto dos créditos orçamentários concedidos ou recebidos de UG não associada à UJ (ou seja, concedidos ou recebidos de UG relacionada a UJ que não componha o Relatório de Gestão) e deve ser preenchido por todas as UJ. Caso os quadros ocupem mais de uma página do relatório devem ser colocados em anexo, com a devida referência no texto.

Objetivando o correto preenchimento deve-se primeiramente entender a diferença entre Movimentação Interna e Externa de Crédito.

- Movimentação Interna de Crédito: qualquer descentralização de crédito entre Unidade Orçamentária - UO do mesmo Órgão, isto é, as provisões.
- Movimentação Externa de Crédito: qualquer descentralização de crédito entre Unidade Orçamentária - UO de Órgãos distintos, isto é, os destaques.

#### **MOVIMENTAÇÃO INTERNA**

#### QUADRO A.4.1.2.1 – MOVIMENTAÇÃO ORÇAMENTÁRIA INTERNA POR GRUPO DE DESPESA

| Movimentaç                | ão dentro de 1 | nesma Unidao     | le Orçamentária e        | ntre Unidades .                      | Jurisdicionada                       | as Distintas                        |
|---------------------------|----------------|------------------|--------------------------|--------------------------------------|--------------------------------------|-------------------------------------|
|                           | U              | G                |                          | De                                   | espesas Correntes                    | 5                                   |
| Origem da<br>Movimentação | Concedente     | Recebedora       | Classificação da<br>ação | 1 – Pessoal e<br>Encargos<br>Sociais | 2 – Juros e<br>Encargos da<br>Dívida | 3 – Outras<br>Despesas<br>Correntes |
| Concedidos                |                |                  |                          |                                      |                                      |                                     |
| Recebidos                 |                |                  |                          |                                      |                                      |                                     |
|                           | U              | G                |                          | De                                   | spesas de Capita                     | 1                                   |
| Origem da<br>Movimentação | Concedente     | Recebedora       | Classificação da<br>ação | 4 –<br>Investimentos                 | 5 – Inversões<br>Financeiras         | 6 –<br>Amortização<br>da Dívida     |
| Concedidos                |                |                  |                          |                                      |                                      |                                     |
| Recebidos                 |                |                  |                          |                                      |                                      |                                     |
|                           | Mov            | vimentação entre | Unidades Orçamentái      | rias do mesmo Órg                    | ão                                   |                                     |
|                           | U              | G                |                          | De                                   | espesas Corrente                     | 8                                   |
| Origem da<br>Movimentação | Concedente     | Recebedora       | Classificação da<br>ação | 1 – Pessoal e<br>Encargos<br>Sociais | 2 – Juros e<br>Encargos da<br>Dívida | 3 – Outras<br>Despesas<br>Correntes |
| Concedidos                |                |                  |                          |                                      |                                      |                                     |
| Recebidos                 |                |                  |                          |                                      |                                      |                                     |
|                           | U              | G                |                          | De                                   | spesas de Capita                     | 1                                   |
| Origem da<br>Movimentação | Concedente     | Recebedora       | Classificação da<br>ação | 4 –<br>Investimentos                 | 5 – Inversões<br>Financeiras         | 6 –<br>Amortização<br>da Dívida     |
| Concedidos                |                |                  |                          |                                      |                                      |                                     |
| Recebidos                 |                |                  |                          |                                      |                                      |                                     |

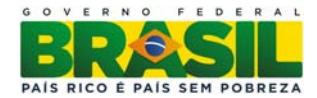

Primeiramente é importante entender as duas partes da tabela:

- Movimentação dentro da mesma Unidade Orçamentária entre Unidades Jurisdicionadas Distintas: Movimentações internas que ocorrerem no âmbito da mesma unidade orçamentária quando concedidas ou recebidas de UG não associada à UJ (ou seja, concedidos ou recebidos de UG relacionada à UJ que não componha o Relatório de Gestão);
- Movimentação entre Unidades Orçamentárias do mesmo Órgão: Movimentação de créditos entre unidades orçamentárias do mesmo órgão e que representam unidades jurisdicionadas distintas.

#### PARÂMETROS DA CONSULTA:

No MENU Contexto, campo Grupo: **MOVIMENTO CRÉDITOS** (Descentralizações concedidas e recebidas)

No campo Tipo de valor  $\rightarrow$  Selecionar: Saldo Atual

No campo Filtro → Parâmetro/Código ou Combinação → Selecionar:

- Mês de Referência: 14 (por que é o mês utilizado como ano fechado pelo SIAFI)
- Órgão da UG Executora: \_\_\_\_\_ (Órgão da UG Executora da UJ)
- Unidade Orçamentária: \_\_\_\_\_ (código da Unidade Orçamentária da UJ)

| <u>Arquivo Editar Saldo Tabelas Cadastros D</u> ocumentos <u>U</u> tilitários ? <u>W</u> indow                                                                                                    |       |
|----------------------------------------------------------------------------------------------------|-------|
| 🙀 SIAFI2013,Consulta Construída                                                                                                    |       |
| Usuário: JOÃO<br>Base em: 12-DEZ-2013<br>Versão : 1.3                                                                                                    |       |
| Secretaria do Tesouro Nacional<br>Sistema Integrado de Administração Financeira do Governo Federal                                                                                                    |       |
| Contexto Apresentação Consulta                                                                                                    |       |
| Grupo:       MOVIMENTO CRÉDITOS       Descentralizações concedidas e recebidas         Tipo de Valor       Saldo atual       Movimento líquido       Movimento líquido acumulado         Saldo no mês anterior       Movimento Credor       Movimento credor acumulado         Saldo do ano anterior       Movimento devedor       Movimento devedor acumulado         Filtro       Parâmetro       Opr       Código ou combinação       Título         MÊS DE REFERÊNCIA       =       14       Mês Quatorze       Image: Comparison of the second second sec |       |
| Excluir Salvar Como Salvar Executar se                                                                                                    | SRPRO |

Manual Relatório de Gestão 2013

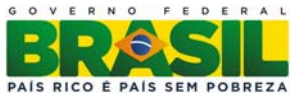

Menu Apresentação

No campo Cabeçalho  $\rightarrow$  Nome do Parâmetro  $\rightarrow$  Selecionar: Mês de Referência, Tipo de Valor, Unidade Orçamentária e Grupo de Despesa.

No campo Linha → Selecionar: UG Executora e Programa de Trabalho

No campo Coluna → Selecionar: Item de Informação

Para decodificar (aparece o nome por extenso ao lado da informação do item) os itens de informação basta clicar na caixinha/seletor "Decod".

| Arquivo Editar Saldo Tabelas Cadastros Documentos Utilitários ? Wind                                                                                                    | dow                                                   |
|----------------------------------------------------------------------------------------------------|-------------------------------------------------------|
| 🙀 SIAFI2013,Consulta Construída                                                                                                    |                                                       |
|                                                                                                    | Usuário: JOĂO<br>Base em: 12-DEZ-2013<br>Versão : 1.3 |
| Secretaria do Tesouro Nacional<br>Sistema Integrado de Administração Financeira do Governo Federal                                                                                                    |                                                       |
| Contexto Apresentação Consulta                                                                                                    |                                                       |
| Título         Descentralizações concedidas e recebidas         Subtítulo         Moeda       Unidade Monetária         REAL       Image: Cabeçalho         Nome do Parâmetro       Decod.         TIPO DE VALOR       Image: Cabeçalho         UNIDADE ORÇAMENTÁRIA       Image: Cabeçalho         GRUPO DE DESPESA       Image: Cabeçalho         Image: Cabeçalho       Image: Cabeçalho         Image: Cabeçalho       Decod.         Image: Cabeçalho       Image: Cabeçalho         Image: Cabeçalho       Decod.         Image: Cabeçalho       Image: Cabeçalho         Image: Cabeçalho       Decod.         Image: Cabeçalho       Decod.         Image: Cabeçalho       Image: Cabeçalho         Image: Cabeçalho       Decod.         Image: Cabeçalho       Image: Cabeçalho         Image: Cabeçalho       Decod.         Image: Cabeçalho       Image: Cabeçalho         Image: Cabeçalho       Image: Cabeçalho         Image: Cabeçalho       Image: Cabeçalho         Image: Cabeçalho       Image: Cabeçalho         Image: Cabeçalho       Image: Cabeçalho         Image: Cabeçalho       Image: Cabeçalho         Image: Cabeçalho       Imag | Decod.<br>RA 😫 🗹<br>DE TRABALHO 😫 🗹                   |
| Excluir Salvar Como S                                                                                                    | alvar Executar SERPRO                                 |

O resultado da pesquisa acima possibilitará o preenchimento da primeira parte da tabela. Para a segunda parte (Movimentação entre Unidades Orçamentárias do mesmo Órgão) somente unidades que possuem mais de uma UO no âmbito da UJ deverão preencher tais informações, esse é o caso, por exemplo, das Universidades que possuem Hospitais Universitários na sua estrutura. Sendo assim, estas unidades deverão relacionar no Contexto (tela inicial) todas as UO's da sua estrutura.

**Observação:** A consulta retornará diversas planilhas no mesmo arquivo, sendo uma para cada GRUPO DE DESPESA.

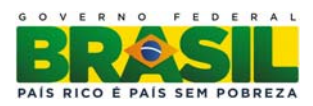

#### **MOVIMENTAÇÃO EXTERNA**

#### QUADRO A.4.1.2.2 – MOVIMENTAÇÃO ORCAMENTÁRIA EXTERNA POR GRUPO DE DESPESA

|                           | U          | G          |                          | Despesas Correntes                |                                      |                                     |  |  |  |  |
|---------------------------|------------|------------|--------------------------|-----------------------------------|--------------------------------------|-------------------------------------|--|--|--|--|
| Origem da<br>Movimentação | Concedente | Recebedora | Classificação<br>da ação | 1 – Pessoal e<br>Encargos Sociais | 2 – Juros e<br>Encargos da<br>Dívida | 3 – Outras<br>Despesas<br>Correntes |  |  |  |  |
| Concedidos                |            |            |                          |                                   |                                      |                                     |  |  |  |  |
| Recebidos                 |            |            |                          |                                   |                                      |                                     |  |  |  |  |
| Orizon da                 | U          | G          | Cleasifice eão           | J                                 | Despesas de Capital                  |                                     |  |  |  |  |
| Movimentação              | Concedente | Recebedora | da ação                  | 4 – Investimentos                 | 5 – Inversões<br>Financeiras         | 6 – Amortização<br>da Dívida        |  |  |  |  |
| Concedidos                |            |            |                          |                                   |                                      |                                     |  |  |  |  |
| Recebidos                 |            |            |                          |                                   |                                      |                                     |  |  |  |  |

Para preenchimento do quadro acima serão necessárias duas consultas, uma por Órgão da UG Executora e outra específica da Unidade Orçamentária.

#### PARÂMETROS DA 1ª CONSULTA:

No MENU Contexto, campo Grupo: MOVIMENTO CRÉDITOS (Descentralizações concedidas e recebidas)

No campo Tipo de valor  $\rightarrow$  Selecionar: Saldo Atual

No campo Filtro  $\rightarrow$  Parâmetro/Código ou Combinação  $\rightarrow$  Selecionar:

- Mês de Referência: 14 (por que é o mês utilizado como ano fechado pelo SIAFI)

- Órgão da UG Executora: **EX** \_\_\_\_\_ (código Órgão da UG Executora da UJ)

- Unidade Orçamentária: \_\_\_\_\_ (código da Unidade Orçamentária da UJ)

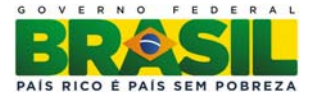

| Arquiv | o <u>E</u> ditar                                          | <u>Saldo</u> <u>T</u>                                 | abelas                 | Cad               | lastros                      | Doc                     | umentos                                           | Utilit       | ários  | ?                             | Window                                         |                                     |                      |                     |
|--------|-----------------------------------------------------------|-------------------------------------------------------|------------------------|-------------------|------------------------------|-------------------------|---------------------------------------------------|--------------|--------|-------------------------------|------------------------------------------------|-------------------------------------|----------------------|---------------------|
| 👰 SI/  | FI2013,C                                                  | onsulta C                                             | onstruí                | da                |                              |                         |                                                   |              |        |                               |                                                |                                     |                      |                     |
|        | 8 🗟                                                       | <b>R F</b>                                            | X                      | Ø                 | ?                            |                         |                                                   |              |        |                               |                                                | Usuário:<br>Base em:<br>Versão :    | JOĂ(<br>12-D         | D<br>EZ-2013<br>1.3 |
| (      | Sec<br>Sis                                                | retaria do Te<br>tema Integra                         | souro N<br>do de Ad    | aciona<br>ministr | l<br>ração Fin               | anceir                  | a do Gover                                        | no Fed       | eral   |                               |                                                |                                     |                      |                     |
|        | Contexto                                                  | Apres                                                 | entação                | o l               | Consul                       | ta                      |                                                   |              |        |                               |                                                |                                     |                      |                     |
|        | MOVIMEN<br>Tipo de V<br>Saldo<br>Saldo<br>Saldo<br>Filtro | TO CRÉDITO<br>alor<br>atual<br>no mês al<br>do ano an | S<br>nterior<br>terior | <b>±</b>          | Descent<br>Mov<br>Mov<br>Mov | iment<br>iment<br>iment | ções conc<br>to líquido<br>to Credoi<br>to devedo | edidas<br>or | e rece | ebida<br>Aovi<br>Aovi<br>Aovi | is<br>imento líqu<br>imento creo<br>imento dev | ido acumu<br>Ior acumu<br>edor acum | lado<br>lado<br>ulad | lo                  |
|        | Parâmetro                                                 |                                                       | Op                     | ar (              | Código ou                    | combi                   | nação                                             | _            | Tituk  | 0                             |                                                |                                     | 1                    | 1                   |
|        | MES DE R                                                  | EFERENCIA                                             | <u>+</u> =             | _ <b>±</b> _      | 14                           |                         |                                                   | <u>*</u>     | Mês    | Qua                           | itorze                                         |                                     | ÷                    | -                   |
|        | ORGAO D                                                   | A UG EXEC                                             | U ± E                  | <u> </u>          |                              |                         |                                                   | <b></b> ‡    | ┢      |                               |                                                |                                     | ÷                    |                     |
|        | IUNIDADE                                                  | ORÇAMENI                                              |                        | -픢                |                              |                         |                                                   | - <u>-</u>   | -      |                               |                                                |                                     | 븜                    |                     |
|        |                                                           |                                                       | -                      | -#                |                              |                         |                                                   | <u> </u>     |        |                               |                                                |                                     | ÷                    |                     |
|        | 1                                                         |                                                       | <u> </u>               | ÷.                |                              |                         |                                                   | <u> </u>     |        |                               |                                                |                                     |                      | _                   |
|        |                                                           |                                                       |                        |                   |                              |                         |                                                   |              |        |                               |                                                |                                     |                      |                     |
|        |                                                           |                                                       |                        |                   |                              | Exclui                  | ir l                                              | Salvar       | Como   | ,                             | Salvar                                         | Ex                                  | ecut                 | ar SERPRO           |

Menu Apresentação

No campo Cabeçalho  $\rightarrow$  Nome do Parâmetro  $\rightarrow$  Selecionar: Mês de Referência, Tipo de Valor, Órgão da UG Executora e Grupo de Despesa. (ao colocar o Grupo de Despesa o item Mês de Referência ficará oculto)

No campo Linha  $\rightarrow$  Selecionar: Programa de Trabalho e UG Executora

No campo Coluna → Selecionar: Item de Informação

Para decodificar (aparece o nome por extenso ao lado da informação do item) os itens de informação basta clicar na caixinha/seletor "Decod".

**Observação:** A consulta retornará diversas planilhas no mesmo arquivo, sendo uma para cada GRUPO DE DESPESA.

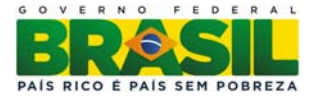

| <u>A</u> rquivo | Editar                           | Saldo                           | <u>T</u> abelas              | Cadastros                 | Documen       | tos <u>U</u> ti | litários | ? 🛛        | <u>/</u> indow |                                  |                          |        |
|-----------------|----------------------------------|---------------------------------|------------------------------|---------------------------|---------------|-----------------|----------|------------|----------------|----------------------------------|--------------------------|--------|
| 😨 SIAF          | 12013,C                          | onsulta                         | Construío                    | la                        |               |                 |          |            |                |                                  |                          |        |
|                 | 5 🗟                              |                                 | Ŧ X                          | 2?                        |               |                 |          |            |                | Usuário:<br>Base em:<br>Versão : | JOĂO<br>12-DEZ-20<br>1.3 | 13     |
| (               | Sec<br>Sist                      | retaria do<br>ema Inte <u>o</u> | ) Tesouro Na<br>grado de Adi | acional<br>ministração Fi | nanceira do G | overno Fe       | ederal   |            |                |                                  |                          |        |
| C               | ontexto                          | Apr                             | esentação                    | Consu                     | Ita           |                 |          |            |                |                                  |                          |        |
|                 | lítulo<br>Descentra<br>Subtítulo | alizações                       | s concedida                  | as e recebida:            | 3             |                 |          |            |                |                                  |                          |        |
|                 | Moeda                            |                                 |                              |                           |               |                 | Unidade  | Monetá     | iria           |                                  |                          |        |
|                 | REAL                             |                                 | <b>±</b>                     |                           |               |                 | em unio  | lade       |                | -                                |                          |        |
|                 | Cabeçalho                        |                                 |                              |                           |               |                 | Detalh   | e          |                |                                  |                          |        |
| F               | Nome do P                        | arâmetro                        |                              |                           | Decod.        | . 1             | Linha    |            |                |                                  | Decod.                   |        |
| l l             | RGÃO DA                          | ALUR<br>A LIG EXE               | CUTORA                       |                           |               | -               | UG E     | CRAM       |                | RALHO                            | ≛ ≝                      |        |
| G               | RUPO DE                          | DESPES                          | A                            |                           | <br>₹ ⊽       | -               | Colur    | GRAM<br>na |                | MALHU _                          | <u>∓</u>  ⊻              |        |
|                 |                                  |                                 |                              |                           |               | -               | ITEM     | DE IN      | FORMAÇÂ        | <u>۲</u> ٥                       | ŧ□                       |        |
|                 |                                  |                                 |                              |                           |               |                 | <u> </u> |            |                |                                  |                          |        |
|                 |                                  |                                 |                              |                           |               |                 |          |            |                |                                  |                          |        |
|                 |                                  |                                 |                              |                           |               |                 |          |            |                |                                  |                          |        |
|                 |                                  |                                 |                              |                           | Excluir       | Salva           | r Como   |            | Salvar         | E                                | xecutar                  | SERPRO |
|                 |                                  |                                 |                              |                           |               |                 |          |            |                |                                  |                          |        |

Analisemos os resultados da consulta gerada:

1) Cada planilha informará a movimentação dos créditos por Grupo de Despesa, por esse motivo o preenchimento do quadro das movimentações deverá ser realizado com muita atenção.

2) Esse primeiro arquivo apresenta os valores que foram concedidos por sua unidade à unidades que estão fora da estrutura da sua UJ, ou seja, são movimentações externas de crédito.

Para os créditos recebidos pela unidade de Órgãos distintos da UJ deverá ser realizada a seguinte consulta:

#### PARÂMETROS DA 2ª CONSULTA:

No MENU Contexto, campo Grupo: MOVIMENTO CRÉDITOS.

No campo Tipo de valor  $\rightarrow$  Selecionar: Saldo Atual

No campo Filtro → Parâmetro/Código ou Combinação → Selecionar:

- Mês de Referência: 14 (por que é o mês utilizado como ano fechado pelo SIAFI)

- Unidade Orçamentária: **EX\_\_\_\_\_** (código da Unidade Orçamentária da UJ)

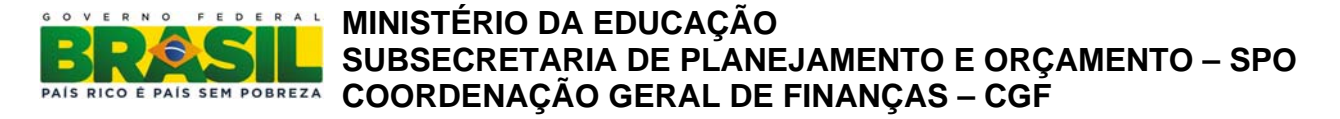

- Órgão da UG Executora: \_\_\_\_\_ (código do Órgão da UG Executora da UJ)

| <u>Arquivo</u> Editar                                                                                           | Saldo Tabelas                                                                                         | <u>C</u> adastros                                                                                                    | Documentos                                                     | <u>U</u> tilitários      | ? <u>W</u> in                                | dow                                         |                                    |        |
|----------------------------------------------------------------------------------------------------|----------------------------------------------------------------------------------------------------|----------------------------------------------------------------------------------------------------|----------------------------------------------------------------|--------------------------|----------------------------------------------|---------------------------------------------|------------------------------------|--------|
| 13,C                                                                                                    | onsulta Construío                                                                                     | da                                                                                                    |                                                                |                          |                                              |                                             |                                    |        |
| 88                                                                                                    | <b>* *</b>                                                                                            | 1                                                                                                    |                                                                |                          |                                              | Usuá<br>Base<br>Vers                        | rio: JOĂO<br>em: 12-DEZ<br>ão: 1.3 | C-2013 |
| Sect Sist                                                                                                    | retaria do Tesouro N<br>ema Integrado de Ad                                                           | acional<br>ministração Fin                                                                                                    | anceira do Gover                                               | no Federal               |                                              |                                             |                                    |        |
| Contexto                                                                                                    | Apresentação                                                                                          | Consul                                                                                                    | ta                                                             |                          |                                              |                                             |                                    |        |
| Grupo:<br>MOVIMENT<br>Tipo de Va                                                                                | TO CRÉDITOS                                                                                           | Descent                                                                                                    | ralizações conce                                               | edidas e rece            | bidas                                        |                                             |                                    |        |
| Saldo                                                                                                    | atual<br>no mês anterior<br>do ano anterior                                                           | ☐ Movi<br>☐ Movi<br>☐ Movi                                                                                                    | imento líquido<br>imento Credor<br>imento devedo               | r N                      | loviment<br>loviment<br>loviment             | to líquido ao<br>to credor ao<br>to devedor | cumulado<br>cumulado<br>acumulado  |        |
| I Saldo<br>Saldo<br>Saldo<br>Filtro<br>Parâmetro                                                                | atual<br>no mês anterior<br>do ano anterior<br>op                                                     | Movi<br>Movi<br>Movi                                                                                                    | imento líquido<br>imento Credor<br>imento devedo<br>combinação | r N                      | loviment<br>loviment<br>loviment             | to líquido ao<br>to credor ao<br>to devedor | cumulado<br>cumulado<br>acumulado  |        |
| I Saldo<br>Saldo<br>Saldo<br>Filtro<br>Parâmetro<br>MÊS DE RE                                                   | atual<br>no mês anterior<br>do ano anterior<br>Op<br>EFERÊNCIA                                        | ☐ Movi<br>☐ Movi<br>☐ Movi<br>☐ Movi<br>☐ Movi<br>14                                                                                                    | imento líquido<br>imento Credor<br>imento devedo<br>combinação | r N<br>Tituk             | loviment<br>loviment<br>loviment<br>Quatorze | to líquido ad<br>to credor ad<br>to devedor | cumulado<br>cumulado<br>acumulado  |        |
| ✓ Saldo     Saldo     Saldo     Saldo     Saldo     Saldo     Saldo     MÊS DE RE     ÓRGÃO D                   | atual<br>no mês anterior<br>do ano anterior<br>cFERÊNCIA 🗶 =<br>A UG EXECU 👱 =                        | Código ou<br>14                                                                                                    | imento líquido<br>imento Credor<br>imento devedo<br>combinação | or N<br>Tituk<br>• Mês   | loviment<br>loviment<br>loviment             | to líquido ac<br>to credor ac<br>to devedor | cumulado<br>cumulado<br>acumulado  |        |
| ✓ Saldo<br>Saldo<br>Saldo<br>Filtro<br>Parâmetro<br>MÊS DE RE<br>ÓRGÃO D<br>UNIDADE O                           | atual<br>no mês anterior<br>do ano anterior<br>EFERÊNCIA 🗶 =<br>A UG EXECU 🗶 =<br>DRÇAMENTÁ 🗶 EX      | Movi<br>Movi<br>Movi<br>Movi<br>14<br>±                                                                                                    | imento líquido<br>imento Credor<br>imento devedo<br>combinação | r N<br>Tituk<br>L<br>Mês | loviment<br>loviment<br>oviment              | to líquido ad<br>to credor ad<br>to devedor | cumulado<br>cumulado<br>acumulado  |        |
| ✓ Saldo     Saldo     Saldo     Saldo     Saldo     Saldo     Saldo     Saldo     Saldo     Saldo     UNIDADE 0 | atual<br>no mês anterior<br>do ano anterior<br>EFERÊNCIA 🗶 =<br>A UG EXECU 👱 =<br>DRÇAMENTÁ 💺 EX      | Código ou<br>14<br>2<br>2<br>2<br>2<br>2<br>4<br>2<br>4<br>2<br>4<br>2<br>4<br>2<br>4<br>2<br>4<br>2<br>4<br>2<br>4<br>2<br>4<br>2<br>4<br>2<br>4<br>2<br>4<br>2<br>4<br>2<br>4<br>2<br>4<br>4<br>4<br>4<br>4<br>4<br>4<br>4<br>4<br>4<br>4<br>4<br>4 | imento líquido<br>imento Credor<br>imento devedo<br>combinação | or N<br>Tituk<br>Mês     | loviment<br>loviment<br>loviment             | to líquido ad<br>to credor ad<br>to devedor | cumulado<br>cumulado<br>acumulado  |        |
| Saldo     Saldo     Saldo     Saldo     Saldo     Saldo     Saldo     Saldo     UniDADE (                       | atual<br>no mês anterior<br>do ano anterior<br>EFERÊNCIA 🔹 =<br>A UG EXECU 👱 =<br>DRÇAMENTÁ 🛬 EX<br>🛬 | Código ou<br>* 14<br>* 14<br>* 14                                                                                                    | imento líquido<br>imento Credor<br>imento devedo<br>combinação | r N<br>Tituk<br>Mês      | loviment<br>loviment<br>oviment<br>Quatorze  | to líquido ad<br>to credor ad<br>to devedor | cumulado<br>cumulado<br>acumulado  |        |
| ✓ Saldo<br>Saldo<br>Saldo<br>Filtro<br>Parámetro<br>MÊS DE RE<br>ÓRGÃO D<br>UNIDADE (                           | atual<br>no mês anterior<br>do ano anterior<br>EFERÊNCIA 💺 =<br>A UG EXECU 🛬 =<br>DRÇAMENTÁ 🛬 EX<br>👲 | Código ou<br>14<br>±<br>±<br>±                                                                                                    | imento líquido<br>imento Credor<br>imento devedo<br>combinação | r N<br>Tituk<br>Mês      | loviment<br>loviment<br>o<br>Quatorze        | to líquido ad<br>to credor ad<br>to devedor | cumulado<br>cumulado<br>acumulado  |        |

O Menu Apresentação:

No campo Cabeçalho  $\rightarrow$  Nome do Parâmetro  $\rightarrow$  Selecionar: Mês de Referência, Tipo de Valor, Unidade Orçamentária e Grupo de Despesa. (ao colocar o Grupo de Despesa o item Mês de Referência ficará oculto)

No campo Linha → Selecionar: Programa de Trabalho e UG Executora

No campo Coluna → Selecionar: Item de Informação

Para decodificar (aparece o nome por extenso ao lado da informação do item) os itens de informação basta clicar na caixinha/seletor "Decod".

**Observação:** A consulta retornará diversas planilhas no mesmo arquivo, sendo uma para cada GRUPO DE DESPESA.

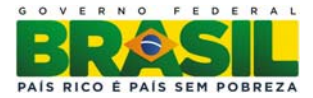

| 🖆 STN                                                                  |                      |
|------------------------------------------------------------------------|----------------------|
| Arquivo Editar Saldo Tabelas Cadastros Documentos Utilitários ? Window |                      |
| Carella Consulta Construída                                            |                      |
| SIAFIZO 15,Consulta Constituida                                        | Liquírio: JOÃO       |
| - 4 💀 🛪 ∓ 🕱 💋 ?                                                        | Base em: 08-NOV-2013 |
|                                                                        | Versão: 1.3          |
| Secretaria do Tesouro Nacional                                         |                      |
| Sistema Integrado de Administração Financeira do Governo Federal       |                      |
| Contexto Anresentação Consulta                                         |                      |
| Contexto Apresentação Consulta                                         |                      |
|                                                                        |                      |
| Título                                                                 |                      |
| Descentralizações concedidas e recebidas                               |                      |
| Subtruio                                                               |                      |
| Manda Manatária                                                        |                      |
|                                                                        |                      |
|                                                                        |                      |
| Cabeçalho Detalhe                                                      |                      |
| TIDO DE VALOR                                                          | Decod.               |
|                                                                        |                      |
| UNIDADE ORÇAMENTARIA                                                   | <u>•</u> •           |
| GRUPO DE DESPESA                                                       |                      |
| ITEM DE INFORMAC                                                       | ção 👱                |
|                                                                        |                      |
|                                                                        |                      |
|                                                                        |                      |
| Excluir Salvar Como Salva                                              | r Executar           |
|                                                                        | SERVICO              |

Vejamos o resultado da pesquisa:

 Assim como na pesquisa anterior cada planilha informará a movimentação dos créditos por Grupo de Despesa e por Unidade Orçamentária, por esse motivo o preenchimento do quadro das movimentações deverá ser realizado com muita atenção.

2) Como a pesquisa anterior já respondeu os créditos concedidos, a segunda responderá a parte de créditos não pertencentes à unidade, mas por ela executados.

**Obs:** 

- 1. Deverão ser preenchidas tantas linhas quantos forem os diferentes créditos concedidos e recebidos
- 2. Não devem ser informadas as movimentações internas entre as UG associadas à UJ.

3. As razões para movimentações internas entre unidades orçamentárias do mesmo órgão e os destaques realizados, quando relevantes, bem como eventuais mudanças nos procedimentos de realização da despesa, entre as quais alterações em relação ao exercício anterior da titularidade da dotação, deverão ser consignados no formato de observações após a apresentação dos quadros A.4.1.2.1 e A.4.1.2.2

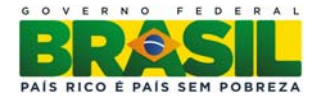

#### 4. Realização da Despesa (item 4.1.3, Port. TCU 175/2013)

#### Execução da Despesa Com Créditos Originários:

Os Quadros A.4.1.3.1. a A.4.1.3.4 a seguir destinam-se à demonstração da execução das despesas cujos créditos orçamentários foram recebidos diretamente da LOA e não por movimentação. Em razão disso, somente as UJ que tenham recebido créditos originários, por serem UO, ou terem UO entre as unidades consolidadas devem preenchê-los.

Caso a Unidade Jurisdicionada contemple em sua estrutura a UG na qual tenham sido registrados contabilmente os créditos da UO, mas não constitua a única jurisdicionada a ter as despesas concernentes suportadas por tais recursos, deverá preencher os sobreditos quadros em duas versões: a primeira considerando a integralidade dos recursos direcionados à UO e a segunda apenas os valores diretamente executados por ela, unidade jurisdicionada a que se refere o relatório de gestão, devendo ser discriminada a abrangência no título do quadro: Créditos Originários - Total ou Créditos Originários – Valores Executados Diretamente pela UJ. Tal procedimento objetiva permitir a visão de toda a execução dos créditos consignados à UO e, paralelamente, a da parcela cuja execução foi realizada diretamente no âmbito da gestão da UJ.

Salientamos que, para esses quadros, as pesquisas no Siafi Gerencial deverão ser feitas no sistemas dos anos 2013 e 2012, conforme consta nos quadros A 4.1.3.1 a A 4.1.3.4, abaixo.

#### Execução da Despesa por Modalidade de Contratação

QUADRO A.4.1.3.1.– DESPESAS POR MODALIDADE DE CONTRATAÇÃO – CRÉDITOS ORIGINÁRIOS - TOTAL

| Unidade Orçamentária:                           |         | Código UO: | D: UGO: |          |  |
|-------------------------------------------------|---------|------------|---------|----------|--|
|                                                 | Despesa | Liquidada  | Despe   | esa paga |  |
| Modalidade de Contratação                       | 2013    | 2012       | 2013    | 2012     |  |
| 1. Modalidade de Licitação (a+b+c+d+e+f+g)      |         |            |         |          |  |
| a) Convite                                      |         |            |         |          |  |
| b) Tomada de Preços                             |         |            |         |          |  |
| c) Concorrência                                 |         |            |         |          |  |
| d) Pregão                                       |         |            |         |          |  |
| e) Concurso                                     |         |            |         |          |  |
| f) Consulta                                     |         |            |         |          |  |
| g) Regime Diferenciado de Contratações Públicas |         |            |         |          |  |
| 2. Contratações Diretas (h+i)                   |         |            |         |          |  |
| h) Dispensa                                     |         |            |         |          |  |
| i) Inexigibilidade                              |         |            |         |          |  |
| 3. Regime de Execução Especial                  |         |            |         |          |  |
| j) Suprimento de Fundos                         |         |            |         |          |  |
| 4. Pagamento de Pessoal (k+l)                   |         |            |         |          |  |
| k) Pagamento em Folha                           |         |            |         |          |  |
| l) Diárias                                      |         |            |         |          |  |
| 5. Outros                                       |         |            |         |          |  |
| 6. Total (1+2+3+4+5)                            |         |            |         |          |  |

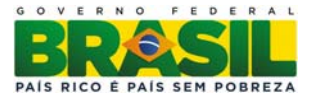

Para preenchimento do quadro acima será(ão) necessária(s) a(s) seguinte(s) consulta(s):

#### PARÂMETROS DA 1ª CONSULTA:

No MENU Contexto, campo Grupo: EXEC NE SUBITEM.

No campo Tipo de valor  $\rightarrow$  Selecionar: Saldo Atual

No campo Filtro → Parâmetro/Código ou Combinação → Selecionar:

- Mês de Referência: 14 (por que é o mês utilizado como ano fechado pelo SIAFI)
- Unidade Orçamentária: \_\_\_\_\_ (código da UO)

| rquivo | ⊑ditar                                                                               | <u>S</u> aldo                                            | Tabel                 | as                  | Cad                    | dastros              | Docume                                              | entos                        | Utilitá      | rios          | ?                    | Windov                                     | N                                          |                               |   |
|--------|--------------------------------------------------------------------------------------|----------------------------------------------------------|-----------------------|---------------------|------------------------|----------------------|-----------------------------------------------------|------------------------------|--------------|---------------|----------------------|--------------------------------------------|--------------------------------------------|-------------------------------|---|
| 🧟 SIAF | FI2012,C                                                                             | onsulta                                                  | Const                 | ruída               | ì                      |                      |                                                     |                              |              |               |                      |                                            |                                            |                               |   |
|        | <i>a</i> 🗟                                                                           | <b>R</b>                                                 | <b>-</b>              |                     | 1                      | ?                    |                                                     |                              |              |               |                      |                                            | Usuário:<br>Base em:<br>Versão :           | SHIRLEY<br>04-OUT-2012<br>1.2 |   |
| 4      | Sec<br>Sist                                                                          | retaria do<br>tema Integ                                 | ) Tesour)<br>grado de | o Nac<br>Admi       | iona<br>ini <i>s</i> t | al<br>ração Fin      | ianceira do                                         | Goverr                       | no Feder     | ral           |                      |                                            |                                            |                               |   |
| C      | contexto                                                                             | Apr                                                      | esenta                | ção                 |                        | Consul               | ta                                                  |                              |              |               |                      |                                            |                                            |                               |   |
|        |                                                                                      |                                                          |                       |                     |                        |                      |                                                     |                              |              |               |                      |                                            |                                            |                               |   |
|        | Grupo:                                                                               |                                                          |                       |                     |                        |                      |                                                     |                              |              |               |                      |                                            |                                            |                               |   |
| E      | EXEC NE S                                                                            | SUBITEM                                                  |                       |                     | ±                      | Execuçê              | áo Orçamei                                          | ntária p                     | oor Nota     | a de E        | mpe                  | enho e Su                                  | ubitem.                                    |                               |   |
|        |                                                                                      |                                                          |                       |                     |                        |                      |                                                     |                              |              |               |                      |                                            |                                            |                               |   |
|        | _Tipo de V                                                                           | alor                                                     |                       |                     |                        |                      |                                                     |                              |              |               |                      |                                            |                                            |                               |   |
| Į      | _Tipo de Vi                                                                          | alor<br>atual                                            |                       |                     |                        | 🗌 Movi               | imento lío                                          | quido                        |              |               | lovi                 | mento I                                    | íquido acum                                | ulado                         |   |
|        | Tipo de V<br>Saldo<br>Saldo                                                          | alor<br>atual<br>no mês                                  | anteri                | or                  |                        | Movi                 | imento lío<br>imento Ci                             | quido<br>redor               |              |               | lovi<br>lovi         | mento l<br>mento d                         | íquido acum<br>redor acum                  | ulado<br>ulado                |   |
|        | Tipo de V<br>Saldo<br>Saldo<br>Saldo                                                 | alor<br>atual<br>no mês<br>do ano :                      | anterio               | or<br>r             |                        | Movi<br>Movi         | imento líd<br>imento Ci<br>imento da                | quido<br>redor<br>evedo      | r            |               | lovi<br>lovi<br>lovi | mento l<br>mento d<br>mento d              | íquido acum<br>credor acum<br>devedor acur | ulado<br>ulado<br>nulado      |   |
|        | Tipo de V<br>Saldo<br>Saldo<br>Saldo<br>Filtro                                       | alor<br>atual<br>no mês<br>do ano a                      | anteri<br>anterio     | or<br>r<br>Opr      |                        | Movi<br>Movi<br>Movi | imento líc<br>imento C<br>imento de                 | quido<br>redor<br>evedo      | r            |               | lovi<br>lovi<br>lovi | mento I<br>mento d<br>mento d              | íquido acum<br>credor acum<br>devedor acur | ulado<br>ulado<br>nulado      |   |
|        | Tipo de V<br>Saldo<br>Saldo<br>Saldo<br>Filtro<br>Parâmetro<br>MÊS DE R              | atual<br>no mês<br>do ano a                              | anterio<br>anterio    | or<br>r<br>Opr      | •                      | Movi<br>Movi<br>Movi | imento líc<br>imento C<br>imento do<br>1 combinação | quido<br>redor<br>evedo<br>o | r<br>•       | Titula        | lovi<br>lovi<br>lovi | imento I<br>imento d<br>imento d           | íquido acum<br>credor acum<br>devedor acur | ulado<br>ulado<br>mulado      |   |
|        | Tipo de M<br>Saldo<br>Saldo<br>Saldo<br>Filtro<br>Parâmetro<br>MÊS DE R<br>JNIDADE   | alor<br>atual<br>no mês<br>do ano a                      | anterio<br>anterio    | or<br>r<br>Opr<br>= | <u>+</u>               | Código ou            | imento líd<br>imento Ci<br>imento do                | quido<br>redor<br>evedo<br>o | r<br>        | Titula        | lovi<br>lovi<br>lovi | imento i<br>imento d<br>imento d<br>itorze | íquido acum<br>credor acum<br>devedor acur | ulado<br>ulado<br>mulado      |   |
|        | Tipo de Vá<br>Saldo<br>Saldo<br>Saldo<br>Filtro<br>Parâmetro<br>MÊS DE RI<br>JNIDADE | alor<br>atual<br>no mês<br>do ano a<br>EFERÊNC<br>ORÇAME | anteri<br>anterio     | Opr<br>=            | <b>±</b>               | Código ou            | imento líc<br>imento Ci<br>imento do                | quido<br>redor<br>evedo      | r<br>        | Titula        | lovi<br>lovi<br>Qua  | imento I<br>imento d<br>imento d<br>itorze | íquido acum<br>credor acum<br>devedor acur | ulado<br>ulado<br>mulado      |   |
|        | Tipo de Vá<br>Saldo<br>Saldo<br>Saldo<br>Filtro<br>Parâmetro<br>MÊS DE RI<br>UNIDADE | alor<br>atual<br>no mês<br>do ano a<br>EFERÊNC<br>ORÇAME | anterio               | Opr<br>=            | <b>*</b>               | Código ou            | imento líd<br>imento Ci<br>imento do                | quido<br>redor<br>evedo      | r<br>•       | Titula        | lovi<br>lovi<br>lovi | mento I<br>mento d<br>mento d<br>itorze    | íquido acum<br>credor acum<br>devedor acur | ulado<br>ulado<br>mulado      |   |
|        | Tipo de Vá<br>Saldo<br>Saldo<br>Saldo<br>Filtro<br>Parâmetro<br>MÊS DE RI<br>UNIDADE | alor<br>atual<br>no mês<br>do ano a<br>EFERÊNC<br>ORÇAME | anterio               | Opr<br>=            |                        | Código ou<br>14      | imento líc<br>imento C<br>imento do                 | quido<br>redor<br>evedo<br>o | r<br>• • • • | Títula<br>Mês | lovi<br>lovi<br>Qua  | mento I<br>mento d<br>mento d<br>torze     | íquido acum<br>credor acum<br>devedor acur | ulado<br>ulado<br>nulado      |   |
|        | Tipo de Vá<br>Saldo<br>Saldo<br>Saldo<br>Filtro<br>Parâmetro<br>MÊS DE R<br>UNIDADE  | alor<br>atual<br>no mês<br>do ano a<br>EFERÊNC<br>ORÇAME | anterio<br>anterio    | Opr<br>=<br>=       |                        | Código ou            | imento líc<br>imento C<br>imento do                 | quido<br>redor<br>evedo<br>o |              | Títula<br>Mês | lovi<br>lovi<br>Qua  | imento i<br>imento d<br>imento d           | íquido acum<br>credor acum<br>devedor acur | ulado<br>nulado               |   |
|        | Tipo de V<br>Saldo<br>Saldo<br>Saldo<br>Filtro<br>Parâmetro<br>MÊS DE RI<br>JNIDADE  | alor<br>atual<br>no mês<br>do ano<br>EFERÊNC<br>ORÇAME   | anterio               | Opr<br>=            |                        | Código ou<br>14      | imento líd<br>imento C<br>imento da                 | quido<br>redor<br>evedo      |              | Título<br>Mês | lovi<br>lovi<br>Qua  | mento i<br>mento d<br>mento d              | íquido acum<br>credor acum<br>devedor acur | ulado<br>ulado<br>nulado      |   |
|        | Tipo de Vá<br>Saldo<br>Saldo<br>Filtro<br>Parâmetro<br>MÊS DE R<br>UNIDADE           | alor<br>atual<br>no mês<br>do ano a<br>EFERÊNC<br>ORÇAME | anterio               | Opr<br>=            | <b>•</b>               | Código ou<br>14      | imento líc<br>imento de<br>i combinação             | quido<br>redor<br>evedo      |              | Títula<br>Mês | Qua                  | mento i<br>mento d<br>imento d             | íquido acum<br>credor acum<br>devedor acur | ulado<br>ulado<br>nulado      | 0 |

O Menu Apresentação:

No campo Cabeçalho  $\rightarrow$  Nome do Parâmetro  $\rightarrow$  Selecionar: Mês de Referência, Tipo de Valor e Unidade Orçamentária.

No campo Linha → Selecionar: Modalidade de Licitação

No campo Coluna → Selecionar: Item de Informação

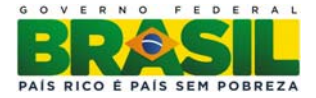

| Arquivo | ⊑ditar                | <u>S</u> aldo           | Tabelas                      | <u>C</u> adastros          | Docume      | entos  | <u>U</u> tilitários | ?    | Window      |                                  |                             |        |
|---------|-----------------------|-------------------------|------------------------------|----------------------------|-------------|--------|---------------------|------|-------------|----------------------------------|-----------------------------|--------|
| 🧟 SIAF  | 12012,C               | onsulta                 | Construío                    | la                         |             |        |                     |      |             |                                  |                             |        |
| e       | 5 🗟                   |                         | + 🗙                          | 1                          |             |        |                     |      |             | Usuário:<br>Base em:<br>Versão : | SHIRLEY<br>04-0UT-20<br>1.2 | 12     |
|         | Seci<br>Sist          | retaria do<br>ema Integ | ) Tesouro Na<br>grado de Adr | acional<br>ministração Fin | anceira do  | Govern | o Federal           |      |             |                                  |                             |        |
| C       | ontexto               | Apr                     | esentação                    | Consul                     | ta          |        |                     |      |             |                                  |                             |        |
| Т       | ítulo                 |                         |                              |                            |             |        |                     |      |             |                                  |                             |        |
| E       | Execução<br>Subtítulo | Orçame                  | ntária por N                 | Nota de Empen              | ho e Subite | em.    |                     |      |             |                                  |                             |        |
|         |                       |                         |                              |                            |             |        |                     |      |             |                                  |                             |        |
| ħ       | <i>l</i> oeda         |                         |                              |                            |             |        | Unidade             | Mon  | etária      |                                  |                             |        |
| F       | REAL                  |                         | <u>+</u>                     |                            |             |        | em uni              | dad  | e           | -                                |                             |        |
|         | abeçalho              |                         |                              |                            |             |        | Detail              | ne – |             |                                  |                             |        |
| <u></u> | Nome do P             | arâmetro                |                              |                            | Deco        | od.    | Linha               |      |             |                                  | Decod.                      |        |
| M       | ES DE RE              | FERENCI                 | A                            |                            | _ <b>±</b>  | H      | MOL                 | DAL  | IDADE DE LI | CITAÇAO                          | ≛ ⊠                         |        |
|         |                       |                         | UT Ó DI A                    |                            |             |        |                     |      |             |                                  | <u>+</u>                    |        |
| lo.     |                       | rçainer                 | VI ARIA                      |                            | ⊻ Iv        |        | Colu                | na   | INFORMACI   | 6                                |                             |        |
|         |                       |                         |                              |                            |             |        | JITEN               | 1 DE | INFORMAÇA   | 10                               | <u> </u>                    |        |
|         |                       |                         |                              |                            |             |        |                     |      |             |                                  |                             |        |
|         |                       |                         |                              |                            |             |        |                     |      |             |                                  |                             |        |
|         |                       |                         |                              |                            | Excluir     | S      | alvar Como          | ,    | Salvar      | E                                | xecutar                     | SERPRO |

Vejamos o resultado da pesquisa:

O Quadro por Modalidade de Licitação tem uma peculiaridade não obtida na consulta anterior, o item, **Pagamento de Pessoal**. Dividido em dois itens: **Pagamento em Folha e Diárias**.

Para extrair os dados referentes ao Pagamento de Pessoal deve-se detalhar o item <u>Não se</u> <u>Aplica</u> da Consulta acima, para isso basta alterar os dados do contexto para:

#### PARÂMETROS DA 2ª CONSULTA:

No campo Filtro → Parâmetro/Código ou Combinação → Selecionar:

- Mês de Referência: 14 (por que é o mês utilizado como ano fechado pelo SIAFI)
- Unidade Orçamentária: \_\_\_\_\_ (é colocado o código da Unidade Orçamentária)

- Modalidade de Licitação: 8 (o número se refere ao item "Não se aplica", para consultar os

números correspondentes basta consultar a lista de auxílio ao lado do filtro indicado pela seta ᆂ)

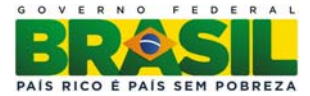

| Arquiv | o Editar                                                                                      | Saldo                                                                        | Tapelas                                            | s <u>C</u> a            | auastros             | Documentos                                                     | Quintantos                                | • •                                     | <u></u> maom                                                 |                                     |                               |  |
|--------|-----------------------------------------------------------------------------------------------|------------------------------------------------------------------------------|----------------------------------------------------|-------------------------|----------------------|----------------------------------------------------------------|-------------------------------------------|-----------------------------------------|--------------------------------------------------------------|-------------------------------------|-------------------------------|--|
| 🤹 SIA  | AFI2012,C                                                                                     | onsulta (                                                                    | Constru                                            | ída                     |                      |                                                                |                                           |                                         |                                                              |                                     |                               |  |
|        | 8 🗟                                                                                           |                                                                              | FX                                                 | 1                       | ?                    |                                                                |                                           |                                         |                                                              | Usuário:<br>Base em:<br>Versão :    | SHIRLEY<br>04-0UT-2012<br>1.2 |  |
| (      | Sec<br>Sis                                                                                    | retaria do '<br>tema Integr                                                  | Tesouro I<br>ado de A                              | Nacio<br>dmini          | nal<br>stração Fin   | anceira do Gover                                               | no Federal                                |                                         |                                                              |                                     |                               |  |
|        | Contexto                                                                                      | Apre                                                                         | sentaçâ                                            | io                      | Consul               | ta                                                             |                                           |                                         |                                                              |                                     |                               |  |
|        | EXEC NE S                                                                                     | SUBITEM                                                                      |                                                    | 4                       | Ł Execuçã            | io Orçamentária                                                | por Nota de                               | Empe                                    | enho e Subite                                                | em.                                 |                               |  |
|        | Tipo de V<br>Saldo<br>Saldo<br>Saldo                                                          | alor<br>atual<br>no mês a<br>do ano al                                       | anterior<br>nterior                                |                         | Movi<br>Movi         | imento líquido<br>imento Credor<br>imento devedo               | or 🗌                                      | Movi<br>Movi<br>Movi                    | imento líqu<br>imento crec<br>imento dev                     | ido acumu<br>dor acumu<br>edor acum | ulado<br>ulado<br>nulado      |  |
|        | Tipo de V<br>Saldo<br>Saldo<br>Saldo<br>Filtro<br>Parâmetro                                   | alor<br>atual<br>no mês a<br>do ano ai                                       | anterior<br>nterior                                | ipr_                    | Código ou            | imento líquido<br>imento Credor<br>imento devedo<br>combinação | or                                        | Movi<br>Movi<br>Movi                    | imento líqu<br>imento crec<br>imento dev                     | ido acumu<br>dor acumu<br>edor acun | ilado<br>ilado<br>nulado      |  |
|        | Tipo de V<br>Saldo<br>Saldo<br>Saldo<br>Filtro<br>Parâmetro<br>MÊS DE R                       | talor<br>atual<br>no mês a<br>do ano at<br>EFERÊNCI/                         | anterior<br>nterior                                | ipr                     | Código ou            | imento líquido<br>imento Credor<br>imento devedo<br>combinação | or Titu                                   | Movi<br>Movi<br>Movi                    | imento líqu<br>imento crec<br>imento dev<br>itorze           | ido acumu<br>dor acumu<br>edor acun | ulado<br>ulado<br>nulado      |  |
|        | Tipo de V<br>Saldo<br>Saldo<br>Saldo<br>Filtro<br>Parâmetro<br>MÊS DE R<br>MODALID            | talor<br>atual<br>no mês a<br>do ano al<br>EFERÊNCI,<br>ADE DE LI            | anterior<br>nterior                                | lpr                     | Código ou<br>14      | imento líquido<br>imento Credor<br>imento devedo<br>combinação | or<br><u> </u>                            | Movi<br>Movi<br>Movi<br>s Qua<br>o se a | imento líqu<br>imento crec<br>imento dev<br>itorze<br>aplica | ido acumu<br>dor acumu<br>edor acun | Ilado<br>Ilado<br>nulado      |  |
|        | Tipo de V<br>Saldo<br>Saldo<br>Saldo<br>Filtro<br>Parâmetro<br>MÊS DE R<br>MODALID<br>UNIDADE | talor<br>atual<br>no mês a<br>do ano au<br>EFERÊNCI/<br>ADE DE LI<br>ORÇAMEN | anterior<br>nterior                                |                         | Código ou<br>14      | imento líquido<br>imento Credor<br>imento devedo<br>combinação | or<br>± Mê:<br>± Não<br>±                 | Movi<br>Movi<br>Movi<br>s Qua<br>s Qua  | imento líqu<br>imento crea<br>imento dev<br>atorze<br>aplica | ido acumu<br>dor acumu<br>edor acum | ulado<br>ulado<br>nulado      |  |
|        | Tipo de V<br>Saldo<br>Saldo<br>Saldo<br>Filtro<br>Parâmetro<br>MÊS DE R<br>MODALID<br>UNIDADE | talor<br>atual<br>no mês a<br>do ano al<br>EFERÊNCI/<br>ADE DE LI<br>ORÇAMEN | anterior<br>nterior<br>A                           |                         | Código ou<br>14      | imento líquido<br>imento Credor<br>imento devedo<br>combinação | or                                        | Movi<br>Movi<br>Movi<br>s Qua           | imento líqu<br>imento crec<br>imento dev<br>itorze<br>aplica | ido acumu<br>dor acumu<br>edor acun | Ilado<br>Ilado<br>nulado      |  |
|        | Tipo de V<br>Saldo<br>Saldo<br>Saldo<br>Filtro<br>Parâmetro<br>MÊS DE R<br>MODALID<br>UNIDADE | talor<br>atual<br>no mês a<br>do ano al<br>EFERÊNCI/<br>ADE DE LI<br>ORÇAMEN | anterior<br>nterior                                |                         | Código ou<br>14<br>8 | imento líquido<br>imento Credor<br>imento devedo<br>combinação |                                           | Movi<br>Movi<br>Ilo<br>s Qua<br>o se a  | imento líqu<br>imento crea<br>imento dev<br>atorze<br>aplica | ido acumu<br>dor acumu<br>edor acum | ulado<br>ulado<br>nulado      |  |
|        | Tipo de V<br>Saldo<br>Saldo<br>Filtro<br>Parâmetro<br>MÊS DE R<br>MODALID<br>UNIDADE          | atual<br>no mês a<br>do ano al<br>EFERÊNCI/<br>ADE DE LI<br>ORÇAMEN          | anterior<br>nterior<br>A ± =<br>CIT ± =<br>ITÁ ± = | lpr<br>4<br>4<br>4<br>4 | Código ou<br>14<br>8 | imento líquido<br>imento Credor<br>imento devedo<br>combinação | or<br>Titu<br>Mê:<br>Não<br>L<br>Não<br>L | Movi<br>Movi<br>ulo<br>s Qua            | imento líqu<br>imento crec<br>imento dev<br>atorze<br>aplica | ido acumu<br>dor acumu<br>edor acum | Ilado<br>Ilado<br>nulado      |  |

O Menu Apresentação:

No campo Cabeçalho  $\rightarrow$  Nome do Parâmetro  $\rightarrow$  Selecionar: Mês de Referência, Tipo de Valor e Unidade Orçamentária.

No campo Linha → Selecionar: Modalidade de Licitação e Natureza de Despesa Detalhada

No campo Coluna → Selecionar: Item de Informação

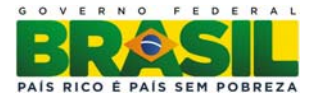

| ∖rquivo      | ⊑ditar                         | Saldo                   | Tabelas                      | Cadastros                  | Documen      | tos <u>∪</u> ti | litários     | ?          | Window      |                                  |                              |        |
|--------------|--------------------------------|-------------------------|------------------------------|----------------------------|--------------|-----------------|--------------|------------|-------------|----------------------------------|------------------------------|--------|
| 🙇 SIAF       | 12012,C                        | onsulta                 | Construío                    | la                         |              |                 |              |            |             |                                  |                              |        |
|              | 5 🗟                            |                         | * 🗙                          | 2?                         |              |                 |              |            |             | Usuário:<br>Base em:<br>Versão : | SHIRLEY<br>04-OUT-201<br>1.2 | 2      |
| 4            | Sec<br>Sist                    | retaria do<br>ema Integ | ) Tesouro Ni<br>grado de Adi | acional<br>ministração Fin | anceira do G | overno F        | ederal       |            |             |                                  |                              |        |
| С            | ontexto                        | Apr                     | esentação                    | Consul                     | ta           |                 |              |            |             |                                  |                              |        |
| T<br>[E<br>S | ítulo<br>Execução<br>Subtítulo | ) Orçame                | entária por l                | Nota de Empen              | ho e Subiten | l.              |              |            |             |                                  | =                            |        |
| N            | /loeda                         |                         |                              |                            |              |                 | Unidade      | Mon        | etária      |                                  |                              |        |
| F            | REAL                           |                         | <u>+</u>                     |                            |              |                 | em uni       | dad        | e           | -                                |                              |        |
| 0            | Cabeçalho                      |                         |                              |                            |              |                 | Detail       | ne –       |             |                                  |                              |        |
|              | Norne do F<br>≏                | arâmetro                |                              |                            | Decod.       |                 | Linha        |            |             | ~ ~                              | Decod.                       |        |
| MI<br>Tu     | ES DE RE                       |                         | А                            |                            |              | ▲               | MOE          | DAL        | IDADE DE LI | CITAÇAO                          | ≛ ≝                          |        |
|              | NIDADE C                       | RÇAME                   | NTÁRIA                       |                            | ± 🗸          | •               | INAT<br>Colu | na<br>1 DE | EZA DA DES  | AO                               | ± ⊻<br>• □                   |        |
|              |                                |                         |                              |                            |              |                 |              |            |             |                                  |                              |        |
|              |                                |                         |                              |                            | scluir       | Salva           | r Como       | ,          | Salvar      | E                                | kecutar                      | SERPRO |

Dos dados gerados deverá ser extraído o **somatório** dos valores liquidados e pagos referente às **Diárias** e também dos pagamentos realizados **a pessoal na folha** segundo a **Natureza de Despesa**.

O restante dos valores dos elementos será alocado no item Outros do Quadro.

#### **IMPORTANTE!**

Não haverá, portanto a Modalidade de Licitação Não se Aplica no Relatório de Gestão.

**Observação:** Note que até o ano de 2012 os valores pagos referentes à folha de pagamento eram feitos sem nota de empenho, sendo assim, para preencher as colunas do referido ano deverá ser realizada uma 3<sup>a</sup> consulta conforme abaixo:

Informar no Menu Contexto o Grupo **CRED PAGO FOLHA**. No campo Tipo de valor → Selecionar: **Saldo Atual** No campo Filtro → Parâmetro/Código ou Combinação → Selecionar:

- Mês de Referência: 14 (por que é o mês utilizado como ano fechado pelo SIAFI)
- Unidade Orçamentária: \_\_\_\_\_ (é colocado o código da Unidade Orçamentária)

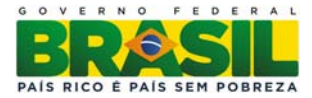

| 🛓 STN   |                         |                                                      |                     |                           |                  |                                                                  |                           |                     |                      |                                       | -                                   | -                            |        |
|---------|-------------------------|------------------------------------------------------|---------------------|---------------------------|------------------|------------------------------------------------------------------|---------------------------|---------------------|----------------------|---------------------------------------|-------------------------------------|------------------------------|--------|
| Arquivo | ⊑ditar                  | Saldo <u>T</u> a                                     | abelas              | Ca                        | dastros          | Documentos                                                       | : <u>U</u> tilitá         | rios                | ?                    | <u>W</u> indow                        |                                     |                              |        |
| 🧑 SIAF  | 12012,C                 | onsulta Co                                           | nstruío             | la                        |                  |                                                                  |                           |                     |                      |                                       |                                     |                              |        |
|         | 5 🗟                     | ₹                                                    | ×                   | Ø                         | ?                |                                                                  |                           |                     |                      |                                       | Usuário:<br>Base em:<br>Versão :    | SHIRLEY<br>04-OUT-201<br>1.2 | 2      |
| (       | Sec<br>Sist             | retaria do Te<br>tema Integrac                       | souro N<br>lo de Ad | acion:<br>mini <i>s</i> i | al<br>tração Fin | anceira do Gove                                                  | rno Fede                  | ral                 |                      |                                       |                                     |                              |        |
| С       | ontexto                 | Aprese                                               | entação             |                           | Consul           | ta                                                               |                           |                     |                      |                                       |                                     |                              |        |
|         | RED PAG                 | )O FOLHA<br>alor<br>atual<br>no mês an<br>do ano ant | terior<br>erior     | <u>*</u>                  | Despesa          | imento líquida<br>imento líquida<br>imento Credo<br>imento deved | oagas - f<br>)<br>r<br>or | olha<br>M<br>M<br>M | lovi<br>lovi<br>lovi | mento líqu<br>mento crea<br>mento dev | ido acumu<br>dor acumu<br>edor acun | ulado<br>ulado<br>nulado     |        |
| - I     | ·arametro<br>/IÊS DE RI | EFERÊNCIA                                            |                     | •                         | Lodigo ou<br>14  | i combinaçao                                                     | ŧ                         | Mês                 | Qua                  | torze                                 |                                     | ± •                          |        |
|         | JNIDADE                 | ORÇAMENT                                             |                     |                           |                  |                                                                  |                           |                     |                      |                                       |                                     | *                            |        |
|         |                         |                                                      |                     |                           |                  | Excluir                                                          | Salvar C                  | omo                 |                      | Salvar                                | Б                                   | kecutar                      | SERPRO |

O Menu Apresentação:

No campo Cabeçalho  $\rightarrow$  Nome do Parâmetro  $\rightarrow$  Selecionar: Mês de Referência, Tipo de Valor e Unidade Orçamentária.

No campo Linha → Selecionar: Natureza de Despesa Detalhada

No campo Coluna → Selecionar: Item de Informação

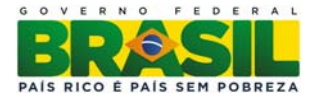

| stn                                                                                                    | Market Manual your Pattern                               |
|----------------------------------------------------------------------------------------------------|----------------------------------------------------------|
| Arquivo Editar Saldo Tabelas Cadastros Documentos Utilitários ? Window                                                                                                    |                                                          |
| 🙀 SIAFI2012,Consulta Construída                                                                                                    |                                                          |
|                                                                                                    | Usuário: SHIRLEY<br>Base em: 04-0UT-2012<br>Versão : 1.2 |
| Secretaria do Tesouro Nacional<br>Sistema Integrado de Administração Financeira do Governo Federal                                                                                                    |                                                          |
| Contexto Apresentação Consulta                                                                                                    |                                                          |
| Título         Despesas liquidadas e pagas - folha         Subtítulo         Moeda         Moeda         Cabeçalho         Nome do Parâmetro         Decod.         MÊS DE REFERÊNCIA         TIPO DE VALOR         UNIDADE ORÇAMENTÁRIA | Decod.<br>SPESA DET                                      |
|                                                                                                    | ÃO 👤 🗖                                                   |
| Excluir Salvar Como Salvar                                                                                                    | Executar SERPRO                                          |

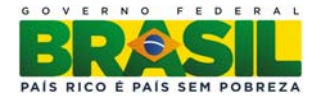

#### QUADRO A.4.1.3.2 – DESPESAS POR MODALIDADE DE CONTRATAÇÃO – CRÉDITOS ORIGINÁRIOS – VALORES EXECUTADOS DIRETAMENTE PELA UJ

| Unidade Orçamentária:                      |         | Código UO: | UGO:         |      |  |
|--------------------------------------------|---------|------------|--------------|------|--|
|                                            | Despesa | Liquidada  | Despesa paga |      |  |
| Modalidade de Contratação                  | 2013    | 2012       | 2013         | 2012 |  |
| 1. Modalidade de Licitação (a+b+c+d+e+f+g) |         |            |              |      |  |
| a) Convite                                 |         |            |              |      |  |
| b) Tomada de Preços                        |         |            |              |      |  |
| c) Concorrência                            |         |            |              |      |  |
| d) Pregão                                  |         |            |              |      |  |
| e) Concurso                                |         |            |              |      |  |
| f) Consulta                                |         |            |              |      |  |
| g) Regime Diferenciado de Contratações     |         |            |              |      |  |
| Públicas                                   |         |            |              |      |  |
| 2. Contratações Diretas (h+i)              |         |            |              |      |  |
| h) Dispensa                                |         |            |              |      |  |
| i) Inexigibilidade                         |         |            |              |      |  |
| 3. Regime de Execução Especial             |         |            |              |      |  |
| j) Suprimento de Fundos                    |         |            |              |      |  |
| 4. Pagamento de Pessoal (k+l)              |         |            |              |      |  |
| k) Pagamento em Folha                      |         |            |              |      |  |
| 1) Diárias                                 |         |            |              |      |  |
| 5. Outros                                  |         |            |              |      |  |
| 6. Total (1+2+3+4+5)                       |         |            |              |      |  |

**Observação:** O preenchimento do quadro A. 4.1.3.2 (Despesas por Modalidade de Contratação – Créditos Originários – Valores executados Diretamente pela UJ) será somente para as Unidades Jurisdicionadas que contemplem em sua estrutura UG na qual tenham sido registrados contabilmente os créditos da UO, mas não constitua a **ÚNICA** jurisdicionada a ter as despesas concernentes suportadas por tais recursos.

Para preenchimento do quadro acima será(ão) necessária(s) a(s) seguinte(s) consulta(s):

#### PARÂMETROS DA 1ª CONSULTA:

No MENU Contexto, campo Grupo: EXEC NE SUBITEM.

No campo Tipo de valor  $\rightarrow$  Selecionar: Saldo Atual

No campo Filtro  $\rightarrow$  Parâmetro/Código ou Combinação  $\rightarrow$  Selecionar:

- Mês de Referência: 14 (por que é o mês utilizado como ano fechado pelo SIAFI)
- Unidade Orçamentária: \_\_\_\_\_ (código da UO)
- Órgão da UG Executora: \_\_\_\_\_ (código do Órgão da UG Executora da unidade)

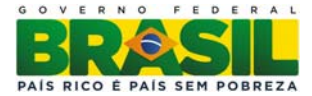

| Arquivo | Editar                                                             | Saldo                                          | Tabelas                 | Cadastr                | os <u>D</u> oo                         | cumentos                                              | Utilitá       | írios                      | ?                           | <u>W</u> indow                                         |                                            |                            |        |
|---------|--------------------------------------------------------------------|------------------------------------------------|-------------------------|------------------------|----------------------------------------|-------------------------------------------------------|---------------|----------------------------|-----------------------------|--------------------------------------------------------|--------------------------------------------|----------------------------|--------|
| 😨 SIA   | FI2013,C                                                           | onsulta (                                      | Construío               | la                     |                                        |                                                       |               |                            |                             |                                                        |                                            |                            |        |
|         | a 🗟                                                                |                                                | FX                      | 1                      |                                        |                                                       |               |                            |                             |                                                        | Usuário:<br>Base em:<br>Versão             | JOÃO<br>12-DEZ-2013<br>1.3 |        |
|         | Sec<br>Sist                                                        | retaria do<br>tema Integ                       | Tesouro N<br>rado de Ad | acional<br>ministração | Financei                               | ra do Gover                                           | no Fede       | eral                       |                             |                                                        | vorado .                                   | 1.0                        |        |
| (       | Contexto                                                           | Apre                                           | sentação                | Con                    | sulta                                  |                                                       |               |                            |                             |                                                        |                                            |                            |        |
|         | Grupo:<br>EXEC NE S<br>□Tipo de V<br>☑ Saldo<br>☑ Saldo<br>☑ Saldo | SUBITEM<br>alor<br>atual<br>no mês<br>do ano a | anterior<br>nterior     | Exec                   | ução Ori<br>ovimer<br>ovimer<br>ovimer | çamentária<br>nto líquido<br>nto Credor<br>nto devedo | por Not<br>or | a de E<br>M<br>M<br>M<br>M | mpe<br>lovi<br>lovi<br>lovi | enho e Subite<br>mento líqu<br>mento cree<br>mento dev | em.<br>ido acumu<br>dor acumu<br>edor acum | ilado<br>ilado<br>nulado   |        |
|         | Filtro<br>Parâmetro                                                |                                                | Op                      | r Códio                | ou comb                                | pinação                                               |               | Título                     |                             |                                                        |                                            |                            |        |
|         | MÊS DE R                                                           | EFERÊNCI                                       | A 生 =                   | \$ 14                  |                                        |                                                       | ±             | Mês                        | Qua                         | torze                                                  |                                            | <b>₹</b> •                 |        |
|         | UNIDADE                                                            | ORÇAMEN                                        | ITÁ 生 =                 | ±                      |                                        |                                                       | <u>+</u>      |                            |                             |                                                        |                                            | <b>±</b>                   |        |
|         | ÓRGÃO D                                                            | A UG EXE                                       | CU ᆂ =                  | ±                      |                                        |                                                       | <b>±</b>      |                            |                             |                                                        |                                            | <u>+</u>                   |        |
|         |                                                                    |                                                | <u>+</u> =              | *                      |                                        |                                                       | <u></u>       |                            |                             |                                                        |                                            | <u>±</u>                   |        |
|         |                                                                    |                                                | *                       | ±                      |                                        |                                                       | ±             | ļ                          |                             |                                                        |                                            | <u>±-</u>                  |        |
|         |                                                                    |                                                |                         |                        |                                        |                                                       |               |                            |                             |                                                        |                                            |                            |        |
|         |                                                                    |                                                |                         |                        |                                        |                                                       |               |                            |                             |                                                        |                                            |                            | •      |
|         |                                                                    |                                                |                         |                        | Exclu                                  | iir                                                   | Salvar (      | Como                       |                             | Salvar                                                 | Ex                                         | ecutar                     | SERPRO |

O Menu Apresentação:

No campo Cabeçalho  $\rightarrow$  Nome do Parâmetro  $\rightarrow$  Selecionar: Mês de Referência, Tipo de Valor e Unidade Orçamentária.

No campo Linha  $\rightarrow$  Selecionar: Modalidade de Licitação e UG Executora

No campo Coluna  $\rightarrow$  Selecionar: Item de Informação

Para decodificar (aparece o nome por extenso ao lado da informação do item) os itens de informação basta clicar na caixinha/seletor "Decod".

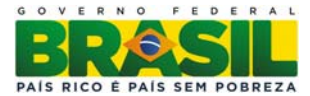

| STN                                                                 |                                                               |
|---------------------------------------------------------------------|---------------------------------------------------------------|
| arquivo Editar Saldo Tabelas Cada                                   | stros <u>D</u> ocumentos <u>U</u> tilitários ? <u>W</u> indow |
| a SIAFI2013,Consulta Construída                                     |                                                               |
|                                                                     | Usuário: JOÃO<br>Base em: 07-NOV-2013<br>Versão : 1.3         |
| Secretaria do Tesouro Nacional<br>Sistema Integrado de Administraç  | ao Financeira do Governo Federal                              |
| Contexto Apresentação Co                                            | onsulta                                                       |
| Título<br>Execução Orçamentária por Nota de I<br>Subtítulo<br>Moeda | Empenho e Subitem.                                            |
| REAL                                                                | Jem unidade                                                   |
| Cabeçalho<br>Namo da Parâmetro                                      | Detalhe Decad                                                 |
| MÊS DE REFERÊNCIA                                                   |                                                               |
| TIPO DE VALOR                                                       |                                                               |
| UNIDADE ORÇAMENTÁRIA                                                |                                                               |
|                                                                     |                                                               |
|                                                                     |                                                               |
|                                                                     | Excluir Salvar Como Salvar Executar                           |

Vejamos o resultado da pesquisa:

Observe que aparecerão todas as UG's no âmbito da unidade. Deverá ser feita, então, a avaliação de quais UG's compõem o escopo da UJ do relatório.

O Quadro por Modalidade de Licitação tem uma peculiaridade não obtida na consulta anterior, o item, **Pagamento de Pessoal**. Dividido em dois itens: **Pagamento em Folha e Diárias**.

Para extrair os dados referentes ao Pagamento de Pessoal deve-se detalhar o item <u>Não se</u> <u>Aplica</u> da Consulta acima, para isso basta alterar os dados do contexto para:

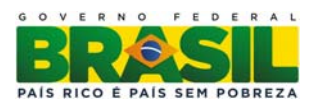

#### MINISTÉRIO DA EDUCAÇÃO SUBSECRETARIA DE PLANEJAMENTO E ORÇAMENTO – SPO CO É PAIS SEM POBREZA COORDENAÇÃO GERAL DE FINANÇAS - CGF

#### PARÂMETROS DA 2ª CONSULTA:

No campo Filtro → Parâmetro/Código ou Combinação → Selecionar:

- Mês de Referência: 14 (por que é o mês utilizado como ano fechado pelo SIAFI)
- Unidade Orçamentária: \_\_\_\_\_ (é colocado o código da Unidade Orçamentária)
- Órgão da UG Executora: \_\_\_\_\_ (código do Órgão da UG Executora da unidade)
- Modalidade de Licitação: 8 (o número se refere ao item Não se aplica, para consultar os

números correspondentes basta consultar a lista de auxílio ao lado do filtro indicado pela seta 🔳)

Arquivo Editar Saldo Tabelas Cadastros Documentos Utilitários ? Window

| SIAFI2013,Con                                      | sulta Cons                    | struída          | а              |                                                            |                                                 |                                        |                            |
|----------------------------------------------------|-------------------------------|------------------|----------------|------------------------------------------------------------|-------------------------------------------------|----------------------------------------|----------------------------|
| 3 4 🧕                                              | <b>R R R</b>                  | ×                | 8              | ?                                                          |                                                 | Usuário:<br>Base em:<br>Versão :       | JOĂO<br>12-DEZ-2013<br>1.3 |
| Secreta Sistema                                    | ria do Tesou<br>a Integrado ( | uro Na<br>de Adm | ciona<br>inist | al<br>ração Financeira do Governo Fe                       | deral                                           |                                        |                            |
| Contexto                                           | Apresent                      | tação            |                | Consulta                                                   |                                                 |                                        |                            |
| Tipo de Valor<br>Saldo atu<br>Saldo no<br>Saldo do | al<br>mês ante<br>ano anter   | rior<br>ior      |                | Movimento líquido<br>Movimento Credor<br>Movimento devedor | Movimento líqu<br>Movimento cre<br>Movimento de | uido acumu<br>edor acumu<br>vedor acum | lado<br>lado<br>nulado     |
| Parâmetro                                          | -                             | Opr              |                | Código ou combinação                                       | Título                                          |                                        |                            |
| MES DE REFE                                        | RENCIA                        | * =<br>•         | 릠              | 14                                                         | Mes Quatorze                                    |                                        |                            |
|                                                    |                               | ≚  =<br>▲  _     | 릠              |                                                            | ×                                               |                                        | •                          |
| MODALIDAD                                          | DE LICE                       | ÷   =<br>▲   _   | 릠              |                                                            | ÷                                               |                                        | •                          |
|                                                    |                               | ∓ =<br>↓         | 릠              | <u> </u>                                                   | *                                               |                                        |                            |
|                                                    | <u>.</u>                      | ÷                | <u> </u>       |                                                            | - J                                             |                                        |                            |
|                                                    |                               |                  |                |                                                            |                                                 |                                        |                            |
|                                                    |                               |                  |                | Excluir Salva                                              | Como Salvar                                     | Ex                                     | ecutar SERP                |

#### **IMPORTANTE!**

Caso o parâmetro Órgão da UG Executora não represente a UJ, a unidade deverá substituir o parâmetro por UG Executora e relacionar todas aquelas que compõem a UJ.

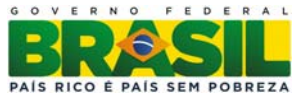

O Menu Apresentação:

No campo Cabeçalho  $\rightarrow$  Nome do Parâmetro  $\rightarrow$  Selecionar: Mês de Referência, Tipo de Valor e Unidade Orçamentária.

No campo Linha → Selecionar: Modalidade de Licitação e UG Executora

No campo Coluna → Selecionar: Item de Informação

| & STN                                                          |                                   |
|----------------------------------------------------------------|-----------------------------------|
|                                                                |                                   |
| Arquivo Editar Saldo Labelas Cadastros Documentos Utilita      | rios ? <u>W</u> indow             |
| 😨 SIAFI2013, Consulta Construída                               |                                   |
|                                                                | Usuário: JOÃO                     |
|                                                                | Versão : 13                       |
| Secretaria do Tesouro Nacional                                 |                                   |
| Sistema Integrado de Administração Financeira do Governo Feder | al                                |
| Contexto Anresentação Consulto                                 |                                   |
| Contexto Apresentação Consulta                                 |                                   |
|                                                                |                                   |
| Titulo                                                         |                                   |
| Execução Orçamentária por Nota de Empenho e Subitem.           |                                   |
|                                                                |                                   |
| ,<br>Moeda Un                                                  | idade Monetária                   |
| REAL er                                                        | n unidade 🗨                       |
| Cabecalho                                                      | Detalhe                           |
| Nome do Parâmetro Decod.                                       | Linha Decod.                      |
| TIPO DE VALOR                                                  | UG EXECUTORA                      |
| UNIDADE ORÇAMENTÁRIA                                           | NATUREZA DA DESPESA DET 👤 🔽       |
| MODALIDADE DE LICITAÇÃO 👱 🔽 🗸                                  | Coluna                            |
|                                                                | ITEM DE INFORMAÇÃO                |
|                                                                |                                   |
|                                                                |                                   |
|                                                                |                                   |
| Excluir Salvar C                                               | omo Salvar <b>Executar</b> Solvar |
|                                                                | SERPRO                            |

Dos dados gerados deverá ser extraído o somatório dos valores liquidados e pagos referente às Diárias e também dos pagamentos realizados **a pessoal na folha** segundo a Natureza de Despesa.

O restante dos valores será alocado no item Outros do Relatório.

#### **IMPORTANTE!**

Não haverá, portanto a Modalidade de Licitação Não se Aplica no Relatório de Gestão.

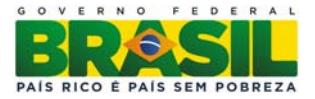

**Observação:** Note que até o ano de 2012 os valores pagos referentes à folha de pagamento eram feitos sem nota de empenho, sendo assim, para preencher as colunas do referido ano deverá ser realizada uma 3ª consulta conforme abaixo:

Informar no Menu Contexto o Grupo CRED PAGO FOLHA.

No campo Tipo de valor  $\rightarrow$  Selecionar: Saldo Atual

No campo Filtro  $\rightarrow$  Parâmetro/Código ou Combinação  $\rightarrow$  Selecionar:

- Mês de Referência: 14 (por que é o mês utilizado como ano fechado pelo SIAFI)
- Unidade Orçamentária: \_\_\_\_\_ (é colocado o código da Unidade Orçamentária)
- Órgão da UG Executora: \_\_\_\_\_ (código do Órgão da UG Executora da unidade)

| <u>Arquivo Editar Saldo Tabelas Cadastros Documentos Utilitários ? W</u> indow                     |  |
|----------------------------------------------------------------------------------------------------|--|
| 😨 SIAFI2013, Consulta Construída                                                                   |  |
| Usuário: JOÃO<br>Base em: 12-DEZ-2013<br>Versão : 1.3                                              |  |
| Secretaria do Tesouro Nacional<br>Sistema Integrado de Administração Financeira do Governo Federal |  |
| Contexto Apresentação Consulta                                                                     |  |
| Grupo:<br>CRED PAGO FOLHA                                                                          |  |
| Filtro<br>Parâmetro Opr Código ou combinação Título                                                |  |
| MÊS DE REFERÊNCIA 👤 = 生 14 🖳 🛨 Mês Quatorze                                                        |  |
|                                                                                                    |  |
|                                                                                                    |  |
|                                                                                                    |  |
|                                                                                                    |  |
|                                                                                                    |  |
| Excluir Salvar Como Salvar Executar SERPRO                                                         |  |

O Menu Apresentação:

No campo Cabeçalho  $\rightarrow$  Nome do Parâmetro  $\rightarrow$  Selecionar: Mês de Referência, Tipo de Valor e Unidade Orçamentária.

No campo Linha → Selecionar: Natureza de Despesa Detalhada

No campo Coluna → Selecionar: Item de Informação

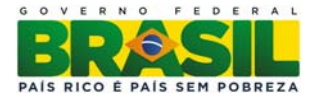

| stn                                                                                                    | Market Manual your Pattern                               |
|----------------------------------------------------------------------------------------------------|----------------------------------------------------------|
| Arquivo Editar Saldo Tabelas Cadastros Documentos Utilitários ? Window                                                                                                    |                                                          |
| 🙀 SIAFI2012,Consulta Construída                                                                                                    |                                                          |
|                                                                                                    | Usuário: SHIRLEY<br>Base em: 04-0UT-2012<br>Versão : 1.2 |
| Secretaria do Tesouro Nacional<br>Sistema Integrado de Administração Financeira do Governo Federal                                                                                                    |                                                          |
| Contexto Apresentação Consulta                                                                                                    |                                                          |
| Título         Despesas liquidadas e pagas - folha         Subtítulo         Moeda         Moeda         Cabeçalho         Nome do Parâmetro         Decod.         MÊS DE REFERÊNCIA         TIPO DE VALOR         UNIDADE ORÇAMENTÁRIA | Decod.<br>SPESA DET                                      |
|                                                                                                    | ÃO 👤 🗖                                                   |
| Excluir Salvar Como Salvar                                                                                                    | Executar SERPRO                                          |

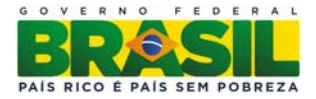

#### Execução da Despesa por Grupo e Elemento de Despesa

O Quadro A.4.1.3.3 a baixo, denominado Despesas Correntes por Grupo e Elemento de Despesa dos créditos originários da UJ, contém quatro (4) colunas com os seguintes campos: Despesa Empenhada, Despesa Liquidada, RP não processados e Valores Pagos. **Cada grupo de despesa deve ter os 3 (três) elementos de maior montante empenhado em 2013 discriminados em ordem decrescente desse montante** (indicar o nome do elemento de despesa nas linhas 1°, 2° e 3° elemento de despesa), enquanto um quarto elemento totalizador, denominado "Demais elementos do grupo", deve acumular todos os demais elementos de despesa do grupo. Ou seja, os 3 elementos de despesa que possuem maior materialidade de empenhos no âmbito da UJ devem ser organizados em ordem decrescente na 1ª, 2ª e 3ª posição, enquanto o restante dos elementos devem ser somados para compor a 4ª.

| Unidade Orçamentária:         | nidade Orçamentária: |           |           |           |           |                    |        | UGO:          |  |  |
|-------------------------------|----------------------|-----------|-----------|-----------|-----------|--------------------|--------|---------------|--|--|
|                               |                      | DESPES    | AS CORR   | RENTES    |           |                    |        |               |  |  |
| Grupos de Despesa             | Empe                 | nhada     | Liqui     | idada     | RP não pr | ocessados          | Valore | s Pagos       |  |  |
| 1. Despesas de Pessoal        | 2013                 | 2012      | 2013      | 2012      | 2013      | 2012               | 2013   | 2012          |  |  |
| Nome 1° elemento de despesa   |                      |           |           |           |           |                    |        |               |  |  |
| 2º elemento de despesa        |                      |           |           |           |           |                    |        |               |  |  |
| 3° elemento de despesa        |                      |           |           |           |           |                    |        |               |  |  |
| Demais elementos do grupo     |                      |           |           |           |           |                    |        |               |  |  |
| 2. Juros e Encargos da Dívida |                      |           |           |           |           |                    |        |               |  |  |
| 1° elemento de despesa        |                      |           |           |           |           |                    |        |               |  |  |
| 2º elemento de despesa        |                      |           |           |           |           |                    |        |               |  |  |
| 3º elemento de despesa        |                      |           |           |           |           |                    |        |               |  |  |
| Demais elementos do grupo     |                      |           |           |           |           |                    |        |               |  |  |
| 3. Outras Despesas Correntes  |                      |           |           |           |           |                    |        |               |  |  |
| 1º elemento de despesa        |                      |           |           |           |           |                    |        |               |  |  |
| 2º elemento de despesa        |                      |           |           |           |           |                    |        |               |  |  |
| 3º elemento de despesa        |                      |           |           |           |           |                    |        |               |  |  |
| Demais elementos do grupo     |                      |           |           |           |           |                    |        |               |  |  |
|                               |                      | DESPES    | SAS DE CA | APITAL    |           |                    |        |               |  |  |
| Grupos de Despesa             | Empe                 | Empenhada |           | Liquidada |           | RP não Processados |        | Valores Pagos |  |  |
| 4. Investimentos              | 2013                 | 2012      | 2013      | 2012      | 2013      | 2012               | 2013   | 2012          |  |  |
| 1º elemento de despesa        |                      |           |           |           |           |                    |        |               |  |  |
| 2º elemento de despesa        |                      |           |           |           |           |                    |        |               |  |  |
| 3º elemento de despesa        |                      |           |           |           |           |                    |        |               |  |  |
| Demais elementos do grupo     |                      |           |           |           |           |                    |        |               |  |  |
| 5. Inversões Financeiras      |                      |           |           |           |           |                    |        |               |  |  |
| 1º elemento de despesa        |                      |           |           |           |           |                    |        |               |  |  |
| 2º elemento de despesa        |                      |           |           |           |           |                    |        |               |  |  |
| 3º elemento de despesa        |                      |           |           |           |           |                    |        |               |  |  |
| Demais elementos do grupo     |                      |           |           |           |           |                    |        |               |  |  |
| 6. Amortização da Dívida      |                      |           |           |           |           |                    |        |               |  |  |
| 1º elemento de despesa        |                      |           |           |           |           |                    |        |               |  |  |
| 2º elemento de despesa        |                      |           |           |           |           |                    |        |               |  |  |
| 3º elemento de despesa        |                      |           |           |           |           |                    |        |               |  |  |
| Demais elementos do grupo     |                      |           |           |           |           |                    |        |               |  |  |

QUADRO A.4.1.3.3 – DESPESAS POR GRUPO E ELEMENTO DE DESPESA – CRÉDITOS ORIGINÁRIOS - TOTAL

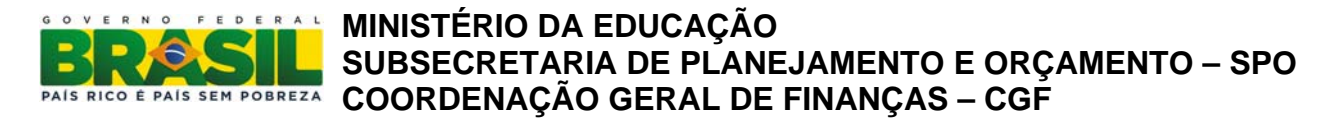

A pesquisa a seguir possibilitará o preenchimento das colunas relativas à execução no respectivo exercício.

#### PARÂMETROS DA CONSULTA:

Informar no Menu Contexto o Grupo EXEC NE SUBITEM.

No campo Tipo de valor  $\rightarrow$  Selecionar: Saldo Atual

No campo Filtro → Parâmetro/Código ou Combinação → Selecionar:

- Mês de Referência: 14 (por que é o mês utilizado como ano fechado pelo SIAFI)
- Unidade Orçamentária: \_\_\_\_\_ (é colocado o código da Unidade Orçamentária)

| Arquivo | Editar | Saldo | Tabelas | <u>C</u> adastros | Documentos | <u>U</u> tilitários | ? | Window |
|---------|--------|-------|---------|-------------------|------------|---------------------|---|--------|
|---------|--------|-------|---------|-------------------|------------|---------------------|---|--------|

|                                         | 101          | ulua           | 1             |                                    |          |                       |                                  |                               |
|-----------------------------------------|--------------|----------------|---------------|------------------------------------|----------|-----------------------|----------------------------------|-------------------------------|
|                                         | ×            |                | 1             | ?                                  |          |                       | Usuário:<br>Base em:<br>Versão : | SHIRLEY<br>04-OUT-2012<br>1.2 |
| Secretaria do Teso<br>Sistema Integrado | ouro<br>i de | o Naci<br>Admi | ion<br>inis   | al<br>tração Financeira do Governo | Fede     | ral                   |                                  |                               |
| Contexto Apreser                        | nta          | ção            |               | Consulta                           |          |                       |                                  |                               |
|                                         |              |                |               |                                    |          |                       |                                  |                               |
| Grupo:                                  |              |                |               |                                    |          |                       |                                  |                               |
| EXEC NE SUBITEM                         |              |                | ŧ             | Execução Orçamentária por          | Not      | a de Empenho e Subite | em.                              |                               |
| Tipo de Valor                           |              |                |               |                                    |          |                       |                                  |                               |
| Saldo atual                             |              |                |               | Movimento líquido                  |          | 🗌 Movimento líqu      | ido acumi                        | ulado                         |
| Saldo no mês antr                       | erio         | or             |               | Movimento Credor                   |          | Movimento cre         | dor acumi                        | ulado                         |
| Saldo do ano ante                       | rio          | r.             |               | Movimento devedor                  |          | Movimento dev         | edor acun                        | nulado                        |
|                                         |              | -              |               |                                    |          |                       |                                  |                               |
| Filtro                                  |              | 0              |               |                                    |          |                       |                                  |                               |
|                                         |              | opr            | -             | Código ou combinação               |          | Titulo                |                                  |                               |
| MES DE REFERENCIA                       | <u>*</u>     | <u>-</u>       | <u>*</u>      | 14                                 | <u> </u> | Mes Quatorze          |                                  | _ = -                         |
| LINIDADE ORCAMENTÁ                      | ŧ            | =              | ±             |                                    | ±        |                       |                                  |                               |
| CHIEFTER OT QUINERATIN                  |              | -              |               |                                    |          |                       |                                  | _ <u> </u>                    |
|                                         | ±            |                | ±             |                                    | <u>+</u> |                       |                                  | Ť                             |
|                                         |              |                | <u>+</u><br>+ |                                    | ±<br>+   |                       |                                  | - <u>+</u><br>+               |
|                                         |              |                |               |                                    |          |                       |                                  |                               |
|                                         |              |                |               |                                    | * *      |                       |                                  |                               |
|                                         |              |                | + + +         |                                    | * * *    |                       |                                  | *                             |
|                                         |              |                | + + +         |                                    | *        |                       |                                  |                               |

O Menu Apresentação:

No campo Cabeçalho  $\rightarrow$  Nome do Parâmetro  $\rightarrow$  Selecionar: Mês de Referência, Tipo de Valor e Unidade Orçamentária.

No campo Linha  $\rightarrow$  Selecionar: Grupo de Despesa e Elemento de Despesa

No campo Coluna → Selecionar: Item de Informação

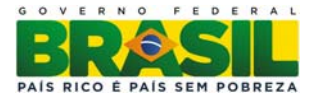

| Arquivo | Editar                                                                                                    | <u>S</u> aldo                                       | <u>T</u> abelas            | <u>C</u> adastros          | <u>D</u> ocumentos | <u>U</u> tilitários                                                 | ?                                             | <u>W</u> indow                                       |                                  |                           |        |
|---------|----------------------------------------------------------------------------------------------------|-----------------------------------------------------|----------------------------|----------------------------|--------------------|---------------------------------------------------------------------|-----------------------------------------------|------------------------------------------------------|----------------------------------|---------------------------|--------|
| 😨 SIAF  | 12013,C                                                                                                    | onsulta                                             | Construío                  | la                         |                    |                                                                     |                                               |                                                      |                                  |                           |        |
|         | s                                                                                                    | <b>R</b>                                            | <b>+</b> X                 | 2?                         |                    |                                                                     |                                               |                                                      | Usuário:<br>Base em:<br>Versão : | JOÃO<br>12-DEZ-201<br>1.3 | 13     |
| -       | Sec<br>Sist                                                                                                    | retaria do<br>sema Integ                            | o Tesouro N<br>grado de Ad | acional<br>ministração Fir | anceira do Gover   | no Federal                                                          |                                               |                                                      |                                  |                           |        |
| С       | ontexto                                                                                                    | Apr                                                 | esentação                  | Consul                     | ta                 |                                                                     |                                               |                                                      |                                  |                           |        |
|         | Título<br>Execução<br>Subtítulo<br>Moeda<br>REAL<br>Cabeçalho<br>Nome do F<br>ÊS DE RE<br>IPO DE V/<br>NIDADE C | o Orçame<br>Parâmetro<br>FERÊNCI<br>ALOR<br>IRÇAMEI | entária por l<br>LA NTÁRIA | Nota de Emper              | Decod.             | Unidade<br>em uni<br>Detalf<br>Linha<br>GRL<br>ELE<br>Colu<br>ITTEN | Mon<br>dade<br>ne<br>JPO<br>MEN<br>na<br>A DE | etária<br>9<br>DE DESPESA<br>TO DE DESP<br>INFORMAÇÂ | ESA                              | Decod.                    |        |
|         |                                                                                                    |                                                     |                            |                            | Excluir            | alvar Como                                                          | )                                             | Salvar                                               | E                                | xecutar                   | SERPRO |

Com o resultado da pesquisa em mãos ordene os valores, do maior para o menor, e preencha o quadro conforme orientações anteriores.

**Observação:** Note que até o ano de 2012 os valores pagos referentes à folha de pagamento eram feitos sem nota de empenho, sendo assim, para preencher as colunas do referido ano deverá ser realizada outra consulta conforme abaixo:

Informar no Menu Contexto o Grupo CRED PAGO FOLHA.
No campo Tipo de valor → Selecionar: Saldo Atual
No campo Filtro → Parâmetro/Código ou Combinação → Selecionar:
- Mês de Referência: 14 (por que é o mês utilizado como ano fechado pelo SIAFI)

- Unidade Orçamentária: \_\_\_\_\_ (é colocado o código da Unidade Orçamentária)

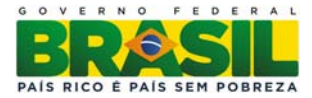

| 🛓 STN   |                         |                                                      |                     |                           |                  |                                                                  |                           |                     |                      |                                       | -                                   | -                            |        |
|---------|-------------------------|------------------------------------------------------|---------------------|---------------------------|------------------|------------------------------------------------------------------|---------------------------|---------------------|----------------------|---------------------------------------|-------------------------------------|------------------------------|--------|
| Arquivo | ⊑ditar                  | Saldo <u>T</u> a                                     | abelas              | Ca                        | dastros          | Documentos                                                       | : <u>U</u> tilitá         | rios                | ?                    | <u>W</u> indow                        |                                     |                              |        |
| 🧑 SIAF  | 12012,C                 | onsulta Co                                           | nstruío             | la                        |                  |                                                                  |                           |                     |                      |                                       |                                     |                              |        |
|         | 5 🗟                     | ₹                                                    | ×                   | Ø                         | ?                |                                                                  |                           |                     |                      |                                       | Usuário:<br>Base em:<br>Versão :    | SHIRLEY<br>04-OUT-201<br>1.2 | 2      |
| (       | Sec<br>Sist             | retaria do Te<br>tema Integrac                       | souro N<br>lo de Ad | acion:<br>mini <i>s</i> i | al<br>tração Fin | anceira do Gove                                                  | rno Fede                  | ral                 |                      |                                       |                                     |                              |        |
| С       | ontexto                 | Aprese                                               | entação             |                           | Consul           | ta                                                               |                           |                     |                      |                                       |                                     |                              |        |
|         | RED PAG                 | )O FOLHA<br>alor<br>atual<br>no mês an<br>do ano ant | terior<br>erior     | <u>*</u>                  | Despesa          | imento líquida<br>imento líquida<br>imento Credo<br>imento deved | oagas - f<br>)<br>r<br>or | olha<br>M<br>M<br>M | lovi<br>lovi<br>lovi | mento líqu<br>mento crea<br>mento dev | ido acumu<br>dor acumu<br>edor acun | ulado<br>ulado<br>nulado     |        |
| - I     | ·arametro<br>/IÊS DE RI | EFERÊNCIA                                            |                     | •                         | Lodigo ou<br>14  | i combinaçao                                                     | ŧ                         | Mês                 | Qua                  | torze                                 |                                     | ± •                          |        |
|         | JNIDADE                 | ORÇAMENT                                             |                     |                           |                  |                                                                  |                           |                     |                      |                                       |                                     | *                            |        |
|         |                         |                                                      |                     |                           |                  | Excluir                                                          | Salvar C                  | omo                 |                      | Salvar                                | Б                                   | kecutar                      | SERPRO |

O Menu Apresentação:

No campo Cabeçalho  $\rightarrow$  Nome do Parâmetro  $\rightarrow$  Selecionar: Mês de Referência, Tipo de Valor e Unidade Orçamentária.

No campo Linha → Selecionar: Grupo de Despesa e Elemento de Despesa

No campo Coluna → Selecionar: Item de Informação

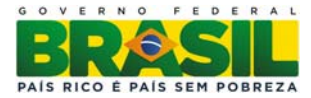

| Arquivo | Editar                                                                                                    | Saldo                                              | <u>T</u> abelas              | <u>C</u> adastros          | Documentos       | <u>U</u> tilitários                                        | ? <u>W</u> ind                                                  | ow                               |                           |        |
|---------|----------------------------------------------------------------------------------------------------|----------------------------------------------------|------------------------------|----------------------------|------------------|------------------------------------------------------------|-----------------------------------------------------------------|----------------------------------|---------------------------|--------|
| 😨 SIAF  | 12013,C                                                                                                    | onsulta                                            | Construío                    | la                         |                  |                                                            |                                                                 |                                  |                           |        |
|         | s 🗟                                                                                                    |                                                    | <b>+</b> 🗙                   | 2?                         |                  |                                                            |                                                                 | Usuário:<br>Base em:<br>Versão : | JOÃO<br>12-DEZ-201<br>1.3 | 13     |
| 4       | Sec<br>Sist                                                                                                    | retaria do<br>ema Integ                            | o Tesouro Na<br>grado de Adi | acional<br>ministração Fin | anceira do Gover | no Federal                                                 |                                                                 |                                  |                           |        |
| С       | ontexto                                                                                                    | Apr                                                | esentação                    | Consul                     | ta               |                                                            |                                                                 |                                  |                           |        |
|         | rítulo<br>Execução<br>Bubtítulo<br>Moeda<br>REAL<br>Cabeçalho<br>Nome do P<br>ÊS DE RE<br>IPO DE V/<br>NIDADE O | o Orçame<br>Parâmetro<br>FERÊNCI<br>ALOR<br>RÇAMEI | entária por f                | Nota de Empen              | Decod.           | Unidade<br>em uni<br>Detalł<br>Linha<br>GRU<br>ELE<br>Colu | Monetária<br>dade<br>IPO DE DES<br>MENTO DE<br>na<br>1 DE INFOR | Ţ<br>SPESA<br>DESPESA<br>MAÇÃO   | Decod.<br>¥ V<br>¥ V      |        |
|         |                                                                                                    |                                                    |                              |                            | Excluir          | alvar Como                                                 | Sa                                                              | alvar E                          | xecutar                   | SERPRO |

#### **IMPORTANTE!**

Para preenchimento da coluna de "RP não Processados" deverá ser realizada a consulta RP PROC N PROC NE com os mesmos parâmetros da pesquisa acima. De posse do resultado da pesquisa considerar-se-á a soma dos valores das colunas "RP não-Proc Inscritos" e "RP não-Proc Reinscritos".

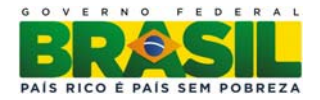

#### QUADRO A.4.1.3.4 – DESPESAS POR GRUPO E ELEMENTO DE DESPESA – CRÉDITOS ORIGINÁRIOS – VALORES EXECUTADOS DIRETAMENTE PELA UJ

| Unidade Orçamentária:         |      | Códi                             | igo UO:   |            | UGO:          |            |               |      |  |
|-------------------------------|------|----------------------------------|-----------|------------|---------------|------------|---------------|------|--|
|                               |      | DESPES                           | SAS CORF  | ENTES      |               |            |               |      |  |
| Grupos de Despesa             | Empe | nhada                            | Liqu      | idada      | RP não p      | rocessados | Valores Pagos |      |  |
| 1. Despesas de Pessoal        | 2013 | 2012                             | 2013      | 2012       | 2013          | 2012       | 2013          | 2012 |  |
| Nome 1° elemento de despesa   |      |                                  |           |            |               |            |               |      |  |
| 2º elemento de despesa        |      |                                  |           |            |               |            |               |      |  |
| 3º elemento de despesa        |      |                                  |           |            |               |            |               |      |  |
| Demais elementos do grupo     |      |                                  |           |            |               |            |               |      |  |
| 2. Juros e Encargos da Dívida |      |                                  |           |            |               |            |               |      |  |
| 1º elemento de despesa        |      |                                  |           |            |               |            |               |      |  |
| 2° elemento de despesa        |      |                                  |           |            |               |            |               |      |  |
| 3º elemento de despesa        |      |                                  |           |            |               |            |               |      |  |
| Demais elementos do grupo     |      |                                  |           |            |               |            |               |      |  |
| 3. Outras Despesas Correntes  |      |                                  |           |            |               |            |               |      |  |
| 1º elemento de despesa        |      |                                  |           |            |               |            |               |      |  |
| 2º elemento de despesa        |      |                                  |           |            |               |            |               |      |  |
| 3º elemento de despesa        |      |                                  |           |            |               |            |               |      |  |
| Demais elementos do grupo     |      |                                  |           |            |               |            |               |      |  |
|                               |      | DESPES                           | SAS DE CA | PITAL      | -             | -          | -             |      |  |
| Grupos de Despesa             | Empe | enhada Liquidada RP não Processa |           | rocessados | Valores Pagos |            |               |      |  |
| 4. Investimentos              | 2013 | 2012                             | 2013      | 2012       | 2013          | 2012       | 2013          | 2012 |  |
| 1° elemento de despesa        |      |                                  |           |            |               |            |               |      |  |
| 2º elemento de despesa        |      |                                  |           |            |               |            |               |      |  |
| 3º elemento de despesa        |      |                                  |           |            |               |            |               |      |  |
| Demais elementos do grupo     |      |                                  |           |            |               |            |               |      |  |
| 5. Inversões Financeiras      |      |                                  |           |            |               |            |               |      |  |
| 1° elemento de despesa        |      |                                  |           |            |               |            |               |      |  |
| 2° elemento de despesa        |      |                                  |           |            |               |            |               |      |  |
| 3º elemento de despesa        |      |                                  |           |            |               |            |               |      |  |
| Demais elementos do grupo     |      |                                  |           |            |               |            |               |      |  |
| 6. Amortização da Dívida      |      |                                  |           |            |               |            |               |      |  |
| 1º elemento de despesa        |      |                                  |           |            |               |            |               |      |  |
| 2º elemento de despesa        |      |                                  |           |            |               |            |               |      |  |
| 3º elemento de despesa        |      |                                  |           |            |               |            |               |      |  |
| Demais elementos do grupo     |      |                                  |           |            |               |            |               |      |  |

**Observação:** O preenchimento do quadro A. 4.1.3.4 (Despesas por Grupo e Elemento de Despesa – Créditos Originários – Valores executados Diretamente pela UJ) será somente para as Unidades Jurisdicionadas que contemplem em sua estrutura UG na qual tenham sido registrados contabilmente os créditos da UO, mas não constitua a **ÚNICA** jurisdicionada a ter as despesas concernentes suportadas por tais recursos.

Para preenchimento do quadro acima será(ão) necessária(s) a(s) seguinte(s) consulta(s):

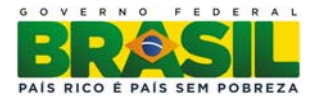

#### PARÂMETROS DA CONSULTA:

No MENU Contexto, campo Grupo: EXEC NE SUBITEM.

No campo Tipo de valor  $\rightarrow$  Selecionar: Saldo Atual

No campo Filtro → Parâmetro/Código ou Combinação → Selecionar:

- Mês de Referência: 14 (por que é o mês utilizado como ano fechado pelo SIAFI)
- Unidade Orçamentária: \_\_\_\_\_ (código da UO)
- Órgão da UG Executora: \_\_\_\_\_ (código do Órgão da UG Executora da unidade)

| <u>Arquivo Editar Saldo Tabelas Cadastros Documentos Utilitários ? W</u> indow                                                                                                    |  |  |  |  |  |  |  |  |  |  |  |
|----------------------------------------------------------------------------------------------------|--|--|--|--|--|--|--|--|--|--|--|
| a SIAFI2013,Consulta Construída                                                                                                    |  |  |  |  |  |  |  |  |  |  |  |
| Usuário:         JOÃO           Base em:         12-DEZ-2013           Versão :         1.3                                                                                                    |  |  |  |  |  |  |  |  |  |  |  |
| Secretaria do Tesouro Nacional<br>Sistema Integrado de Administração Financeira do Governo Federal                                                                                                    |  |  |  |  |  |  |  |  |  |  |  |
| Contexto Apresentação Consulta                                                                                                    |  |  |  |  |  |  |  |  |  |  |  |
| Grupo:<br>EXEC NE SUBITEM Execução Orçamentária por Nota de Empenho e Subitem.<br>Tipo de Valor<br>Saldo atual Movimento líquido Movimento líquido acumulado<br>Saldo no mês anterior Movimento Credor Movimento credor acumulado<br>Filtro |  |  |  |  |  |  |  |  |  |  |  |
| Parâmetro Upr Código ou combinação Título                                                                                                    |  |  |  |  |  |  |  |  |  |  |  |
|                                                                                                    |  |  |  |  |  |  |  |  |  |  |  |
|                                                                                                    |  |  |  |  |  |  |  |  |  |  |  |
|                                                                                                    |  |  |  |  |  |  |  |  |  |  |  |
|                                                                                                    |  |  |  |  |  |  |  |  |  |  |  |
|                                                                                                    |  |  |  |  |  |  |  |  |  |  |  |
|                                                                                                    |  |  |  |  |  |  |  |  |  |  |  |
| Excluir Salvar Como Salvar Executar SERPRO                                                                                                    |  |  |  |  |  |  |  |  |  |  |  |

O Menu Apresentação:

No campo Cabeçalho  $\rightarrow$  Nome do Parâmetro  $\rightarrow$  Selecionar: Mês de Referência, Tipo de Valor e Unidade Orçamentária.

No campo Linha  $\rightarrow$  Selecionar: Grupo de Despesa e Elemento de Despesa

No campo Coluna → Selecionar: Item de Informação

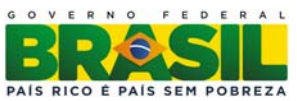

Para decodificar (aparece o nome por extenso ao lado da informação do item) os itens de informação basta clicar na caixinha/seletor "Decod".

| Arquivo | Editar                                                                                                    | <u>S</u> aldo                                     | <u>T</u> abelas            | <u>C</u> adastros          | Documentos       | <u>U</u> tilitários                                                 | ?                                              | <u>W</u> indow                                  |                                  |                          |        |
|---------|----------------------------------------------------------------------------------------------------|---------------------------------------------------|----------------------------|----------------------------|------------------|---------------------------------------------------------------------|------------------------------------------------|-------------------------------------------------|----------------------------------|--------------------------|--------|
| SIAF    | 12013,C                                                                                                    | onsulta                                           | Construíd                  | la                         |                  |                                                                     |                                                |                                                 |                                  |                          |        |
|         | 5 🗟                                                                                                    | 3                                                 | <b>+</b> 🗙                 | 1                          |                  |                                                                     |                                                |                                                 | Usuário:<br>Base em:<br>Versão : | JOĂO<br>12-DEZ-20<br>1.3 | 13     |
| e       | Sec<br>Sist                                                                                                    | retaria do<br>ema Integ                           | Tesouro Na<br>Jrado de Adi | acional<br>ministração Fin | anceira do Gover | no Federal                                                          |                                                |                                                 |                                  |                          |        |
| С       | ontexto                                                                                                    | Apre                                              | esentação                  | Consul                     | ta               |                                                                     |                                                |                                                 |                                  |                          |        |
|         | Titulo<br>Execução<br>Subtítulo<br>Moeda<br>REAL<br>Cabeçalho<br>Nome do P<br>ÊS DE RE<br>PO DE VA<br>NIDADE C | Orçame<br>Parâmetro<br>FERÊNCI<br>ALOR<br>IRÇAMEN | ntária por t<br>*          | Nota de Empen              | Decod.           | Unidade<br>em uni<br>Detall<br>Linha<br>GRL<br>ELE<br>Colu<br>ITTEN | Mon<br>dade<br>he<br>JPO<br>MEN<br>ina<br>A DE | etária<br>DE DESPESA<br>TO DE DESP<br>INFORMAÇÂ | ESA                              | Decod.                   |        |
|         |                                                                                                    |                                                   |                            |                            | Excluir          | alvar Como                                                          | )                                              | Salvar                                          | E                                | xecutar                  | SERPRO |

#### **IMPORTANTE!**

Caso o parâmetro Órgão da UG Executora não represente a UJ, a unidade deverá substituir o parâmetro por UG Executora e relacionar todas aquelas que compõem a UJ.

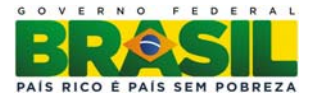

**Observação:** Note que até o ano de 2012 os valores pagos referentes à folha de pagamento eram feitos sem nota de empenho, sendo assim, para preencher as colunas do referido ano deverá ser realizada outra consulta conforme abaixo:

Informar no Menu Contexto o Grupo CRED PAGO FOLHA.

No campo Tipo de valor  $\rightarrow$  Selecionar: Saldo Atual

No campo Filtro → Parâmetro/Código ou Combinação → Selecionar:

- Mês de Referência: 14 (por que é o mês utilizado como ano fechado pelo SIAFI)
- Unidade Orçamentária: \_\_\_\_\_ (é colocado o código da Unidade Orçamentária)
- Órgão da UG Executora: \_\_\_\_\_ (código do Órgão da UG Executora da unidade)

| <u>Arquivo Editar Saldo Tabelas Cadastros Documentos Utilitários ? W</u> indow                                                                                                    |
|----------------------------------------------------------------------------------------------------|
| 😨 SIAFI2013, Consulta Construída                                                                                                    |
| Usuário: JOÃO<br>Base em: 12-DEZ-2013<br>Versão : 1.3                                                                                                    |
| Secretaria do Tesouro Nacional<br>Sistema Integrado de Administração Financeira do Governo Federal                                                                                                    |
| Contexto Apresentação Consulta                                                                                                    |
| Grupo:<br>CRED PAGO FOLHA Despesas liquidadas e pagas - folha<br>Tipo de Valor<br>Saldo atual Movimento líquido Movimento líquido acumulado<br>Saldo no mês anterior Movimento Credor Movimento credor acumulado<br>Saldo do ano anterior Movimento devedor Movimento devedor acumulado<br>Filtro |
| Parâmetro Opr Código ou combinação Título                                                                                                    |
|                                                                                                    |
|                                                                                                    |
|                                                                                                    |
|                                                                                                    |
|                                                                                                    |
| Excluir Salvar Como Salvar Executar                                                                                                    |

O Menu Apresentação:

No campo Cabeçalho  $\rightarrow$  Nome do Parâmetro  $\rightarrow$  Selecionar: Mês de Referência, Tipo de Valor e Unidade Orçamentária.

No campo Linha  $\rightarrow$  Selecionar: Grupo de Despesa e Elemento de Despesa

No campo Coluna → Selecionar: Item de Informação

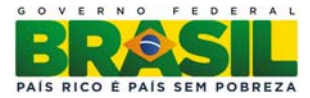

| Arquivo | Editar                                                                                                    | Saldo                                              | <u>T</u> abelas              | <u>C</u> adastros          | Documentos       | <u>U</u> tilitários                                        | ? <u>W</u> ind                                                  | ow                               |                           |        |
|---------|----------------------------------------------------------------------------------------------------|----------------------------------------------------|------------------------------|----------------------------|------------------|------------------------------------------------------------|-----------------------------------------------------------------|----------------------------------|---------------------------|--------|
| 😨 SIAF  | 12013,C                                                                                                    | onsulta                                            | Construío                    | la                         |                  |                                                            |                                                                 |                                  |                           |        |
|         | s 🗟                                                                                                    |                                                    | <b>+</b> 🗙                   | 2?                         |                  |                                                            |                                                                 | Usuário:<br>Base em:<br>Versão : | JOÃO<br>12-DEZ-201<br>1.3 | 13     |
| 4       | Sec<br>Sist                                                                                                    | retaria do<br>ema Integ                            | o Tesouro Na<br>grado de Adi | acional<br>ministração Fin | anceira do Gover | no Federal                                                 |                                                                 |                                  |                           |        |
| С       | ontexto                                                                                                    | Apr                                                | esentação                    | Consul                     | ta               |                                                            |                                                                 |                                  |                           |        |
|         | rítulo<br>Execução<br>Bubtítulo<br>Moeda<br>REAL<br>Cabeçalho<br>Nome do P<br>ÊS DE RE<br>IPO DE V/<br>NIDADE O | o Orçame<br>Parâmetro<br>FERÊNCI<br>ALOR<br>RÇAMEI | entária por f                | Nota de Emper              | Decod.           | Unidade<br>em uni<br>Detalł<br>Linha<br>GRU<br>ELE<br>Colu | Monetária<br>dade<br>IPO DE DES<br>MENTO DE<br>na<br>1 DE INFOR | Ţ<br>SPESA<br>DESPESA<br>MAÇÃO   | Decod.<br>¥ V<br>¥ V      |        |
|         |                                                                                                    |                                                    |                              |                            | Excluir          | alvar Como                                                 | Sa                                                              | alvar E                          | xecutar                   | SERPRO |

#### **IMPORTANTE!**

Para preenchimento da coluna de "RP não Processados" deverá ser realizada a consulta RP PROC N PROC NE com os mesmos parâmetros da pesquisa acima. De posse do resultado da pesquisa considerar-se-á a soma dos valores das colunas "RP não-Proc Inscritos" e "RP não-Proc Reinscritos".

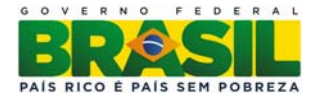

#### MINISTÉRIO DA EDUCAÇÃO IBSECRETARIA DE PLANEJAMENTO E ORÇAMENTO – SPO SU CO É PAIS SEM POBREZA COORDENAÇÃO GERAL DE FINANÇAS – CGF

#### Execução Orçamentária de Créditos Recebidos pela UJ por MOVIMENTAÇÃO:

Como já dito, o segundo demonstrativo, denominado Execução Orçamentária de Créditos Recebidos pela UJ por Movimentação, contempla os Quadros 4.1.3.5 e 4.1.3.6 com a mesma estrutura de informações do demonstrativo explanado anteriormente. A diferença entre esses demonstrativos está no fato de que o primeiro se refere à execução dos créditos iniciais recebidos da LOA ou dos créditos adicionais obtidos ao longo do exercício, enquanto o segundo se refere à execução dos créditos recebidos por movimentação interna e externa e deve ser preenchido por todas as UJ que tenham sido beneficiárias desses créditos. Assim, deixa-se de discriminar os quadros deste demonstrativo, pois são semelhantes aos quadros explanados no conjunto de demonstrativos associado à execução orçamentária de créditos originários da UJ.

#### QUADRO A.4.1.3.5 – DESPESAS POR MODALIDADE DE CONTRATAÇÃO– CRÉDITOS DE MOVIMENTAÇÃO

|                                           | Despesa | Liquidada | Despes | a paga |  |  |  |  |  |  |
|-------------------------------------------|---------|-----------|--------|--------|--|--|--|--|--|--|
| Modalidade de Contratação                 | 2013    | 2012      | 2013   | 2012   |  |  |  |  |  |  |
| 1.Modalidade de Licitação (a+b+c+d+e+f+g) |         |           |        |        |  |  |  |  |  |  |
| a) Convite                                |         |           |        |        |  |  |  |  |  |  |
| b) Tomada de Preços                       |         |           |        |        |  |  |  |  |  |  |
| c) Concorrência                           |         |           |        |        |  |  |  |  |  |  |
| d) Pregão                                 |         |           |        |        |  |  |  |  |  |  |
| e) Concurso                               |         |           |        |        |  |  |  |  |  |  |
| f) Consulta                               |         |           |        |        |  |  |  |  |  |  |
| g) Regime Diferenciado de Contratações    |         |           |        |        |  |  |  |  |  |  |
| Públicas                                  |         |           |        |        |  |  |  |  |  |  |
| 2. Contratações Diretas (h+i)             |         |           |        |        |  |  |  |  |  |  |
| h) Dispensa                               |         |           |        |        |  |  |  |  |  |  |
| i) Inexigibilidade                        |         |           |        |        |  |  |  |  |  |  |
| 3. Regime de Execução Especial            |         |           |        |        |  |  |  |  |  |  |
| j) Suprimento de Fundos                   |         |           |        |        |  |  |  |  |  |  |
| 4. Pagamento de Pessoal (k+l)             |         |           |        |        |  |  |  |  |  |  |
| k) Pagamento em Folha                     |         |           |        |        |  |  |  |  |  |  |
| l) Diárias                                |         |           |        |        |  |  |  |  |  |  |
| 5. Outros                                 |         |           |        |        |  |  |  |  |  |  |
| 6. Total (1+2+3+4+5)                      |         |           |        |        |  |  |  |  |  |  |

Para obter as informações necessárias ao preenchimento do quadro são necessárias duas consultas:

#### PARÂMETROS DA 1ª CONSULTA:

Informar no Menu Contexto o Grupo EXEC NE SUBITEM.

No campo Tipo de valor  $\rightarrow$  Selecionar: Saldo Atual

No campo Filtro  $\rightarrow$  Parâmetro/Código ou Combinação  $\rightarrow$  Selecionar:

- Mês de Referência: 14 (por que é o mês utilizado como ano fechado pelo SIAFI)

V-1---- D¢ 1 00

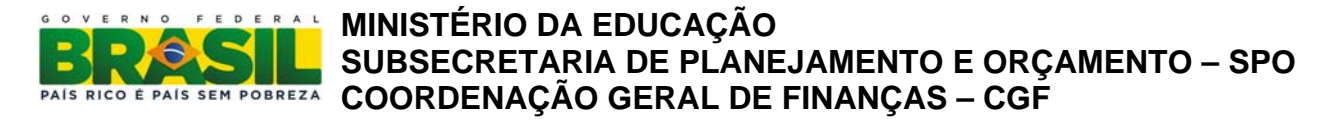

- Unidade Orçamentária: EX\_\_\_\_\_ (código da Unidade Orçamentária da UJ)

- Órgão da UG Executora: \_\_\_\_\_ (código do Órgão da UG Executora da UJ, nesse

caso a UJ poderá optar por utilizar uma lista de UG que componham sua estrutura, se assim for, mudar para o parâmetro UG Executora)

| Arquivo          | Editar                                                                                                    | Saldo                    | Tabela              | as <u>C</u>     | adastros             | Documentos       | <u>U</u> tilita | ários    | ?   | Window |                                  |                            |        |
|------------------|----------------------------------------------------------------------------------------------------|--------------------------|---------------------|-----------------|----------------------|------------------|-----------------|----------|-----|--------|----------------------------------|----------------------------|--------|
| 😨 SIAF           | 12013,C                                                                                                    | onsulta                  | Constr              | uída            |                      |                  |                 |          |     |        |                                  |                            |        |
|                  | 5 🗟                                                                                                    |                          | ŦX                  | Ź               | १?                   |                  |                 |          |     |        | Usuário:<br>Base em:<br>Versão : | JOĂO<br>12-DEZ-2013<br>1.3 |        |
| 4                | Sec<br>Sist                                                                                                    | retaria do<br>tema Integ | Tesouro<br>grado de | Nacio<br>Admini | onal<br>istração Fin | anceira do Gover | no Fede         | eral     |     |        |                                  |                            |        |
| С                | ontexto                                                                                                    | Apre                     | esentaç             | ão              | Consul               | ta               |                 |          |     |        |                                  |                            |        |
| e<br>F<br>T<br>T | Grupo:<br>EXEC NE SUBITEM     Execução Orçamentária por Nota de Empenho e Subitem.   Tipo de Valor  Saldo atual  Movimento líquido Movimento líquido acumulado Saldo no mês anterior Movimento Credor Movimento credor acumulado Movimento devedor acumulado |                          |                     |                 |                      |                  |                 |          |     |        |                                  |                            |        |
| F                | Filtro                                                                                                    |                          |                     | Opr             | Código ou            | combinação       |                 | Tituk    |     |        |                                  |                            |        |
| Ē                | IÊS DE R                                                                                                    | EFERÊNC                  | AI                  | - 1             | 14                   | oomonayao        | ±               | Mês      | Qua | itorze |                                  | ₹                          |        |
| Ī                | JNIDADE                                                                                                    | ORÇAME                   | NTÁ 🛨               | EX 1            | Ł                    |                  | <u>+</u>        |          |     |        |                                  | <u>+</u>                   |        |
|                  | ÓRGÃO D                                                                                                    | A UG EX                  | ECU 👤               | - 1             | £ :                  |                  | <u></u>         |          |     |        |                                  | <u>+</u>                   |        |
|                  |                                                                                                    |                          | <u>+</u>            |                 | 2                    |                  | <u>±</u>        | <u> </u> |     |        |                                  | <u>±</u>                   |        |
|                  |                                                                                                    |                          | <u>±</u>            | 1               | <u>k</u>             |                  | <u>±</u>        | ļ        |     |        |                                  | <u>× ·</u>                 |        |
|                  |                                                                                                    |                          |                     |                 |                      |                  |                 |          |     |        |                                  |                            |        |
|                  |                                                                                                    |                          |                     |                 |                      | Excluir          | ialvar (        | Como     | ,   | Salvar | Ex                               | ecutar se                  | S RPRO |

O Menu Apresentação:

No campo Cabeçalho  $\rightarrow$  Nome do Parâmetro  $\rightarrow$  Selecionar: Mês de Referência, Tipo de Valor e Órgão da UG Executora.

No campo Linha → Selecionar: Modalidade de Licitação

No campo Coluna → Selecionar: Item de Informação

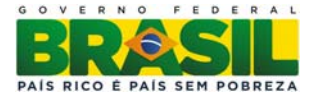

| <u>A</u> rquivo | Editar                          | Saldo                   | <u>T</u> abelas              | <u>C</u> adastros          | Documento      | s <u>U</u> tilita | ários    | ?    | <u>W</u> indow |                                  |                          |        |
|-----------------|---------------------------------|-------------------------|------------------------------|----------------------------|----------------|-------------------|----------|------|----------------|----------------------------------|--------------------------|--------|
| 😨 SIAF          | 12013,C                         | onsulta                 | Construíd                    | la                         |                |                   |          |      |                |                                  |                          |        |
|                 | 5 🗟                             |                         | <b>+</b> X                   | 2?                         |                |                   |          |      |                | Usuário:<br>Base em:<br>Versão : | JOĂO<br>12-DEZ-20<br>1.3 | 113    |
| ę               | Sec<br>Sist                     | retaria do<br>ema Integ | o Tesouro Na<br>grado de Adi | acional<br>ministração Fin | anceira do Go  | erno Fede         | eral     |      |                |                                  |                          |        |
| С               | ontexto                         | Apr                     | esentação                    | Consul                     | ta             |                   |          |      |                |                                  |                          |        |
|                 | lítulo<br>Execução<br>Subtítulo | o Orçame                | entária por 1                | Nota de Emper              | iho e Subitem. |                   |          |      |                |                                  |                          |        |
| i i             | Noeda                           |                         |                              |                            |                | U                 | nidade N | Mone | etária         |                                  |                          |        |
|                 | REAL                            |                         | <b>±</b>                     |                            |                | e                 | m unid   | lade | •              | -                                |                          |        |
| (               | Cabeçalho                       |                         |                              |                            |                |                   | Detalhe  | 8    |                |                                  |                          |        |
| м               | Rome do P                       | erametro                | Δ                            |                            |                |                   | Linha    |      |                | спасãо -                         | Decod.                   |        |
| Ī               | PO DE VA                        | ALOR                    |                              |                            |                |                   |          |      |                |                                  |                          |        |
| ó               | RGÃO DA                         | A UG EXE                | ECUTORA                      |                            | <u>+</u> .     |                   | Colun    | a    |                |                                  |                          |        |
|                 |                                 |                         |                              |                            |                |                   | ITEM     | DE   | INFORMAÇÂ      | ÃO :                             | <b>±</b> □               |        |
|                 |                                 |                         |                              |                            |                |                   |          |      |                |                                  |                          |        |
|                 |                                 |                         |                              |                            |                |                   |          |      |                |                                  |                          |        |
|                 |                                 |                         |                              |                            | Excluir        | Salvar (          | Como     |      | Salvar         | Ð                                | ecutar                   | SERPRO |

Vejamos o resultado da pesquisa:

O Quadro por Modalidade de Licitação tem uma peculiaridade não obtida na consulta anterior, o item, **Pagamento de Pessoal**. Dividido em dois itens: **Pagamento em Folha e Diárias**.

Para extrair os dados referentes ao Pagamento de Pessoal deve-se detalhar o item <u>Não se</u> <u>Aplica</u> da Consulta acima, para isso basta alterar os dados do contexto para:

#### PARÂMETROS DA 2ª CONSULTA:

Informar no Menu Contexto o Grupo EXEC NE SUBITEM.

No campo Tipo de valor  $\rightarrow$  Selecionar: Saldo Atual

No campo Filtro → Parâmetro/Código ou Combinação → Selecionar:

- Mês de Referência: 14 (por que é o mês utilizado como ano fechado pelo SIAFI)

- Unidade Orçamentária: EX\_\_\_\_\_ (código da Unidade Orçamentária da UJ)

- Órgão da UG Executora: \_\_\_\_\_ (código do Órgão da UG Executora da UJ, nesse

caso a UJ poderá optar por utilizar uma lista de UG que componham sua estrutura, se assim for, mudar para o parâmetro UG Executora).

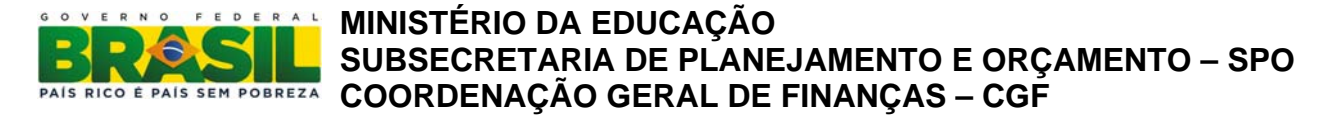

- Modalidade de Aplicação: 8 (o número se refere ao item Não se aplica, para consultar os

números correspondentes basta consultar a lista de auxílio ao lado do filtro indicado pela seta ᆂ)

| Arquivo Editar Saldo Tabelas C                                                                                                    | adastros <u>D</u> ocumentos <u>U</u> tilitários ? <u>W</u> indow             |                                                      |  |  |  |  |  |  |  |  |  |
|----------------------------------------------------------------------------------------------------|------------------------------------------------------------------------------|------------------------------------------------------|--|--|--|--|--|--|--|--|--|
| 🙀 SIAFI2013,Consulta Construída                                                                                                    |                                                                              |                                                      |  |  |  |  |  |  |  |  |  |
|                                                                                                    | 8 ?                                                                          | Usuário: JOĂO<br>Baselem: 12-DEZ-2013<br>Versão: 1.3 |  |  |  |  |  |  |  |  |  |
| Secretaria do Tesouro Nacio<br>Sistema Integrado de Admini                                                                                                   | onal<br>istração Financeira do Governo Federal                               |                                                      |  |  |  |  |  |  |  |  |  |
| Contexto Apresentação                                                                                                    | Consulta                                                                     |                                                      |  |  |  |  |  |  |  |  |  |
| Grupo:<br>EXEC NE SUBITEM Execução Orçamentária por Nota de Empenho e Subitem.<br>Tipo de Valor<br>Saldo atual Movimento líquido Movimento líquido acumulado |                                                                              |                                                      |  |  |  |  |  |  |  |  |  |
| Saldo no mês anterior<br>Saldo do ano anterior                                                                                                    | Movimento Credor     Movimento cred     Movimento devedor     Movimento deve | or acumulado<br>dor acumulado                        |  |  |  |  |  |  |  |  |  |
| Parâmetro Opr                                                                                                    | Código ou combinação Título                                                  |                                                      |  |  |  |  |  |  |  |  |  |
| MÊS DE REFERÊNCIA 👱 =                                                                                                    | t 14 t Mês Quatorze                                                          | ≛┥║                                                  |  |  |  |  |  |  |  |  |  |
| UNIDADE ORÇAMENTA 👱 EX                                                                                                    | <u>+</u>                                                                     |                                                      |  |  |  |  |  |  |  |  |  |
| ORGAO DA UG EXECU 🛫 =                                                                                                    | *                                                                            |                                                      |  |  |  |  |  |  |  |  |  |
|                                                                                                    |                                                                              |                                                      |  |  |  |  |  |  |  |  |  |
|                                                                                                    |                                                                              |                                                      |  |  |  |  |  |  |  |  |  |
|                                                                                                    |                                                                              |                                                      |  |  |  |  |  |  |  |  |  |
|                                                                                                    | Excluir Salvar Como Salvar                                                   | Executar SERPRO                                      |  |  |  |  |  |  |  |  |  |

O Menu Apresentação:

No campo Cabeçalho  $\rightarrow$  Nome do Parâmetro  $\rightarrow$  Selecionar: Mês de Referência, Tipo de Valor e Órgão da UG Executora.

No campo Linha → Selecionar: Modalidade de Licitação e Natureza de Despesa Detalhada

No campo Coluna → Selecionar: Item de Informação

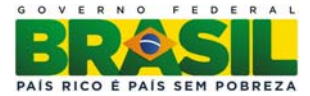

| <u>Arquivo Editar Saldo Tabelas Cadastros D</u> ocum                              | entos <u>U</u> tilitários ? <u>W</u> indow            |
|-----------------------------------------------------------------------------------|-------------------------------------------------------|
| 🙀 SIAFI2013,Consulta Construída                                                   |                                                       |
|                                                                                   | Usuário: JOÃO<br>Base em: 12-DEZ-2013<br>Versão : 1.3 |
| Secretaria do Tesouro Nacional<br>Sistema Integrado de Administração Financeira d | o Governo Federal                                     |
| Contexto Apresentação Consulta                                                    |                                                       |
| Título<br>Execução Orçamentária por Nota de Empenho e Sub<br>Subtítulo            | item.                                                 |
| Moeda                                                                             | Unidade Monetária                                     |
| REAL                                                                              | Jem unidade                                           |
| Cabeçalho<br>Nome do Parâmetro De                                                 | Detalhe Decod                                         |
| MÊS DE REFERÊNCIA                                                                 |                                                       |
| TIPO DE VALOR                                                                     | NATUREZA DA DESPESA DET 🛓 🔽                           |
| ÓRGÃO DA UG EXECUTORA                                                             | Coluna                                                |
|                                                                                   |                                                       |
| Excluir                                                                           | Salvar Como Salvar Executar SERPRO                    |

Dos dados gerados deverá ser extraído o somatório dos valores liquidados e pagos referente às Diárias e também dos pagamentos realizados **a pessoal na folha** segundo a Natureza de Despesa.

O restante dos valores dos elementos será alocado no item Outros do Quadro.

#### **IMPORTANTE!**

Não haverá, portanto a Modalidade de Licitação Não se Aplica no Relatório de Gestão.

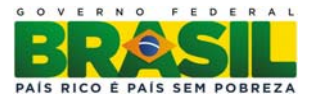

#### QUADRO A.4.1.3.6 – DESPESAS POR GRUPO E ELEMENTO DE DESPESA – CRÉDITOS DE

|                               |           | DESPESA | AS CORRI  | ENTES |                    |            |         |       |
|-------------------------------|-----------|---------|-----------|-------|--------------------|------------|---------|-------|
| Grupos de Despesa             | Empe      | enhada  | Liqu      | idada | RP não p           | rocessados | Valores | Pagos |
| 1. Despesas de Pessoal        | 2013      | 2012    | 2013      | 2012  | 2013               | 2012       | 2013    | 2012  |
| Nome 1° elemento de despesa   |           |         |           |       |                    |            |         |       |
| 2º elemento de despesa        |           |         |           |       |                    |            |         |       |
| 3º elemento de despesa        |           |         |           |       |                    |            |         |       |
| Demais elementos do grupo     |           |         |           |       |                    |            |         |       |
| 2. Juros e Encargos da Dívida |           |         |           |       |                    |            |         |       |
| 1º elemento de despesa        |           |         |           |       |                    |            |         |       |
| 2º elemento de despesa        |           |         |           |       |                    |            |         |       |
| 3º elemento de despesa        |           |         |           |       |                    |            |         |       |
| Demais elementos do grupo     |           |         |           | 1     |                    |            |         |       |
| 3. Outras Despesas Correntes  |           |         |           |       |                    |            |         |       |
| 1º elemento de despesa        |           |         |           |       |                    |            |         |       |
| 2º elemento de despesa        |           |         |           |       |                    |            |         |       |
| 3º elemento de despesa        |           |         |           |       |                    |            |         |       |
| Demais elementos do grupo     |           |         |           |       |                    |            |         |       |
|                               | -         | DESPESA | AS DE CA  | PITAL |                    |            |         |       |
| Grupos de Despesa             | Empenhada |         | Liquidada |       | RP não Processados |            | Valores | Pagos |
| 4. Investimentos              | 2013      | 2012    | 2013      | 2012  | 2013               | 2012       | 2013    | 2012  |
| 1º elemento de despesa        |           |         |           |       |                    |            |         |       |
| 2º elemento de despesa        |           |         |           |       |                    |            |         |       |
| 3º elemento de despesa        |           |         |           |       |                    |            |         |       |
| Demais elementos do grupo     |           |         |           |       |                    |            |         |       |
| 5. Inversões Financeiras      |           |         |           |       |                    |            |         |       |
| 1º elemento de despesa        |           |         |           |       |                    |            |         |       |
| 2º elemento de despesa        |           |         |           |       |                    |            |         |       |
| 3º elemento de despesa        |           |         |           |       |                    |            |         |       |
| Demais elementos do grupo     |           |         |           |       |                    |            |         |       |
| 6. Amortização da Dívida      |           |         |           |       |                    |            |         |       |
| 1º elemento de despesa        |           |         |           |       |                    |            |         |       |
| 2º elemento de despesa        |           |         |           |       |                    |            |         |       |
| 3º elemento de despesa        |           |         |           |       |                    |            |         |       |
| Demais elementos do grupo     |           |         |           |       |                    |            |         |       |

MOVIMENTAÇÃO

A descrição dos campos do quadro acima tem como referência as mesmas descrições do Quadro A.4.1.3.3.

#### PARÂMETROS DA CONSULTA:

Informar no Menu Contexto o Grupo EXEC NE SUBITEM.

No campo Tipo de valor  $\rightarrow$  Selecionar: Saldo Atual

No campo Filtro → Parâmetro/Código ou Combinação → Selecionar:

- Mês de Referência: 14 (por que é o mês utilizado como ano fechado pelo SIAFI)

- Unidade Orçamentária: EX\_\_\_\_\_ (código da Unidade Orçamentária da UJ)

- Órgão da UG Executora: \_\_\_\_\_ (código do Órgão da UG Executora da UJ, nesse

caso a UJ poderá optar por utilizar uma lista de UG que componham sua estrutura, se assim for, mudar para o parâmetro UG Executora).

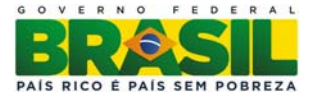

| <u>A</u> rquivo | Editar                                                                                                    | Saldo Ta                       | belas               | Ca              | dastros          | Doc    | umentos    | Utilita  | ários    | ?   | <u>W</u> indow |                                  |                         |        |
|-----------------|----------------------------------------------------------------------------------------------------|--------------------------------|---------------------|-----------------|------------------|--------|------------|----------|----------|-----|----------------|----------------------------------|-------------------------|--------|
| 😨 SIAF          | 12013,C                                                                                                    | onsulta Co                     | nstruí              | da              |                  |        |            |          |          |     |                |                                  |                         |        |
|                 | <b>/</b>                                                                                                    | R F                            | ×                   | Ż               | ?                |        |            |          |          |     |                | Usuário:<br>Base em:<br>Versão : | JOÃO<br>12-DEZ-3<br>1.3 | 2013   |
|                 | Sec<br>Sist                                                                                                    | retaria do Te<br>tema Integrac | souro N<br>lo de Ad | acion:<br>minis | al<br>tração Fin | anceir | a do Gover | no Fede  | eral     |     |                |                                  |                         |        |
| C               | ontexto                                                                                                    | Aprese                         | entação             | b               | Consul           | ta     |            |          |          |     |                |                                  |                         |        |
|                 | Grupo:         EXEC NE SUBITEM <ul> <li>Execução Orçamentária por Nota de Empenho e Subitem.</li> </ul> Tipo de Valor <ul> <li>Saldo atual</li> <li>Movimento líquido</li> <li>Movimento Credor</li> <li>Movimento credor acumulado</li> <li>Saldo do ano anterior</li> <li>Movimento devedor</li> <li>Movimento devedor acumulado</li> </ul> |                                |                     |                 |                  |        |            |          |          |     |                |                                  |                         |        |
| F               | Filtro<br>Parâmetro                                                                                                    |                                | Op                  | or              | Código ou        | combi  | nação      |          | Título   |     |                |                                  |                         |        |
| l l l           | MÊS DE R                                                                                                    | eferência                      | <b>±</b> =          | ŧ               | 14               |        |            | <u></u>  | Mês      | Qua | itorze         |                                  | ∎ ·                     |        |
|                 | JNIDADE                                                                                                    | ORÇAMENT                       | Á 🛨 E)              | ( ±             |                  |        |            | <u>+</u> |          |     |                |                                  | <u>+</u>                |        |
|                 | ÓRGÃO D                                                                                                    | A UG EXEC                      | J 🛨 =               | <u>+</u>        | :                |        |            | <u>+</u> |          |     |                |                                  | <b>±</b>                |        |
|                 |                                                                                                    |                                | 1                   | <u>+</u>        |                  |        |            | <u>±</u> | <u> </u> |     |                |                                  | ±                       |        |
|                 |                                                                                                    |                                | <u>±</u>            | <u>±</u>        |                  |        |            | <u>±</u> | J        |     |                |                                  | <u>*</u> •              |        |
|                 |                                                                                                    |                                |                     |                 |                  |        |            |          |          |     |                |                                  |                         | -      |
|                 |                                                                                                    |                                |                     |                 |                  | Exclui | r :        | Salvar ( | Como     | ,   | Salvar         | Ex                               | ecutar                  | SERPRO |

O Menu Apresentação:

No campo Cabeçalho → Nome do Parâmetro → Selecionar: Mês de Referência, Tipo de Valor e Órgão da UG Executora.

No campo Linha  $\rightarrow$  Selecionar: Grupo de Despesa e Elemento de Despesa

No campo Coluna  $\rightarrow$  Selecionar: Item de Informação

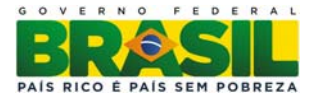

| Arquivo | Editar                                                                                                    | Saldo                                    | <u>T</u> abelas              | Cadastros                  | Documentos      | <u>U</u> tilitários                                          | ? <u>W</u> ir                                                      | ndow                               |                        |                            |        |
|---------|----------------------------------------------------------------------------------------------------|------------------------------------------|------------------------------|----------------------------|-----------------|--------------------------------------------------------------|--------------------------------------------------------------------|------------------------------------|------------------------|----------------------------|--------|
| 😨 SIAF  | 12013,C                                                                                                    | onsulta                                  | Construío                    | la                         |                 |                                                              |                                                                    |                                    |                        |                            |        |
|         | 5 🗟                                                                                                    |                                          | <b>+ X</b>                   | 2?                         |                 |                                                              |                                                                    | Usua<br>Base<br>Vera               | ário:<br>eem:<br>são : | JOĂO<br>12-DEZ-2013<br>1.3 |        |
| -       | Sec<br>Sist                                                                                                   | retaria do<br>tema Inte <u>o</u>         | ) Tesouro Na<br>grado de Adr | acional<br>ministração Fin | anceira do Gove | rno Federal                                                  |                                                                    |                                    |                        |                            |        |
| С       | ontexto                                                                                                    | Apre                                     | esentação                    | Consul                     | ta              |                                                              |                                                                    |                                    |                        |                            |        |
|         | Titulo<br>Execução<br>Subtítulo<br>Aoeda<br>REAL<br>Cabeçalho<br>Nome do P<br>ÊS DE RE<br>PO DE V/<br>RGÃO D/ | Parâmetro<br>FERÊNCI<br>ALOR<br>A UG EXE | A<br>CUTORA                  | Nota de Emper              | Decod.          | Unidade<br> em uni<br>Linha<br> GRU<br> ELE<br>Colu<br> ITEN | Monetária<br>dade<br>he<br>JPO DE D<br>MENTO D<br>ina<br>1 DE INFO | ESPESA<br>DE DESPESA<br>DE DESPESA |                        | Decod.                     |        |
|         |                                                                                                    |                                          |                              |                            | Excluir         | Salvar Como                                                  |                                                                    | Salvar                             | Ex                     | ecutar                     | SERPRO |

Com o resultado da pesquisa em mãos ordene os valores, do maior para o menor, e preencha o quadro conforme orientações anteriores.

Depois de preenchidos esses quadros, o gestor deverá realizar uma análise crítica da gestão da Execução Orçamentária de Créditos Originários da UJ analisando as seguintes questões:

- Alterações significativas ocorridas no exercício: Principais alterações ocorridas na Programação Orçamentária da UJ;
- Contingenciamento no exercício: Efeitos na gestão orçamentária provocados pelo contingenciamento de créditos orçamentários e despesas financeiras ocorrido no exercício, destacando as consequências sobre os resultados planejados;
- Eventos negativos ou positivos que prejudicaram ou facilitaram a execução orçamentária: Relação de eventos internos e externos que prejudicaram ou facilitaram a execução orçamentária da UJ, examinando ainda a permanência dos efeitos provocados por esses eventos para o exercício seguinte.
- Concentração de contratações realizadas via dispensa e inexigibilidade: Razões que determinaram as contratações em volumes significativos com base na dispensa e inexigibilidade.

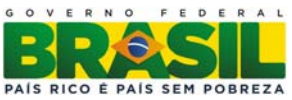

Além dessas questões, o gestor poderá abordar outras que considere relevantes para explanação da Execução Orçamentária de Créditos, tanto originários da LOA, quanto recebidos por movimentação interna e externa.

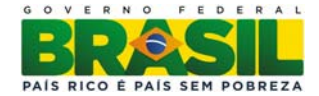

### Movimentação e os saldos de restos a pagar de exercícios anteriores (item 4.3, Port. TCU 175/2013)

O **Quadro A.4.3** abaixo contempla o montante de restos a pagar inscritos em exercícios anteriores, vigentes em 2013, os respectivos valores cancelados e pagos no decorrer do exercício de referência do relatório de gestão, bem como o saldo apurado no dia 31/12/2013, estando divido em duas partes: Restos a Pagar Processados e Restos a Pagar não Processados, que contêm basicamente a mesma estrutura de informação, salvo a coluna de valores liquidados a ser preenchida apenas em relação aos restos a pagar não processados.

QUADRO A.4.3 – RESTOS A PAGAR INSCRITOS EM EXERCÍCIOS ANTERIORES

Valores em R\$ 1,00

|                                                   | Restos a Pagar não Processados |                                   |                         |                          |  |  |  |  |  |  |  |
|---------------------------------------------------|--------------------------------|-----------------------------------|-------------------------|--------------------------|--|--|--|--|--|--|--|
| Ano de<br>Inscrição                               | Montante 01/01/2013            | Pagamento                         | Cancelamento            | Saldo a pagar 31/12/2013 |  |  |  |  |  |  |  |
| 2012                                              |                                |                                   |                         |                          |  |  |  |  |  |  |  |
| 2011                                              |                                |                                   |                         |                          |  |  |  |  |  |  |  |
|                                                   |                                |                                   |                         |                          |  |  |  |  |  |  |  |
| Restos a Pagar Processados                        |                                |                                   |                         |                          |  |  |  |  |  |  |  |
|                                                   |                                | <b>Restos a Pagar Proc</b>        | essados                 |                          |  |  |  |  |  |  |  |
| Ano de<br>Inscrição                               | Montante 01/01/2013            | Restos a Pagar Proce<br>Pagamento | essados<br>Cancelamento | Saldo a pagar 31/12/2013 |  |  |  |  |  |  |  |
| Ano de<br>Inscrição<br>2012                       | Montante 01/01/2013            | Restos a Pagar Proce<br>Pagamento | essados<br>Cancelamento | Saldo a pagar 31/12/2013 |  |  |  |  |  |  |  |
| <b>Ano de</b><br><b>Inscrição</b><br>2012<br>2011 | Montante 01/01/2013            | Restos a Pagar Proce<br>Pagamento | essados<br>Cancelamento | Saldo a pagar 31/12/2013 |  |  |  |  |  |  |  |

As informações do Quadro A.4.3 referem-se aos restos a pagar, vigentes em 1º/1/2013, ou seja, inscritos em outros exercícios e que permaneceram válidos em janeiro de 2013.

**Montante 1º/1/2013:** Montante do valor de restos a pagar vigente em 1º/1/2013 por ano de inscrição. Em algumas situações representará o "saldo" dos valores que forem inscritos em determinado exercício, mas que ainda não foram pagos ou liquidados. Ex: Caso tenha sido inscrito ao final de 2011 o valor de vinte mil reais em restos a pagar processados e tenha sido pago, no decorrer de 2012, o valor de quinze mil reais, não ocorrendo cancelamento de nenhum valor e continuando vigente o crédito, o montante a ser informado no quadro será de cinco mil reais na linha referente à inscrição 2011.

Saldos a Pagar em 31/12/13: Representa o saldo dos restos a pagar que não foram cancelados ou pagos. Constitui o resultado da seguinte equação: Saldo em 31/12/2013= Montante 01/01/2013-Pagamento- Cancelamento.

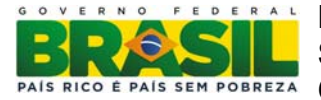

#### PARÂMETROS DA CONSULTA:

Informar no Menu Contexto o Grupo RP PROC N PROC NE.

No campo Tipo de valor  $\rightarrow$  Selecionar: Saldo Atual

No campo Filtro → Parâmetro/Código ou Combinação → Selecionar:

- Mês de Referência: 14 (por que é o mês utilizado como ano fechado pelo SIAFI)

- Órgão da UG Executora: \_\_\_\_\_ (código do Órgão da UG Executora da UJ, nesse

caso a UJ poderá optar por utilizar uma lista de UG que componham sua estrutura, se assim for, mudar para o parâmetro UG Executora).

|                                         | ×             |                | ?                                 |           | Usuário:<br>Base en<br>Versão                | JOÃO<br>11-JAN-2013<br>11.1 |
|-----------------------------------------|---------------|----------------|-----------------------------------|-----------|----------------------------------------------|-----------------------------|
| Secretaria do Teso<br>Sistema Integrado | de A          | Nacio<br>dmini | nal<br>stração Financeira do Gove | rno Fede  | ral                                          |                             |
| Contexto Apreser                        | itaçã         | io             | Consulta                          |           |                                              |                             |
| Grupo                                   |               |                |                                   |           |                                              |                             |
| RP PROC N PROC NE                       |               | 1              | Restos a Pagar Process            | sados e n | ão Processados, exceto os re                 | eferentes :                 |
| Tipo de Valor                           |               |                |                                   |           |                                              |                             |
| Saldo atual                             |               |                | 🔲 Movimento líquido               | D         | 🔲 Movimento líquido acu                      | mulado                      |
| Saldo no mês ante<br>Saldo do ano ante  | erior<br>rior | r              | Movimento Credo                   | ir<br>Ior | Movimento credor acu<br>Movimento devedor ac | mulado<br>umulado           |
| Filtro<br>Parâmetro                     | 0             | Opr            | Código ou combinação              |           | Titula                                       |                             |
| MÊS DE REFERÊNCIA                       | ± =           |                | 14                                | ±         | Mês Quatorze                                 | <u>+</u> .                  |
| ÓRGÃO DA UG EXECU                       | ± =           | . 1            |                                   | ±         |                                              | ±                           |
|                                         | *             | -              |                                   | *         |                                              | *                           |
|                                         | *             | 14             |                                   | *         |                                              | *                           |
|                                         | J.            | -              | J                                 | *         |                                              | <u><u></u><u></u></u>       |
|                                         | <u>×</u>      | _              |                                   |           |                                              |                             |

O Menu Apresentação:

No campo Cabeçalho  $\rightarrow$  Nome do Parâmetro  $\rightarrow$  Selecionar: Mês de Referência, Tipo de Valor.

No campo Linha  $\rightarrow$  Selecionar: Ano

No campo Coluna → Selecionar: Item de Informação

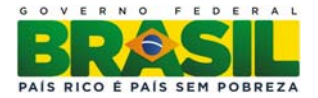

| 🐒 STN                                                                                                    |                                  | Manual years like             |
|----------------------------------------------------------------------------------------------------|----------------------------------|-------------------------------|
| Arquivo Editar Saldo Tabelas Cadastros Documentos Utilitários ? Window                                                                                                    |                                  |                               |
| 🙀 SIAFI2012,Consulta Construída                                                                                                    |                                  |                               |
|                                                                                                    | Usuário:<br>Base em:<br>Versão : | SHIRLEY<br>04-OUT-2012<br>1.2 |
| Secretaria do Tesouro Nacional<br>Sistema Integrado de Administração Financeira do Governo Federal                                                                                                    |                                  |                               |
| Contexto Apresentação Consulta                                                                                                    |                                  |                               |
| Título       Restos a Pagar Processados e não Processados, exceto os referentes à folha pgto.         Subtítulo       Moeda         Moeda       Unidade Monetária         REAL       Image: Cabeçalho         Nome do Parâmetro       Decod.         MÊS DE REFERÊNCIA       Image: Cabeçalho         TIPO DE VALOR       Image: Cabeçalho         Image: Columa       Image: Cabeçalho         Image: Columa       Image: Cabeçalho         Image: Cabeçalho       Image: Cabeçalho         Image: Cabeçalho | ÇÃO                              | Decod.                        |
| Excluir Salvar Como Salva                                                                                                    | r Ex                             | ecutar SERPRO                 |

A análise crítica sobre a gestão dos Restos a Pagar de exercícios anteriores ao de referência do relatório de gestão é obrigatória e aplicável a todas as UJ que tenham saldo de RP ao final do exercício de referência ou que tenham realizado pagamento ou cancelamento desses restos a pagar no referido exercício.

Nesse contexto e sem prejuízo de outras abordagens que a UJ considere adequadas desenvolver, importa que a UJ analise:

• A evolução da estratégia de pagamento dos RP adotada pela UJ;

• Os impactos porventura existentes na gestão financeira da UJ no exercício de referência, decorrentes do pagamento de RP de exercícios anteriores;

• As razões e/ou circunstâncias existentes para a permanência de RP Processados e Não Processados por mais de um exercício financeiro;

• A existência de registro no Sistema Integrado de Administração Financeira do Governo Federal – SIAFI de valores referentes a restos a pagar de exercícios anteriores ao exercício de referência do relatório de gestão sem que sua vigência tenha sido prorrogada por decreto;

• Os eventos negativos ou positivos que prejudicaram ou facilitaram a gestão de RP.

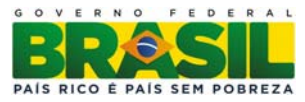

#### MINISTÉRIO DA EDUCAÇÃO SUBSECRETARIA DE PLANEJAMENTO E ORÇAMENTO – SPO PAIS RICO É PAIS SEM POBREZA COORDENAÇÃO GERAL DE FINANÇAS – CGF

#### **Observação:**

Os demais quadros do item 4 (quadros de A.4.4.1 a A.4.4.4) não podem ter suas informações extraídas do Siafi Gerencial, pois não há ferramenta de controle efetivo de todos os termos de cooperação, parceria, convênios e congêneres, na plataforma.

Sendo assim, recomenda-se que para preenchimento destas informações sejam consultados sistemas complementares da entidade e áreas específicas inseridas em seu organograma

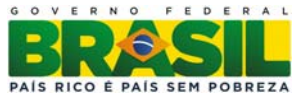

#### 6. Observações Finais

**Obs. nº 1:** Segundo art. 209 da Resolução 246, de 30/11/2011 (Regimento Interno do TCU):

§ 2° Contas apresentadas em desacordo com as normas legais e regulamentares aplicáveis à matéria poderão ser julgadas regulares com ressalva, desde que se comprove, por outros meios, a boa e regular aplicação dos recursos.

§ 3° Contas que **não consigam demonstrar** por outros meios a **boa e regular aplicação** dos recursos **poderão ser julgadas irregulares**, nos termos do inciso II do caput, sem prejuízo da imputação de débito.

**Obs. nº 2:** A função do Relatório de Gestão (normativos) não é ser um instrumento de "perguntas e respostas", mas sim um norteador de apresentação das informações gerenciais.

Obs. nº 3: Foco do TCU: avaliação sistêmica da organização.

#### 7. Legislação

#### SIAFI GERENCIAL

Constituição Federal de 1988 – Seção II – Dos Orçamentos, Artigos 165 a 169 Manual de Técnico de Orçamento – 2013 SIAFI Gerencial: Itens e Grupos de Informação recomendados – STN, Versão 2010-1 Decreto de Programação Financeira – 2013 Guia Básico do SIAFI Gerencial – STN, 2004 **NORMAS TCU** Instrução Normativa TCU nº 63/2010 Decisão Normativa TCU nº 127/2013 Portaria TCU nº 175/2013 Decisão Normativa TCU nº 132/2013

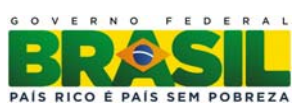

#### Anexo I - Configuração do Microsoft Excel

O primeiro procedimento é a configuração do *Microsoft Excel* para que possa exportar os dados do SIAFI Gerencial.

No Microsoft Excel 2003, a configuração é feita como nas figuras abaixo:

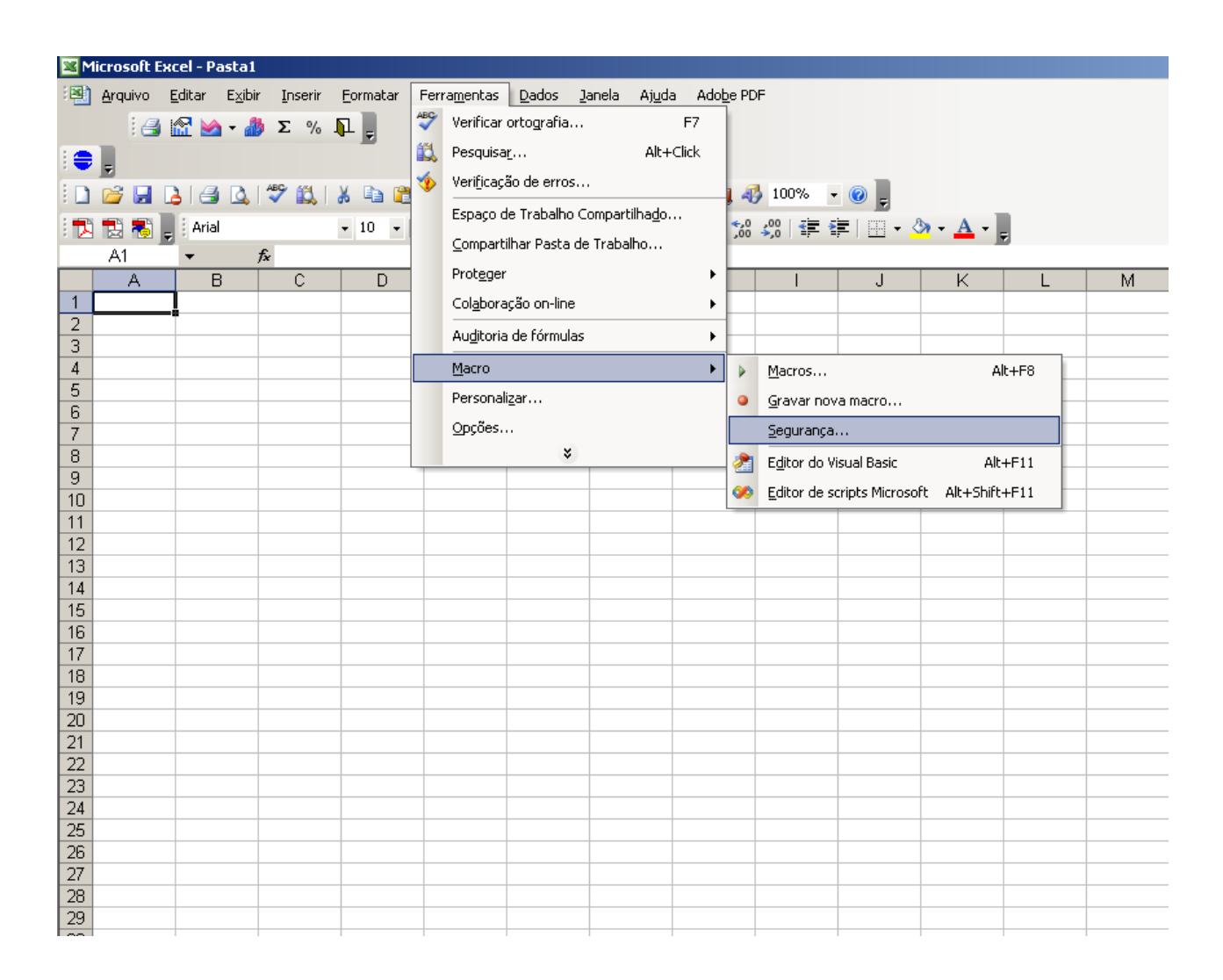

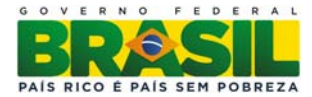

O nível de segurança deverá ser o **Baixo** para que não ocorra erro na exportação:

| ×M  | icrosoft Ex     | cel - Pasta1                 |                              |                                  |                                |                 |                       |                     |            |           |                        |   |
|-----|-----------------|------------------------------|------------------------------|----------------------------------|--------------------------------|-----------------|-----------------------|---------------------|------------|-----------|------------------------|---|
| : 🗳 | <u>A</u> rquivo | <u>E</u> ditar E <u>x</u> ib | ir <u>I</u> nserir           | <u>F</u> ormatar                 | Ferra <u>m</u> entas           | Dados _         | lanela Aj <u>u</u> da | a Ado <u>b</u> e Pl | DF         |           |                        |   |
|     | 2               | 🕾 🍉 - 🌡                      | Σ%                           |                                  |                                |                 |                       |                     |            |           |                        |   |
| :   |                 |                              |                              |                                  |                                |                 |                       |                     |            |           |                        |   |
|     |                 |                              | ABC: 454                     | V De com                         |                                |                 |                       | 7.1 ± 48a - 6       |            |           |                        |   |
| : 🔟 |                 | 5 I 🗃 🖾                      | V 🖬                          | å 😐 🖪                            | • 💜 🗉                          | - (° -   🍯      | Σ <del>·</del> Ż↓     | ă i 🛄 🍕             | 3 100% ▼   | <b>(</b>  |                        | _ |
| 7   | 12 🐔 🚽          | Arial                        |                              | • 10 •                           | <u>м I s</u>                   |                 | 🛛 🥶 🖳 🕎               | % 000 %             | ,00<br>,00 | E   🖽 - 🗸 | <mark>≽ - A</mark> - , | ÷ |
|     | A1              | •                            | f <sub>x</sub>               |                                  |                                |                 |                       |                     |            |           |                        |   |
|     | A               | В                            | C                            | D                                | E                              | F               | G                     | Н                   | I          | J         | K                      |   |
| 1   |                 |                              |                              |                                  |                                |                 |                       |                     |            |           |                        |   |
| 2   |                 |                              |                              |                                  |                                |                 |                       |                     |            |           |                        |   |
| 3   |                 |                              |                              |                                  |                                |                 |                       |                     |            |           |                        |   |
| 4   |                 | Segurança                    | 1                            |                                  |                                |                 | ? ×                   | <u> </u>            |            |           |                        |   |
| 6   |                 | Nível de c                   | equirance 1                  | Editoros Coof                    | i Supic                        |                 |                       |                     |            |           |                        |   |
| 7   |                 |                              |                              |                                  |                                |                 |                       |                     |            |           |                        |   |
| 8   |                 | C M <u>u</u> ito             | Alto, Soment                 | e macros inst                    | aladas em loca                 | ais confiáveis  | serão                 |                     |            |           |                        |   |
| 9   |                 | desati                       | vadas, roua:<br>vadas,       | s as outras ma                   | iurus assiriaua                | IS E HAU ASSILI | auas serau            |                     |            |           |                        |   |
| 10  |                 | C alta 4                     | Comonto mas                  | vas da fantas                    | coourse cors                   | - ovocutodoo    | Macros                |                     |            |           |                        |   |
| 11  |                 | não a:                       | ssinadas será                | iros de ronces<br>ão desativada: | seguras serai<br>s automaticam | iente.          | , macros              |                     |            |           |                        |   |
| 12  |                 | C Média                      | Você pode j                  | escolber se irá                  |                                | utar macros c   | ue nodem              |                     |            |           |                        |   |
| 13  |                 | não se                       | er seguras.                  | escollier se ire                 |                                | utar matros t   | de hodem              |                     |            |           |                        |   |
| 14  |                 | Baiyo                        | (não recome                  | ndável) Você                     | não está prot                  | tegido contra   | macros                |                     |            |           |                        |   |
| 16  |                 | que p                        | odem não sei                 | r seguras. Use                   | esta configu                   | ração soment    | e se tiver            |                     |            |           |                        |   |
| 17  |                 | um so                        | ftware antiví<br>abertos são | rus instalado (<br>. seguros     | ou se verificou                | i que os docu   | mentos a              |                     |            |           |                        |   |
| 18  |                 | serem                        | abertos sau                  | seguros.                         |                                |                 |                       |                     |            |           |                        |   |
| 19  |                 |                              |                              |                                  |                                |                 |                       |                     |            |           |                        |   |
| 20  |                 |                              |                              |                                  |                                |                 |                       |                     |            |           |                        |   |
| 21  |                 |                              |                              |                                  |                                |                 |                       |                     |            |           |                        |   |
| 22  |                 |                              |                              |                                  |                                |                 |                       |                     |            |           |                        |   |
| 23  |                 |                              |                              |                                  |                                |                 |                       |                     |            |           |                        |   |
| 24  |                 |                              |                              |                                  |                                | OK              | Cancelar              |                     |            |           |                        |   |
| 25  |                 |                              |                              |                                  |                                |                 | Cancelar              |                     |            |           |                        |   |
| 27  |                 |                              |                              |                                  |                                |                 |                       |                     |            |           |                        |   |
| 28  |                 |                              |                              |                                  |                                |                 |                       |                     |            |           |                        |   |
| 29  |                 |                              |                              |                                  |                                |                 |                       |                     |            |           |                        |   |
| 30  |                 |                              |                              |                                  |                                |                 |                       |                     |            |           |                        |   |
| 31  |                 |                              |                              |                                  |                                |                 |                       |                     |            |           |                        |   |
| 32  |                 |                              |                              |                                  |                                |                 |                       |                     |            |           |                        |   |
| 33  |                 | 1                            | 1                            | 1                                | 1                              | 1               | 1                     | 1                   | I          |           | 1                      | 1 |

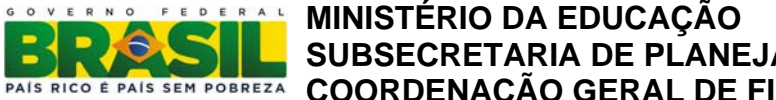

# PAIS RICO E PAIS SEM POBREZA MINISTÉRIO DA EDUCAÇÃO SUBSECRETARIA DE PLANEJAMENTO E ORÇAMENTO – SPO COORDENAÇÃO GERAL DE FINANÇAS – CGF

No Microsoft Excel 2007, a configuração é diferente;

#### Clica-se no Botão Office

|                                                                                 | 1                                                                                                    |                                                                              |                                         |                                                                                                    |      |       |             |                                                                                                    |         |                                                |                |  |
|---------------------------------------------------------------------------------|----------------------------------------------------------------------------------------------------|------------------------------------------------------------------------------|-----------------------------------------|----------------------------------------------------------------------------------------------------|------|-------|-------------|----------------------------------------------------------------------------------------------------|---------|------------------------------------------------|----------------|--|
| 0.                                                                              | 1 - 1 -                                                                                                    | (* - 4)                                                                      | <b>A</b> =                              |                                                                                                    |      |       | Pasta1 - Mi | crosoft Excel                                                                                                    |         |                                                |                |  |
|                                                                                 | Início                                                                                                    | Inserir                                                                      | Layout da Pági                          | na Fórm                                                                                                    | ulas | Dados | Revisão Ex  | ibição Supl                                                                                                    | ementos |                                                |                |  |
| Are Botão Office<br>Clique aqui<br>imprimir seu<br>ver tudo o n<br>fazer com el |                                                                                                    | que aqui para abri<br>primir seu documei<br>tudo o mais que v<br>er com ele. | r, salvar ou<br>nto e para<br>você pode | ●         ●         ●         Geral         -           ●         ●         ●         ●         ●         ●         ●         ●         ●         ●         ●         ●         ●         ●         ●         ●         ●         ●         ●         ●         ●         ●         ●         ●         ●         ●         ●         ●         ●         ●         ●         ●         ●         ●         ●         ●         ●         ●         ●         ●         ●         ●         ●         ●         ●         ●         ●         ●         ●         ●         ●         ●         ●         ●         ●         ●         ●         ●         ●         ●         ●         ●         ●         ●         ●         ●         ●         ●         ●         ●         ●         ●         ●         ●         ●         ●         ●         ●         ●         ●         ●         ●         ●         ●         ●         ●         ●         ●         ●         ●         ●         ●         ●         ●         ●         ●         ●         ●         ●         ●         ● <th colspan="2">Formatação Condicional *       *** In         Formatar como Tabela *       ** Ex         Estilos de Célula *       ** Ex         Estilo       Cé</th> <th>Gan Inserir<br/>A Excluir<br/>Formata<br/>Células</th> <th>,<br/>*<br/>ar *</th> |      |       |             | Formatação Condicional *       *** In         Formatar como Tabela *       ** Ex         Estilos de Célula *       ** Ex         Estilo       Cé |         | Gan Inserir<br>A Excluir<br>Formata<br>Células | ,<br>*<br>ar * |  |
|                                                                                 | tert of the second second seco |                                                                              |                                         |                                                                                                    |      | Е     | F           | G                                                                                                    | Н       | 1                                              | J              |  |
| 1 2 (                                                                           | Pressione I                                                                                                    | 1 para obt                                                                   | ter mais ajuda.                         |                                                                                                    |      |       |             |                                                                                                    |         |                                                |                |  |
| 4                                                                               |                                                                                                    |                                                                              |                                         |                                                                                                    |      |       |             |                                                                                                    |         |                                                |                |  |
| 5                                                                               |                                                                                                    |                                                                              |                                         |                                                                                                    |      |       |             |                                                                                                    |         |                                                |                |  |
| 6                                                                               | -                                                                                                    |                                                                              |                                         |                                                                                                    |      |       |             |                                                                                                    |         |                                                |                |  |
| 7                                                                               |                                                                                                    |                                                                              |                                         |                                                                                                    |      |       |             |                                                                                                    |         |                                                |                |  |
| 8                                                                               |                                                                                                    |                                                                              |                                         |                                                                                                    |      |       |             |                                                                                                    |         |                                                |                |  |
| 9                                                                               |                                                                                                    |                                                                              |                                         |                                                                                                    |      |       |             |                                                                                                    |         |                                                |                |  |
| 10                                                                              |                                                                                                    |                                                                              |                                         |                                                                                                    |      |       |             |                                                                                                    |         |                                                |                |  |
| 11                                                                              |                                                                                                    |                                                                              |                                         |                                                                                                    |      |       |             |                                                                                                    |         |                                                |                |  |
| 12                                                                              |                                                                                                    |                                                                              |                                         |                                                                                                    |      |       |             |                                                                                                    |         |                                                |                |  |
| 13                                                                              |                                                                                                    |                                                                              |                                         |                                                                                                    |      |       |             |                                                                                                    |         |                                                |                |  |
| 14                                                                              |                                                                                                    |                                                                              |                                         |                                                                                                    |      |       |             |                                                                                                    |         |                                                |                |  |
| 15                                                                              |                                                                                                    |                                                                              |                                         |                                                                                                    |      |       |             |                                                                                                    |         |                                                |                |  |
| 16                                                                              |                                                                                                    | _                                                                            |                                         |                                                                                                    |      |       |             |                                                                                                    |         |                                                |                |  |
| 17                                                                              |                                                                                                    |                                                                              |                                         |                                                                                                    |      |       |             |                                                                                                    |         |                                                |                |  |
| 18                                                                              |                                                                                                    |                                                                              |                                         |                                                                                                    |      |       |             |                                                                                                    |         |                                                |                |  |
| 19                                                                              |                                                                                                    |                                                                              |                                         |                                                                                                    |      |       |             |                                                                                                    |         |                                                |                |  |
| 20                                                                              |                                                                                                    |                                                                              |                                         |                                                                                                    |      |       |             |                                                                                                    |         |                                                |                |  |

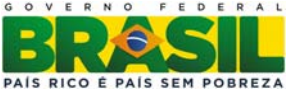

# RICO E PAIS SEM POBREZA RICO E PAIS SEM POBREZA RICO E PAIS SEM POBREZA RICO E PAIS SEM POBREZA RICO E PAIS SEM POBREZA

Clica-se em Opções do Microsoft Excel:

|     | 1 - 6             | -  | 🛱 🙆 🔻 Past                                                | a1 - Microsoft E       | cel                 |                          |             |               |   |
|-----|-------------------|----|-----------------------------------------------------------|------------------------|---------------------|--------------------------|-------------|---------------|---|
| 9   |                   |    |                                                           |                        | Supl                | ementos                  |             |               |   |
| P   | Novo              |    | Documentos Recentes                                       |                        |                     | Eormatação Condicional * |             | 🗄 🖙 Inserir 🕆 |   |
|     |                   |    | 1 CONFRATERNIZAÇAO.xls                                    |                        | Formatar of         | como Tabela 🝷            | S Excluir * |               |   |
| 2   | Abrir             |    | 2 Contabilidade dos Gastos.xls                            | 00,00<br>\$,0          | Estilos de Célula * |                          | Formatar *  |               |   |
|     |                   |    | <u>3</u> termo_spo2.xls                                   | -[=]                   | G.                  | Estilo                   |             | Células       |   |
|     | Salvar            |    | 4 Termo de Cooperacao Tecncia - SPO.xIs                   | -[=1                   |                     |                          |             |               |   |
|     | 201001            |    | 5 spo.xls                                                 | -[=]                   | -                   | Ц                        | 1           | 1             |   |
|     | Salvar como       |    | 6 III Jornada de Capacitação SPO-integrantes.xIs          | -[iii                  |                     | п                        |             | J             | - |
|     | Salval Como       |    | 7 Relação das Turmas - III Jornada de Capacitação SPO.xIs | -13                    | -                   |                          |             |               | - |
| D.  | 2.22              | 12 | 8 RELACAO DE DELEGADOS E FISCAIS(1).xls                   | -[=]                   |                     |                          |             |               | - |
| 53  | Imprimir          |    | 9 lista de presenca 17jul2010.xls                         | -[=]                   |                     |                          |             |               | - |
| 100 |                   | ×  | lista de presenca 01ago2010.xls                           | -(=1                   |                     |                          |             |               |   |
| ×1  | Preparar          |    | Cadastro_Geral.xls                                        | -(=                    |                     |                          |             |               |   |
|     | L'AND AND         |    | LIDERANCA.xls                                             | -[#1                   |                     |                          |             |               |   |
| -88 | Enviar            | +  | Formulario de Inscrição do VI Encontro do Encerramento do | Exercici               |                     |                          |             |               |   |
|     |                   |    | RELACAO_CLEITON.xls                                       | -[#                    |                     |                          |             |               |   |
|     | P <u>u</u> blicar | ۲  | Lista_de_presença_SIAFI_GERENCIAL.xls                     | -[3]                   |                     |                          |             |               |   |
|     |                   | -  | Lista de presença.xls                                     | -[=]                   |                     |                          |             |               |   |
|     | <u>F</u> echar    |    | Relacao_Participantes_Encerrameto_Exercicio_2010.xls      | -[33                   | _                   |                          |             |               |   |
|     |                   |    | 😫 Opções do Excel                                         | Sair do E <u>x</u> cel |                     |                          |             |               |   |
| 15  |                   |    |                                                           |                        |                     |                          |             |               |   |
| 16  |                   |    |                                                           |                        |                     |                          |             |               |   |
| 17  |                   |    |                                                           |                        |                     |                          |             |               |   |
| 18  | <u> </u>          |    |                                                           |                        |                     |                          |             |               | _ |
| 19  |                   |    |                                                           |                        |                     |                          |             |               | _ |
| 20  |                   |    |                                                           |                        |                     |                          |             |               | _ |
| 21  |                   |    |                                                           |                        |                     |                          |             |               |   |

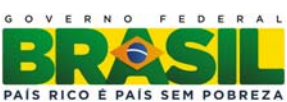

Clica-se em Central de Confiabilidade:

Configurações da Central de Confiabilidade:

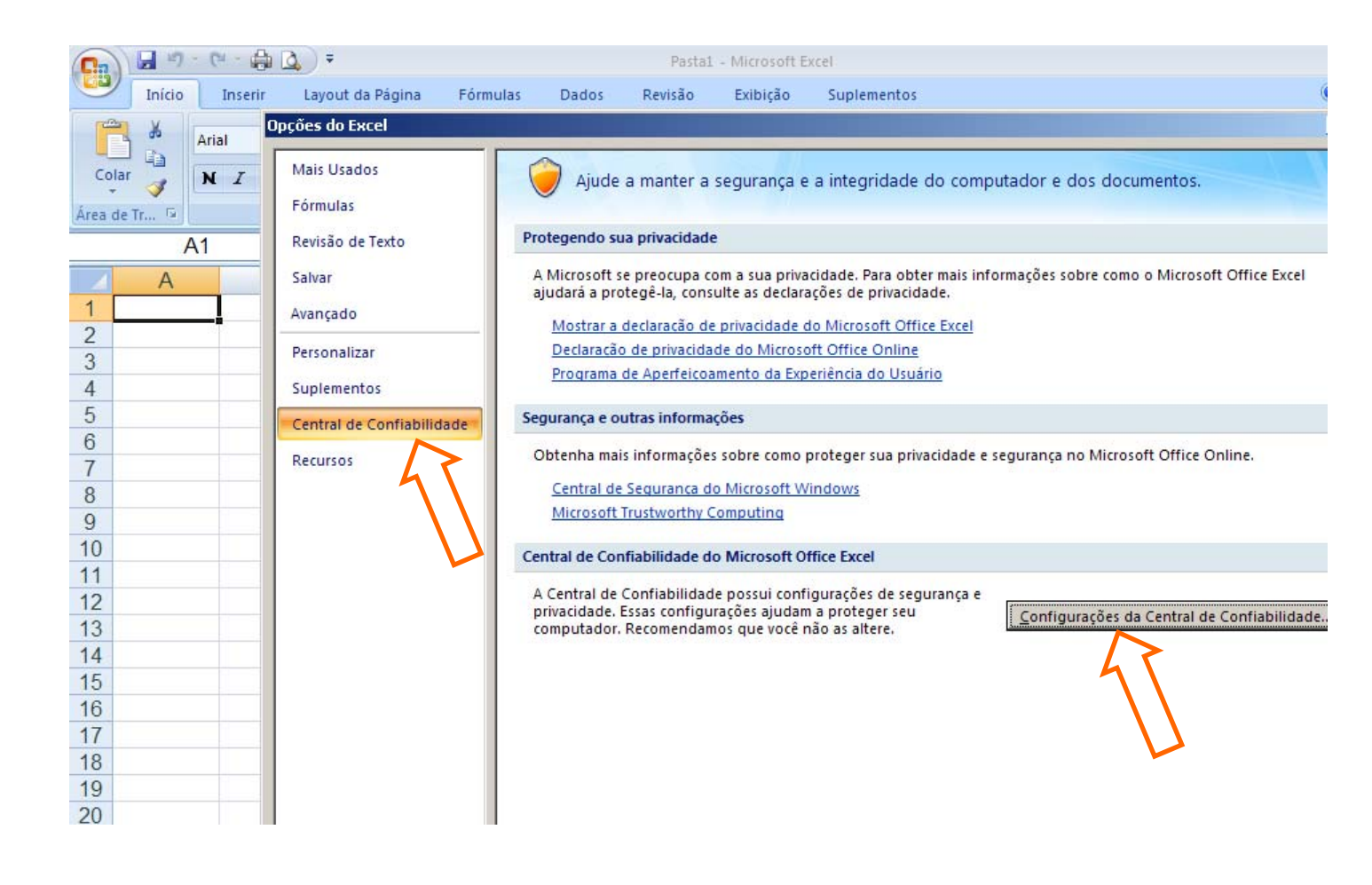

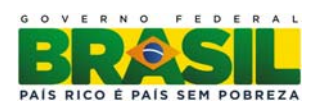

#### Clica-se em Configurações de Macro e seleciona a opção: Habilitar todas as macros

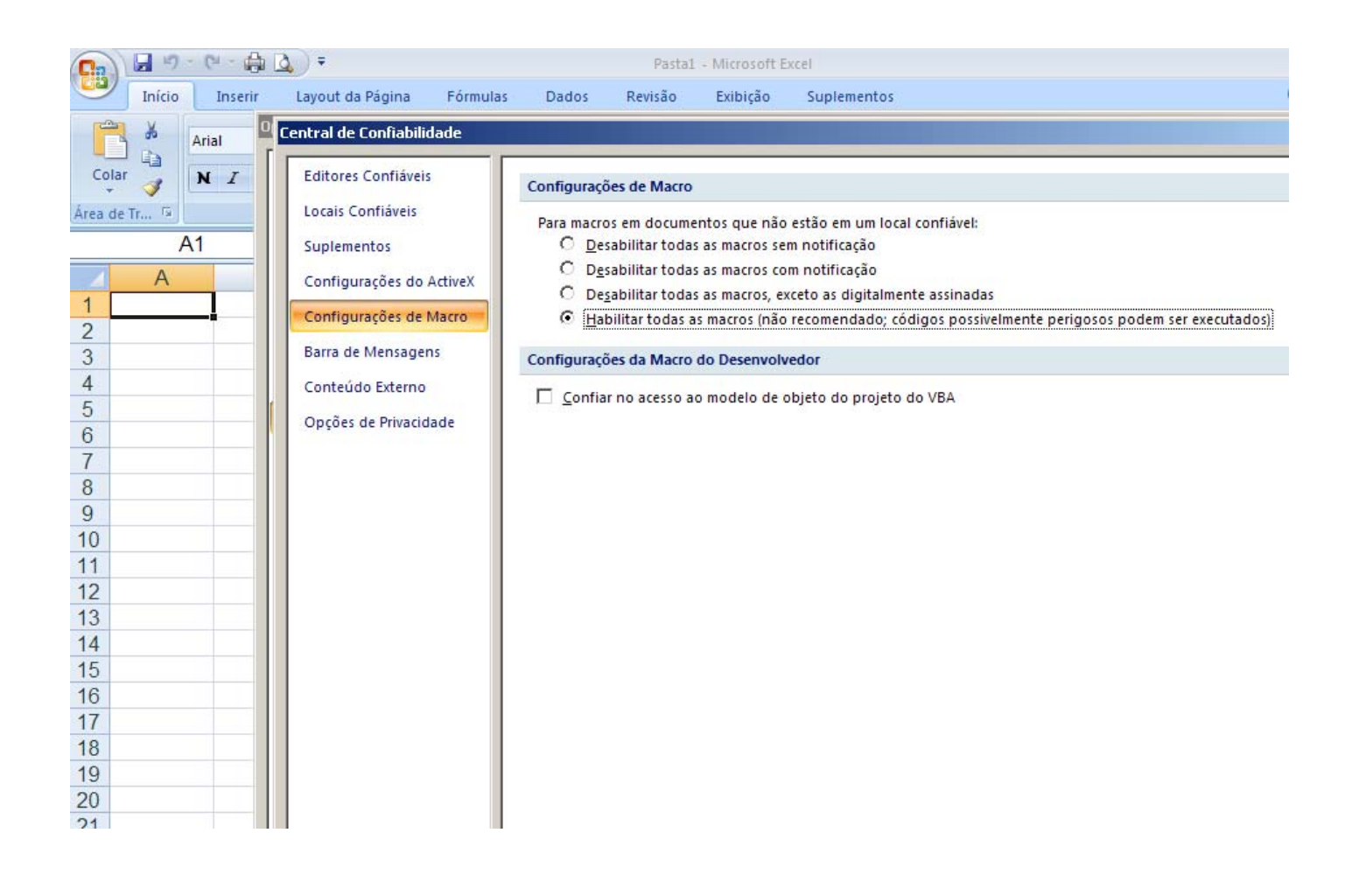